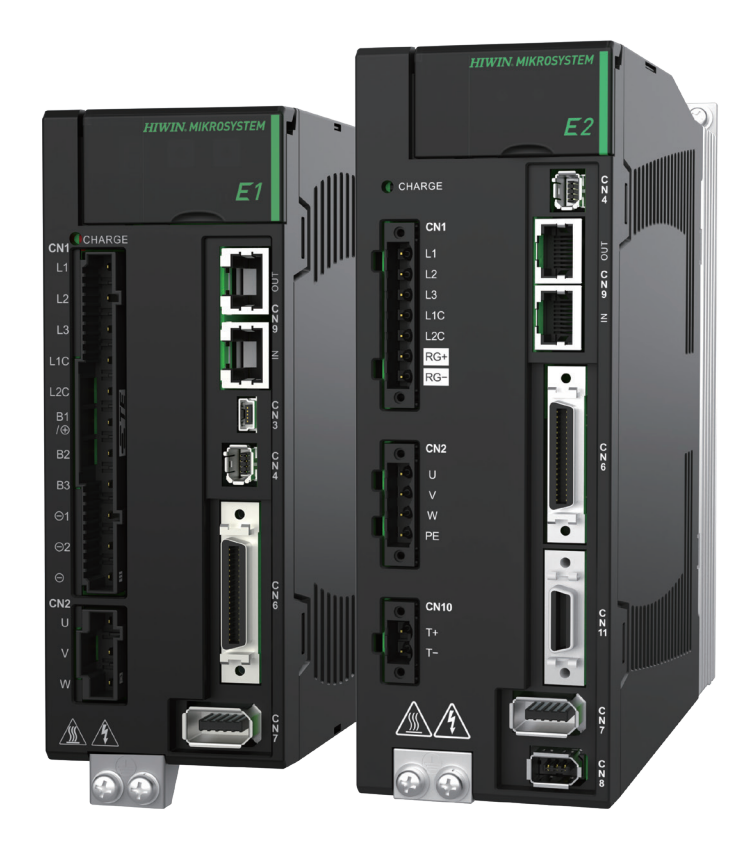

# **Application Note**

E 系列 MECHATROLINK-III 驅動器 搭配 YASKAWA MPE720

> www.hiwinmikro.tw MD31UC01-2405\_V1.2

# 修訂紀錄

手冊版次資訊亦標記於手冊封面右下角。

### MD31UC01-2405\_V1.2

一 手冊版次

- 發行年份與月份

| 發行日期       | 版次  | 適用產品             | 更新內容                                 |  |  |  |  |  |
|------------|-----|------------------|--------------------------------------|--|--|--|--|--|
|            |     | E系列              |                                      |  |  |  |  |  |
| 2024/05/20 | 1.2 | MECHATROLINK-III | 支援 E 系列驅動器,將 E1 更名為 E 系列。            |  |  |  |  |  |
|            |     | 驅動器              |                                      |  |  |  |  |  |
|            |     | E1               | 1. 更新 1.3.1 節 <b>建立實體軸</b> 。         |  |  |  |  |  |
| 2023/10/18 | 1.1 | MECHATROLINK-III | 2. 更新 3.2.3 節 <b>定位:POSING (1)</b> 。 |  |  |  |  |  |
|            |     | 驅動器              | 3. 更新 3.2.4 節 <b>原點復歸:ZRET (3)</b> 。 |  |  |  |  |  |
|            |     | E1               |                                      |  |  |  |  |  |
| 2023/03/31 | 1.0 | MECHATROLINK-III | 初版發行。                                |  |  |  |  |  |
|            |     | 驅動器              |                                      |  |  |  |  |  |

# 相關文件

透過相關文件·使用者可快速了解此手冊的定位·以及各手冊、產品之間的關聯性。詳細內容請至本公司官網→下載中心→手冊總覽閱覽(<u>https://www.hiwinmikro.tw/Downloads/ManualOverview\_TC.htm</u>)。

### 序言

本手冊說明 E 系列 MECHATROLINK-III 驅動器搭配 YASKAWA MP3000 系列運動控制器時,運動控制器 軟體 MPE720 的操作。手冊將依照完整的設備設置來編排,依序為運動控制器的通訊設定、實體 / 虛擬軸 說明、固定參數設定、試運轉、軸控命令。欲進一步了解 E 系列 MECHATROLINK-III 驅動器,請參閱《E 系列驅動器 MECHATROLINK-III 通訊命令手冊》。

# 軟硬體規格

| 名稱                     | 軟體 / 韌體版本                |  |  |  |  |
|------------------------|--------------------------|--|--|--|--|
|                        | 軟體(Thunder): 1.8.10.0 以上 |  |  |  |  |
| E 系列 MECHAI ROLINK-III | 韌體: <b>2.8.9</b> 以上      |  |  |  |  |
| YASKAWA                |                          |  |  |  |  |
| MP3000 系列運動控制器         | 軟體(MPE/20):7.38.0100以上   |  |  |  |  |

| 1. | 連線  | 與模組設  | 定           |                    | 1-1 |
|----|-----|-------|-------------|--------------------|-----|
|    | 1.1 | 人村    | 幾介面         | 「介紹                |     |
|    | 1.2 | IP    | 設定與         | 建建線                | 1-7 |
|    | 1.3 | 車車    | 配置          |                    |     |
|    |     | 1.3.1 | 建立          | と實體軸               |     |
|    |     | 1.3.2 | 建立          | 之虛擬軸               |     |
|    | 1.4 | 組     | 戓軸群         | <i></i> 組          |     |
|    | 1.5 | 修ī    | <b>汝通</b> 訊 | 時間                 |     |
| 2. | 參數  |       |             |                    | 2-1 |
|    | 2.1 | 固定    | 定參數         | τ                  | 2-2 |
| 3. | 試運  | 轉     |             |                    |     |
|    | 3.1 | 透     | 過人機         | 介面                 |     |
|    | 3.2 | 透     | 過暫存         | 器                  |     |
|    |     | 3.2.1 | 暫存          | 与器說明               | 3-6 |
|    |     | 3.2   | .1.1        | 系統暫存器              | 3-8 |
|    |     | 3.2   | .1.2        | 設定暫存器              | 3-8 |
|    |     | 3.2   | .1.3        | 監控暫存器              |     |
|    |     | 3.2   | .1.4        | 位置控制相關暫存器          |     |
|    |     | 3.2   | .1.5        | 速度控制相關暫存器          |     |
|    |     | 3.2   | .1.6        | 轉矩控制相關暫存器          |     |
|    |     | 3.2.2 | 控制          | 刮單位設定              |     |
|    |     | 3.2.3 | 定位          | 立:POSING (1)       |     |
|    |     | 3.2.4 | 原黑          | 站復歸:ZRET (3)       |     |
|    |     | 3.2.5 | 插裤          | 甫:INTERPOLATE (4)  |     |
|    |     | 3.2.6 | 驅重          | 协器參數讀取:PRM_RD (17) |     |
|    |     | 3.2.7 | 驅重          | 둸器參數寫入:PRM_WR (18) |     |
|    |     | 3.2.8 | 速度          | 度指令:VELO (23)      |     |
|    |     | 3.2.9 | 轉知          | 钜指令:TRQ (24)       |     |
|    | 3.3 | 透     | 過設定         | '參數                |     |
|    | 3.4 | 監     | 空試運         | ]轉                 |     |
|    |     | 3.4.1 | Axi         | s Monitor          |     |
|    |     | 3.4.2 | Sco         | ppe                |     |

# 1. 連線與模組設定

| 1-1              | 1. 連線與樽         |  |  |  |  |  |  |  |
|------------------|-----------------|--|--|--|--|--|--|--|
| 1-2              | 1.1             |  |  |  |  |  |  |  |
| 1-7              | 1.2             |  |  |  |  |  |  |  |
|                  | 1.3             |  |  |  |  |  |  |  |
|                  | 1               |  |  |  |  |  |  |  |
|                  | 1               |  |  |  |  |  |  |  |
|                  | 1.4             |  |  |  |  |  |  |  |
|                  | 1.5             |  |  |  |  |  |  |  |
| 1<br>1<br>1<br>1 | 1<br>1.4<br>1.5 |  |  |  |  |  |  |  |

MD31UC01-2405

連線與模組設定

#### E系列MECHATROLINK-III驅動器搭配YASKAWA MPE720

# 1.1 人機介面介紹

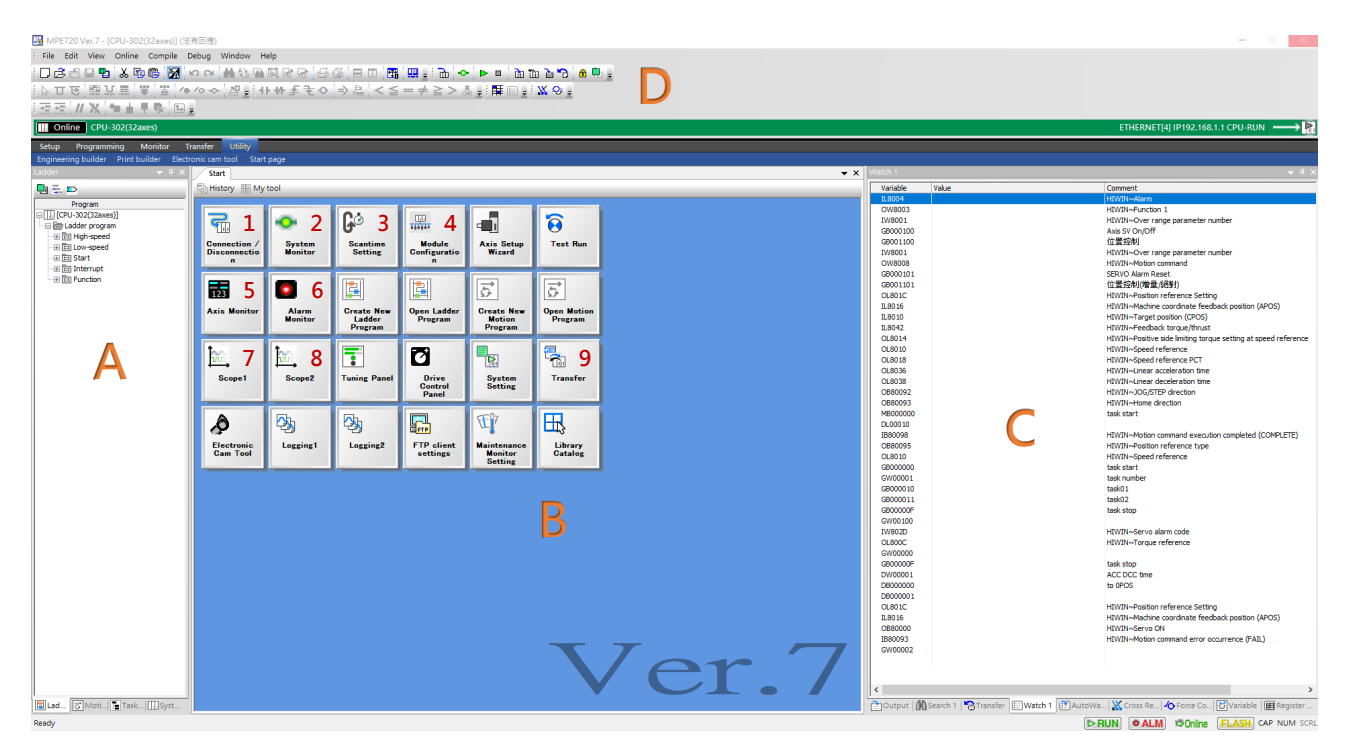

圖 1.1.1

### ■ 區域 A

Motion (包含軸群組配置)、Ladder 程式區域。

### ■ 區域 B(功能表)

常用的項目如下:

表 1.1.1

| No | 名稱                         | 說明                         |
|----|----------------------------|----------------------------|
| 1  | Connection / Disconnection | 連線 / 斷線                    |
| 2  | System Monitor             | 系統監控                       |
| 3  | Scantime Setting           | 設定掃描時間或監控目前的掃描時間           |
| 4  | Module Configuration       | 軸(或其他模組)配置、固定參數設定、通訊設定     |
| F  | Avis Monitor               | 軸監控(可自定義欲監控的項目,預設為位置回授、位置  |
| 5  |                            | 誤差、速度回授、轉矩回授)              |
| 6  | Alarm Monitor              | 警報監控                       |
| 7  | Scope1                     | 監控第一組監控參數(單軸監控、雙軸 2D 位置監控) |
| 8  | Scope2                     | 監控第二組監控參數(單軸監控、雙軸 2D 位置監控) |
| 9  | Transfer                   | 程式的比對、讀取與寫入                |

MD31UC01-2405

#### E系列MECHATROLINK-III驅動器搭配YASKAWA MPE720

連線與模組設定

#### ■ 區域 C

Watch:線上監控,亦可對特定暫存器(Bit或Word)寫入數值。

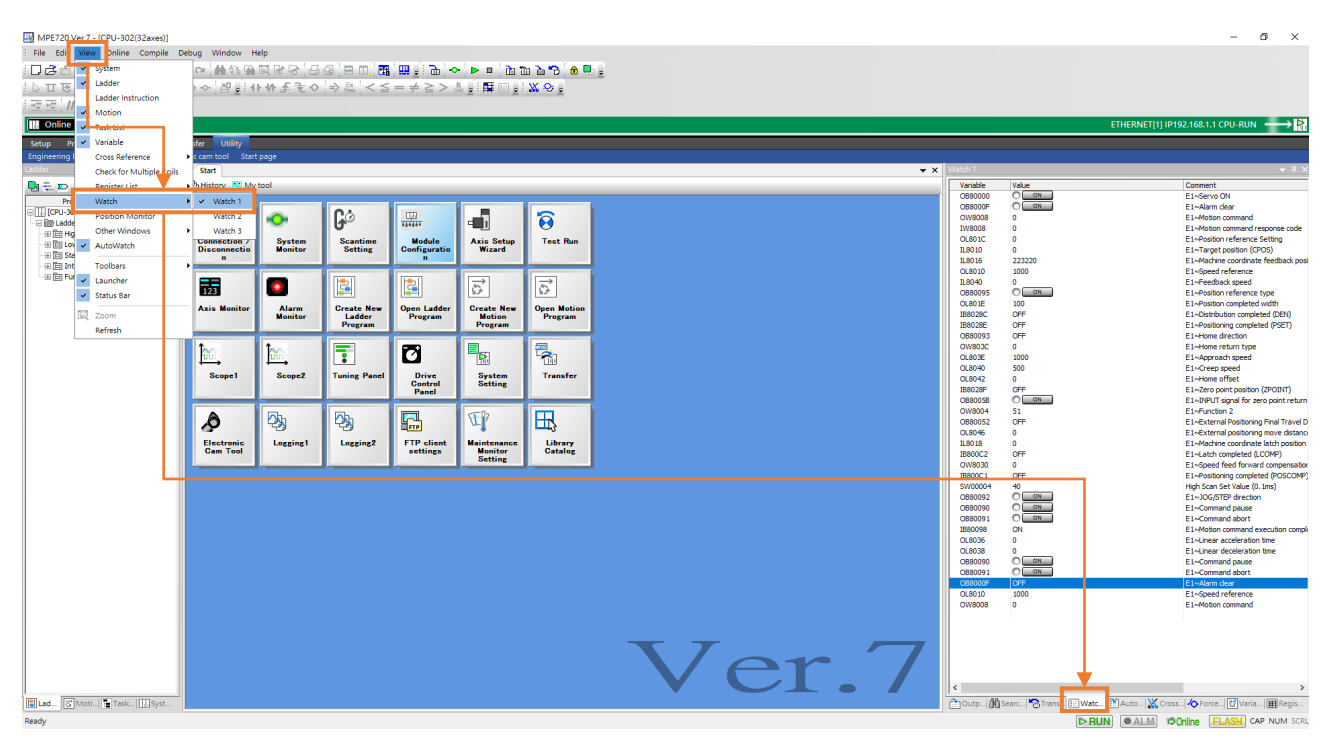

圖 1.1.2

Variable:暫存器參數列表。寫入軸配置且組成軸群組(請參閱 1.5 節)後·暫存器即自動帶入參數(如 紅框處所示)。

|                       | 7 - ICPU-30                    | 2(32axes)]             |                              |                   |                                         |                        |                      |             | - 0 ×                                                                                                    |                                                                                                    |       |            |             |
|-----------------------|--------------------------------|------------------------|------------------------------|-------------------|-----------------------------------------|------------------------|----------------------|-------------|----------------------------------------------------------------------------------------------------|----------------------------------------------------------------------------------------------------|-------|------------|-------------|
| i File Edi            | View Dnline<br>System          | Compile D              | ebug Window H                | telp<br>R R R .   | ≪.<br>⊨ m ' <b>m</b>                    |                        | ់ 🕨 🖬 👘 ព            | ນ 🚡 📆 ່ 🏛 💷 |                                                                                                    |                                                                                                    |       |            |             |
| छ च द                 | ✓ Ladder                       | nuction                | ~ 관립                         | トルモチロ             | $  \Rightarrow \frac{1}{1000}   < \leq$ | $= \neq \geq > c$      |                      | ₩           |                                                                                                    |                                                                                                    |       |            |             |
| i →Ξ →Ξ   //          | <ul> <li>Motion</li> </ul>     |                        |                              |                   |                                         |                        |                      |             | ETHERNET(1) ID100 168 1 1 CD1LRIIN                                                                                                    |                                                                                                    |       |            |             |
| Setup P               | <ul> <li>✓ Variable</li> </ul> |                        | fer Utility                  |                   |                                         |                        |                      |             |                                                                                                    |                                                                                                    |       |            |             |
| Engineering<br>Motion | Cross Rete<br>Check for        | ence<br>Hultiple Coils | Cam tool Start               | t page            |                                         |                        |                      |             | 🗸 🛪 Varable 🗸 4 X                                                                                                    |                                                                                                    |       |            |             |
| Progra                | Register Li<br>Watch           | t                      | • ); History 👫 My            | tool              |                                         |                        |                      |             | C 및 ĝ↓<br>□ De Rester                                                                                                    |                                                                                                    |       |            |             |
| CPU-30                | Position M                     | onitor                 | <b>a</b>                     | •                 | Gò                                      |                        | -                    | 8           | - ¶2 Comment List<br>⊡ B2 Veriable                                                                                                    |                                                                                                    |       |            |             |
| - 4 Gro<br>- Co Ma    | AutoWatc                       | I                      | Connection /<br>Disconnectio | System<br>Monitor | Scantime<br>Setting                     | Module<br>Configuratio | Axis Setup<br>Wizard | Test Run    | - DE System Vandel<br>- De Ado Incide<br>- To Advised Advised Advi |                                                                                                    |       |            |             |
| H D Seque             | V Launcher                     |                        |                              |                   | ·                                       |                        | 1                    |             |                                                                                                    |                                                                                                    |       |            |             |
| Control Drive         | ✓ Status Bar                   |                        |                              |                   |                                         |                        |                      |             |                                                                                                    | 123<br>Axis Monitor                                                                                                    | Alarm | Create New | Qeen Ladder |
| 1                     | Refresh                        |                        |                              | Monitor           | Ladder<br>Program                       | Program                | Motion<br>Program    | Program     | B Communication reset : CommunicationReset (OB8000E)     Marm dear : AarmClear (OB8000F)                                                                                                    |                                                                                                    |       |            |             |
|                       |                                |                        |                              | <u>ìm</u> ,       | 100                                     | 7                      | Ø                    |             | <b>1</b>                                                                                                    | B Motion controller operation ready : Ready (188000)     B Running : Running : Ru |       |            |             |
|                       |                                |                        | Scope1                       | Scope2            | Tuning Panel                            | Drive<br>Control       | System<br>Setting    | Transfer    | II Serva ready : ServaReady (IB80003)     III Machine lock ON (HLIL) : MLIL (IB800C6)                                                                                                    |                                                                                                    |       |            |             |
|                       |                                |                        |                              |                   | <b>D</b> b                              | Panel                  | st h                 | -           | W Function 1: UnitsSection (2018003)     W Function 2: Supplementations of Mathematical Section (2018004)                                                                                                    |                                                                                                    |       |            |             |
|                       |                                |                        | A <b>Q</b><br>Electronic     | - Lorrior1        | lorrior?                                | ETP client             | u j                  |             | Weiten sub command : MotorSubCommand     Weiten : Position                                                                                                    |                                                                                                    |       |            |             |
|                       |                                |                        | Cam Tool                     | Copping I         | Coppinge                                | settings               | Monitor<br>Setting   | Catalog     | Big Speed : Speed     Big Torque : Torque                                                                                                    |                                                                                                    |       |            |             |
|                       |                                |                        |                              |                   |                                         |                        |                      |             |                                                                                                    |                                                                                                    |       |            |             |
|                       |                                |                        |                              |                   |                                         |                        |                      |             | 표 법정 Warning (N. 8002)<br>- 윤 및 Network serve : Serve                                                                                                    |                                                                                                    |       |            |             |
|                       |                                |                        |                              |                   |                                         |                        |                      |             |                                                                                                    |                                                                                                    |       |            |             |
|                       |                                |                        |                              |                   |                                         |                        |                      |             |                                                                                                    |                                                                                                    |       |            |             |
|                       |                                |                        |                              |                   |                                         |                        |                      |             | I User structure                                                                                                    |                                                                                                    |       |            |             |
|                       |                                |                        |                              |                   |                                         |                        |                      |             |                                                                                                    |                                                                                                    |       |            |             |
|                       |                                |                        |                              |                   |                                         |                        |                      |             |                                                                                                    |                                                                                                    |       |            |             |
|                       |                                |                        |                              |                   |                                         |                        |                      |             | Ver /                                                                                                    |                                                                                                    |       |            |             |
| Lad GN                | Aoti 🚡 Task.                   |                        |                              |                   |                                         |                        |                      |             | Coutout (M Search 1) Transfel [E] Watch 1) [M Auto  X. Cross   46 Force.                                                                                                    |                                                                                                    |       |            |             |
| Ready                 |                                |                        |                              |                   |                                         |                        |                      |             | BIIN PALIA VIDING FLATH CAP NUM SCI                                                                                                    |                                                                                                    |       |            |             |

圖 1.1.3

MD31UC01-2405

連線與模組設定

#### E系列MECHATROLINK-III驅動器搭配YASKAWA MPE720

Cross Reference: 檢查線圈是否重複被輸出。滑鼠右鍵點擊線圈後,選擇 Cross Reference,即出現 程式中的線圈列表 (如圖 1.1.5 所示),方便使用者解決線圈重複被輸出的問題。

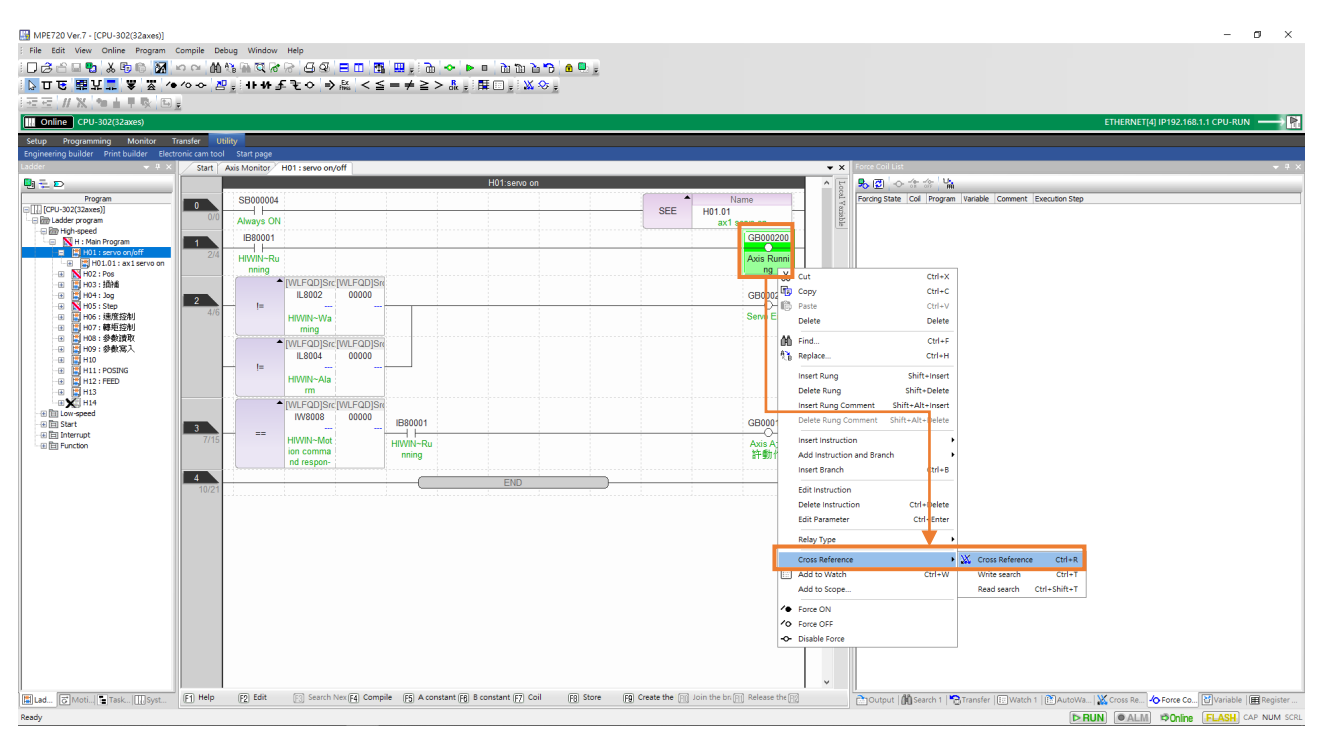

圖 1.1.4

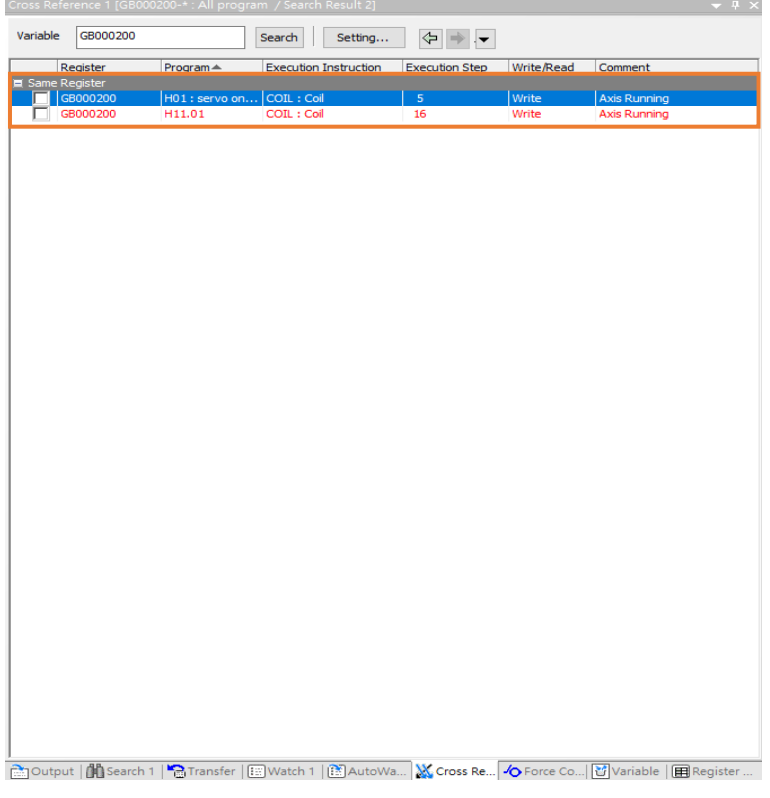

圖 1.1.5

MD31UC01-2405

#### E系列MECHATROLINK-III驅動器搭配YASKAWA MPE720

連線與模組設定

#### Register List:查詢自定義的暫存器。滑鼠右鍵點擊暫存器,即可選擇不同資料型態的顯示。

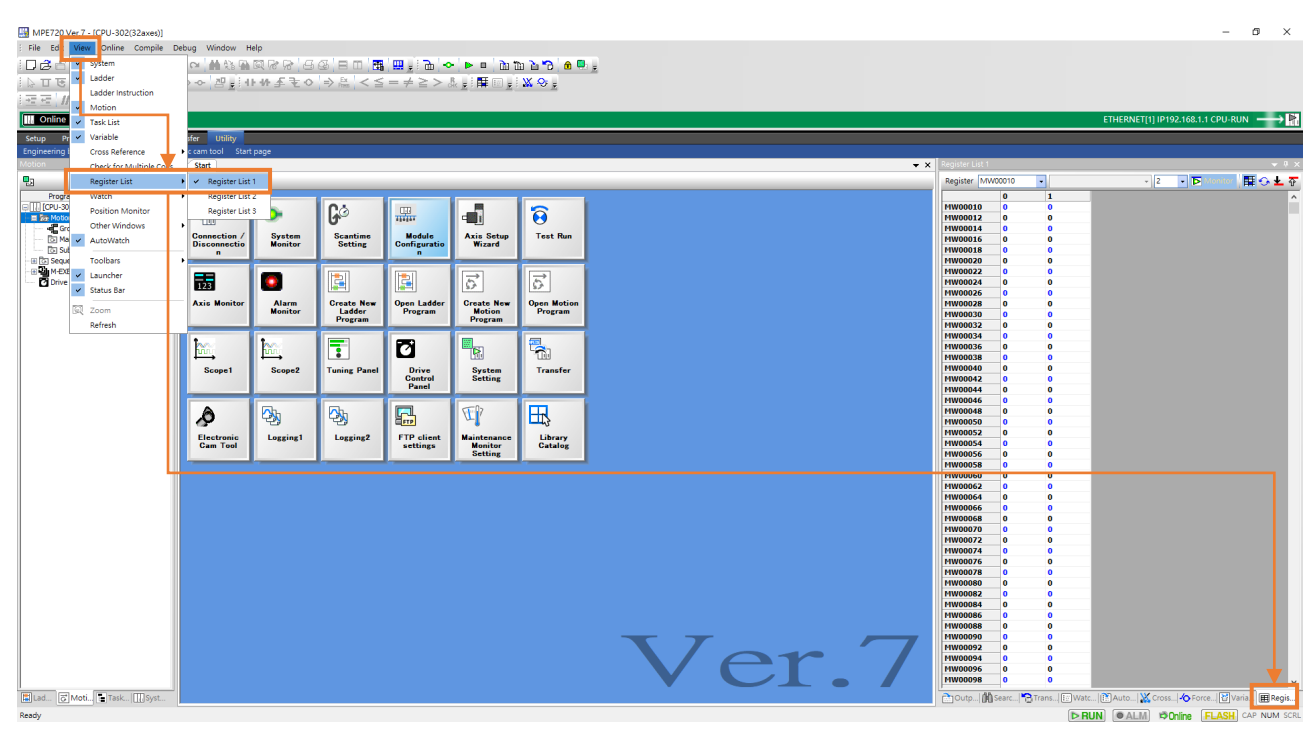

圖 1.1.6

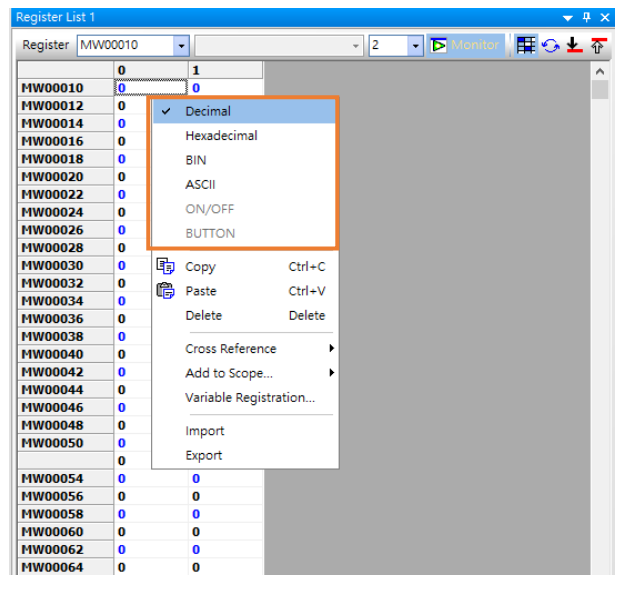

圖 1.1.7

MD31UC01-2405

連線與模組設定

#### E系列MECHATROLINK-III驅動器搭配YASKAWA MPE720

### ■ 區域 D(工具列)

Save to Flash:斷電前將設定和程式存入記憶體。

 Image: MPE720 Ver.7 - [CPU-302(32axes)]

 File
 Edit
 View
 Online
 Compile
 Debug
 Window
 Help

 Image: Debug
 Image: Debug
 Image: Debug
 Image: Debug
 Image: Debug
 Image: Debug
 Image: Debug
 Image: Debug
 Image: Debug
 Image: Debug
 Image: Debug
 Image: Debug
 Image: Debug
 Image: Debug
 Image: Debug
 Image: Debug
 Image: Debug
 Image: Debug
 Image: Debug
 Image: Debug
 Image: Debug
 Image: Debug
 Image: Debug
 Image: Debug
 Image: Debug
 Image: Debug
 Image: Debug
 Image: Debug
 Image: Debug
 Image: Debug
 Image: Debug
 Image: Debug
 Image: Debug
 Image: Debug
 Image: Debug
 Image: Debug
 Image: Debug
 Image: Debug
 Image: Debug
 Image: Debug
 Image: Debug
 Image: Debug
 Image: Debug
 Image: Debug
 Image: Debug
 Image: Debug
 Image: Debug
 Image: Debug
 Image: Debug
 Image: Debug
 Image: Debug
 Image: Debug
 Image: Debug
 Image: Debug
 Image: Debug
 Image: Debug
 Image: Debug
 Image: Debug
 Image: Debug
 Image: Debug
 Image: Debug
 Image: Debug
 Image: Debug</t

圖 1.1.8

Transfer:程式的比對、讀取與寫入。

 Image: MPE720 Ver.7 - [CPU-302(32axes)]

 File
 Edit
 View
 Online
 Compile
 Debug
 Window
 Help

 Image: Display and Display and Disp

圖 1.1.9

CPU STOP:停止掃描。

| Щ. | MPE  | E720 V | /er.7 - [ | CPU-302    | (32axes)] |                  |              |            |         |     |               |      |               |              |       |     |       |                |            |  |
|----|------|--------|-----------|------------|-----------|------------------|--------------|------------|---------|-----|---------------|------|---------------|--------------|-------|-----|-------|----------------|------------|--|
| 8  | File | Edit   | View      | Online     | Compile   | Debug            | Window       | Help       |         |     |               |      |               |              |       |     |       |                |            |  |
| 1  | Jé   | 6      | - 2       | <b>X</b> 🖻 | 6 🕅       | 10.01            | <b>M</b> & B | <u>a</u> Q | 18 18 I | 막 관 |               | Ti I | <b></b> ] - E | ₽   <        | >   • |     | di di | è 🔊            | <b>e</b> ( |  |
|    | 3 T  | চা     | SR 1      | 1 🖺 🛛      | ¥ 🔬 ′     | <b>*• *</b> • -• | 김토           | 11-14      | ÷₽₹     | ○ ⇒ | Ex<br>Press < | ≦ =  | = ≠ ≥         | <b>≧</b> > ( | снк   | t 🗄 |       | <b>X</b> -9- ₽ |            |  |
| 1  |      | //     | X         | te de l    | r 🗴 🗈     |                  |              |            |         |     |               |      |               |              |       |     |       |                |            |  |

圖 1.1.10

HIWIN. MIKROSYSTEM MD31UC01-2405

E系列MECHATROLINK-III驅動器搭配YASKAWA MPE720

連線與模組設定

### 1.2 IP 設定與連線

1. 將 IP 位址設定為 192.168.1.X (X 可為 2~255,此以 26 為例),與控制器同一個網域。

| 網路連線                                       |                                                                                                    |              |         |   |
|--------------------------------------------|----------------------------------------------------------------------------------------------------|--------------|---------|---|
| 🔨 🔮 > 控制台 > 網路和網際                          | 網路 > 網路連線 >                                                                                                    | v ⊽          |         | , |
| 組合管理 ▼                                     | 😰 病院連续                                                                                                    |              | - D >   |   |
| ■■■ 乙太網路                                   | 😰 > 控制台 > 網路和網際網路 > 網路連線                                                                                                    | 5 v          | م       |   |
| 無法辨識的網路<br>Intel(FlyEthernet Connection (1 | ◎ 乙太振路内容 № 1000000 10000000 1000000000000000000                                                                                                    | 狀態 變更這個連線的設定 | F • 🔲 🕻 |   |
|                                            | 國難功能                                                                                                    |              |         |   |
|                                            | /////////////////////////////////////                                                                                                    |              |         |   |
|                                            |                                                                                                    |              |         |   |
|                                            | 如果您的網路支援運導功能,您可以取得自動指派的IP 設定。否则,您必須<br>她發展改多##普理員正確的IP 設定。                                                                                                    |              |         |   |
|                                            | A DIM DIM DE ATELIA, EL TRAD IN ROCC.                                                                                                    |              |         |   |
|                                            | ○ 目動取得 P 位址(0) ● 律用下列的 ID 位址(5)                                                                                                    |              |         |   |
|                                            | P 位地(): 192.168.1.歴[]                                                                                                    |              |         |   |
|                                            | 子網路總蠶(U): 255.255.255.0                                                                                                    |              |         |   |
|                                            | ▲ 預設開進(D):                                                                                                    |              |         |   |
|                                            | 自動取得 DNS 伺服器位型(8)     日本(1)     日本(1) |              |         |   |
|                                            | ·                                                                                                    |              |         |   |
|                                            | 其他 DNS 伺服器(A):                                                                                                    |              |         |   |
|                                            | □ 結束時確認設定(L) 増加(V)                                                                                                    |              |         |   |
|                                            | 1 haterin                                                                                                    |              | [81     |   |
|                                            | 和定 取消                                                                                                    |              |         |   |
| 國項目                                        |                                                                                                    |              |         |   |

圖 1.2.1

2. 點擊 Communications Setting · 開啟 Communications Setting 視窗 · 選擇上述設定的 IP 位址 · 再 點擊 Connection ·

| File Edit View Online Compile Debug Window Help<br>D 공유 다 한 조 바 만 점 이 이 이 에 하지 않지 않고 같은 다 다 다<br>다 또 해 보 로 부 및 전 가 이 이 이 가 하지 않고 같은 다 다 다<br>문 문 개 및 역 관 부 및 전 및<br>Stap Programming Monitor Transfer Unling<br>Topiesen's budier Princhader Encoder can tool Start page                                                                                                    | - 5 1 2 1 2 1 2 1 2 1 2 1 2 1 2 1 2 1 2 1                                                                                                    | Communications Setting X                                                                                                    |
|----------------------------------------------------------------------------------------------------|----------------------------------------------------------------------------------------------------|----------------------------------------------------------------------------------------------------|
| Program<br>Program<br>Program<br>Program<br>Project<br>Project<br>New<br>Oyea<br>Close<br>History<br>Pranction Mock.YMW7<br>Pranction Mock.YMW7<br>Pranction M | Controller Help<br>Connection (ETHERNET[1]) (P192.168.1.1)<br>Disconnection<br>ETHERNET[1] (P192.168.1.1)<br>ETHERNET[1] (P192.168.1.1)<br>ETHERNET[1] (P192.168.1.1)<br>ETHERNET[1] (P192.168.1.1)<br>ETHERNET[1] (P192.168.1.1) | Set the communication metho       Communication         Cernification       Cernification         Cernification       Cernification         Manual attrian |

圖 1.2.2

MD31UC01-2405

連線與模組設定

#### E系列MECHATROLINK-III驅動器搭配YASKAWA MPE720

#### 3. 顯示綠色即代表連線成功。

| MPE720 Ver.7 - [CPU-302(32axes)]          |                    |                                                                                                    |                                |                     |             |             |       |                      |             | - 0 X                                                      |
|-------------------------------------------|--------------------|----------------------------------------------------------------------------------------------------|--------------------------------|---------------------|-------------|-------------|-------|----------------------|-------------|------------------------------------------------------------|
| 02694                                     | 10 CM 10 10        | 0889                                                                                                    | 66 8 8 8 8                     | 1 🖽 🗉 🕞 🔸           | ► ■ 🗅 1     | b 👌 💙 🖉 🖉   | h,    |                      |             |                                                            |
| File Edit View Online Compile             | Debug Window       | Help                                                                                                    | 1.01.4                         |                     |             |             |       |                      |             |                                                            |
| * ( 茶 ) 筆 ( 鼎 県 鼎 ) ぎ 田 國 (               | ▶ ∕○ -어 겜 말한       | 11-14-主で                                                                                                    | $  \Rightarrow  _{100} < \leq$ | $a = \neq \leq > a$ |             | X 9 ∓       |       |                      |             |                                                            |
|                                           |                    |                                                                                                    |                                |                     |             |             |       |                      | CTUCON/CT/  |                                                            |
| CPU-302(32axes)                           | • 7 ••••**         |                                                                                                    |                                |                     |             |             |       |                      | ETHERNET    | 2] IP192.168.1.1 CP0-RON                                   |
| Write into controller Read from controlle | er Save to flash T | ransfer                                                                                                    |                                |                     |             |             |       |                      |             |                                                            |
| Ladder 🔍 🛡 🗙                              | Start              |                                                                                                    |                                |                     |             |             | ▼ X   | Watch 1              |             | + 9 ×                                                      |
|                                           | 動 History 🔛 My     | tool                                                                                                    |                                |                     |             |             |       | Variable<br>ML00104  | Value<br>10 | Comment P<br>法理命令                                          |
| (CPU-302(32axes))                         | 2                  | -                                                                                                    | Co                             |                     | -5          | ~           |       | ML00106<br>(38000100 |             | 轉矩限制<br>Axis Serve On/Off                                  |
|                                           | 111                | · ·                                                                                                    | 6                              | 111111              | 9           | •           |       | G8000101             |             | SERVO Alarm Reset                                          |
| - 他 自 Low-speed                           | Disconnection /    | Monitor                                                                                                    | Setting                        | Configuratio        | Wizard      | lest Run    |       | G8001100             | O ON        | 位置控制                                                       |
| Interrupt     Interrupt                   |                    | _                                                                                                    |                                |                     |             |             |       | ML00102<br>ML00100   | 0           | 位置指令<br>指令原點                                               |
| e en ranciari                             | 123                |                                                                                                    |                                | 1                   | 5           | 5           |       | OW8003<br>OL8014     | H0011<br>0  | HIWIN~Function 1<br>HIWIN~Positive side limiting torque se |
|                                           | Axis Monitor       | Alarm                                                                                                    | Create New                     | Open Ladder         | Create New  | Open Motion |       | OL8036<br>OL8038     | 1000        | HIWIN~Linear acceleration time                             |
|                                           |                    | Monitor                                                                                                    | Program                        | Program             | Program     | Program     |       |                      |             |                                                            |
|                                           | <b>1</b> ~~        | <b>1</b> ~~                                                                                                    |                                | <b>75</b> 1         |             | <b>2</b>    |       |                      |             |                                                            |
|                                           | lm,                | The second second second second second second second second second second second second second second second se |                                |                     |             | <b>1</b>    |       |                      |             |                                                            |
|                                           | Scope1             | ScopeZ                                                                                                    | Tuning Panel                   | Control             | System      | Iranster    |       |                      |             |                                                            |
|                                           |                    | _                                                                                                    | _                              | - union             |             |             |       |                      |             |                                                            |
|                                           | Ô                  | <b>2</b> 3,                                                                                                    | <b>3</b> ,                     |                     | T           |             |       |                      |             |                                                            |
|                                           | Electronic         | Logging1                                                                                                    | Logging2                       | FTP client          | Maintenance | Library     |       |                      |             |                                                            |
|                                           | Cam Tool           |                                                                                                    |                                | settings            | Setting     | Catalog     |       |                      |             |                                                            |
|                                           |                    |                                                                                                    |                                |                     |             |             |       |                      |             |                                                            |
|                                           |                    |                                                                                                    |                                |                     |             |             |       |                      |             |                                                            |
|                                           |                    |                                                                                                    |                                |                     |             |             |       |                      |             |                                                            |
|                                           |                    |                                                                                                    |                                |                     |             |             |       |                      |             |                                                            |
|                                           |                    |                                                                                                    |                                |                     |             |             |       |                      |             |                                                            |
|                                           |                    |                                                                                                    |                                |                     |             |             |       |                      |             |                                                            |
|                                           |                    |                                                                                                    |                                |                     |             |             |       |                      |             |                                                            |
|                                           |                    |                                                                                                    |                                |                     |             |             |       |                      |             |                                                            |
|                                           |                    |                                                                                                    |                                |                     |             |             |       |                      |             |                                                            |
|                                           |                    |                                                                                                    |                                |                     |             |             |       |                      |             |                                                            |
|                                           |                    |                                                                                                    |                                |                     |             |             | Ver / |                      |             |                                                            |
|                                           |                    |                                                                                                    |                                |                     |             |             |       | ٢                    |             | >                                                          |
| Lad Task Syst & Mot                       |                    |                                                                                                    |                                |                     |             |             |       | Output               | Wate 🔊 Tr   | ansf 🚺 Varia 🕅 Regist 💥 Cross                              |
| Ready                                     |                    |                                                                                                    |                                |                     |             |             |       | ⊳RU                  | • ALM       | CAP NUM SCRL                                               |

圖 1.2.3

4. 顯示灰色則代表連線失敗。點擊右下角圖示,開啟 Communication Platform 視窗,確認此 IP 位址的 狀態是否為 Ready。若非 Ready,請選擇正確的 IP 位址並存檔。接著,關閉此軟體再重新開啟。

| 19 년 문 (영       | 「盗」ゆゆる「怨」。 ひかまての 一声品                 | $   \leq \leq = \neq \geq$ | > & ,   III   ,   X \> ,                                                                                 |                                  |                    |          |          |                                                                                                    |
|-----------------|--------------------------------------|----------------------------|----------------------------------------------------------------------------------------------------|----------------------------------|--------------------|----------|----------|----------------------------------------------------------------------------------------------------|
| A. 4 1 1        | - SQ (194) #                         |                            |                                                                                                    |                                  |                    |          |          |                                                                                                    |
| gramming M      | Ionitor Transfer Utility             |                            |                                                                                                    |                                  |                    |          |          |                                                                                                    |
| ulder Print bui | ilder Electronic cam tool Start page | 93.0                       | ammunication Blatform                                                                                    |                                  | - <b>D</b> X       |          |          |                                                                                                    |
|                 | Start                                | E C                        | View(V) Took(T) Help(H)                                                                                  |                                  |                    | Vateral  | Intellig | and the second second s |
|                 | Constant and the main and the second |                            | 7                                                                                                    |                                  |                    | Veriable | Value    | Content                                                                                                    |
|                 | Project                              | hr com                     | munication Port Setting(List) Connection Information                                                     |                                  |                    |          |          |                                                                                                    |
|                 | the second second second             | No                         | Communication Part Tune                                                                                  | Logging                          | Status A           |          |          |                                                                                                    |
|                 | New                                  |                            | ETHERNET(1) 192 168 1 26                                                                                 | Logging                          | No Device          |          |          |                                                                                                    |
|                 | Open                                 | Com                        | 2                                                                                                    | • •••                            | No Device          |          |          |                                                                                                    |
|                 | Close                                |                            | Serial COM1                                                                                              |                                  | Ready<br>No Device |          |          |                                                                                                    |
|                 | History                              | History                    | Serial COM2                                                                                              |                                  | NO DEVICE          |          |          |                                                                                                    |
|                 | Function block.YMW7                  | ETHER                      | PCI bus                                                                                                  |                                  |                    |          |          |                                                                                                    |
|                 | Function block.YMW7                  | ETHER                      | PCIExpress bus<br>ETHERNET 10 190 96 94 乙士網校                                                             |                                  |                    |          |          |                                                                                                    |
|                 | Function block.YMW7                  | ETHER                      | Remote 10.190.96.94 乙太網路                                                                                 |                                  |                    |          |          |                                                                                                    |
|                 | MP3300_StartupGuide_MPE720Ver        |                            | 0                                                                                                    |                                  | ×                  |          |          |                                                                                                    |
|                 | 19914 - Oxdex.TMW7                   |                            |                                                                                                    |                                  | 1000               |          |          |                                                                                                    |
|                 |                                      | 2023/0                     | 2/02 10:54:08 [INFD] CaSarver Verl 00 Start                                                              |                                  | - a x              |          |          |                                                                                                    |
|                 |                                      | 2023/0                     | 2/02 10:54:09 [ERROR] No. 1(ETHERNET 192.168.1.26)<br>2/02 10:54:09 [ERROR] No. 2(ETHERNET 192.168.1.30) | Bevice Failed.<br>Bevice Failed. |                    |          |          |                                                                                                    |
|                 |                                      | 2023/0                     | 2/02 10:54:09 [ERROR] No. 4(ETHERNET 192.168.1.200)                                                      | Device Failed.                   |                    |          |          |                                                                                                    |
|                 |                                      | 14 4 1                     | N All Output No.1 No.2 No.3 No.4                                                                         |                                  | KANN CAR MAN CON   |          |          |                                                                                                    |
|                 |                                      | Ready                      |                                                                                                    |                                  | TARA CAP NUM SCRL  |          |          |                                                                                                    |
|                 |                                      |                            |                                                                                                    |                                  |                    |          |          |                                                                                                    |
|                 |                                      |                            |                                                                                                    |                                  |                    |          |          |                                                                                                    |
|                 |                                      |                            |                                                                                                    |                                  |                    |          |          |                                                                                                    |
|                 |                                      |                            |                                                                                                    |                                  |                    |          |          |                                                                                                    |
|                 |                                      |                            |                                                                                                    |                                  |                    |          |          |                                                                                                    |
|                 |                                      |                            |                                                                                                    |                                  |                    |          |          |                                                                                                    |
|                 |                                      |                            |                                                                                                    |                                  |                    |          |          |                                                                                                    |
|                 |                                      |                            |                                                                                                    |                                  |                    |          |          |                                                                                                    |
|                 |                                      |                            |                                                                                                    |                                  |                    |          |          |                                                                                                    |
|                 |                                      |                            |                                                                                                    |                                  |                    |          |          |                                                                                                    |
|                 |                                      |                            |                                                                                                    |                                  |                    |          |          |                                                                                                    |
|                 |                                      |                            |                                                                                                    |                                  |                    |          |          |                                                                                                    |
|                 |                                      |                            |                                                                                                    |                                  |                    |          |          |                                                                                                    |

MD31UC01-2405

#### E系列MECHATROLINK-III驅動器搭配YASKAWA MPE720

連線與模組設定

另外,也需確認 Thunder 是否發生警報 ALFB1。若發生警報 ALFB1,請將主控權切換至 Thunder, 再重置驅動器。

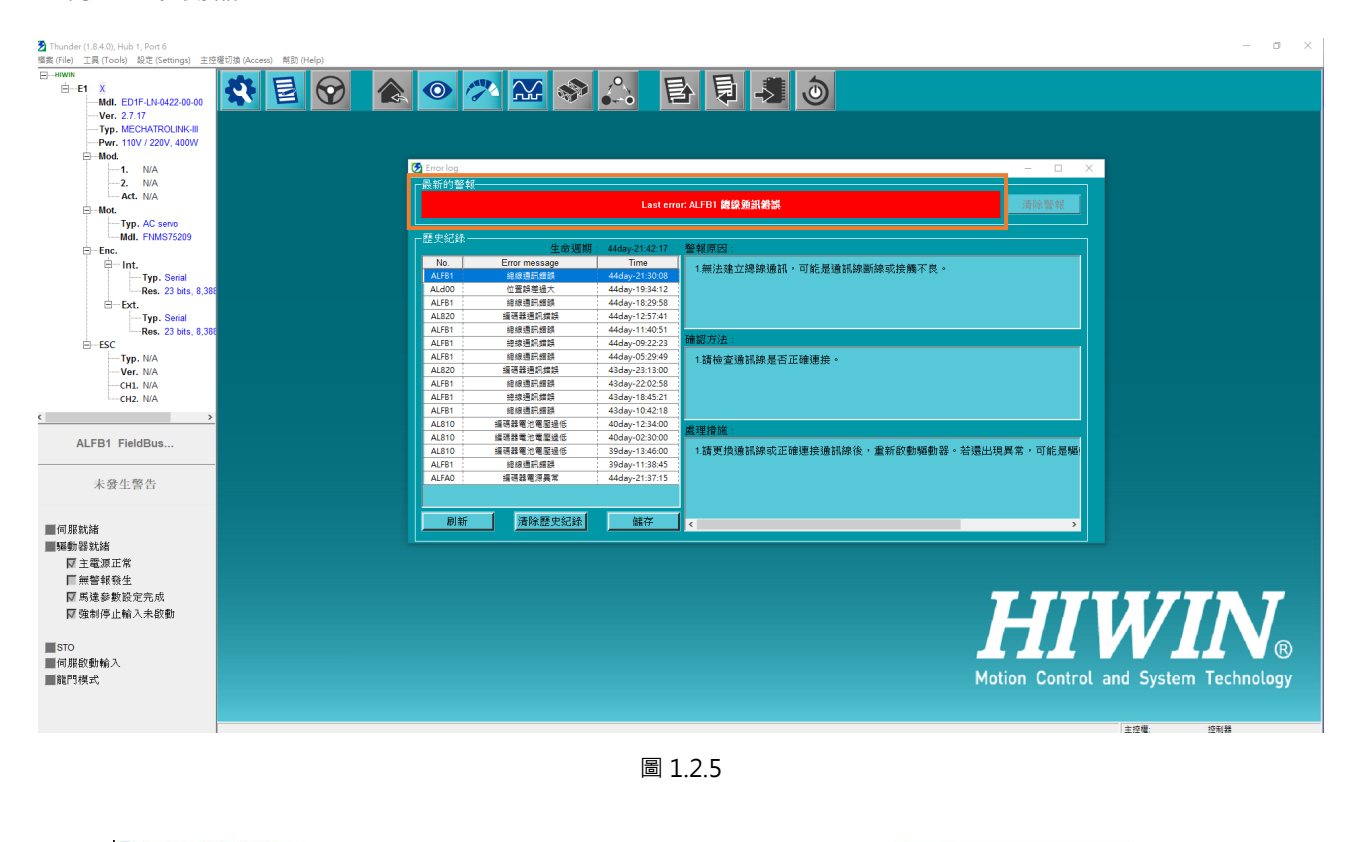

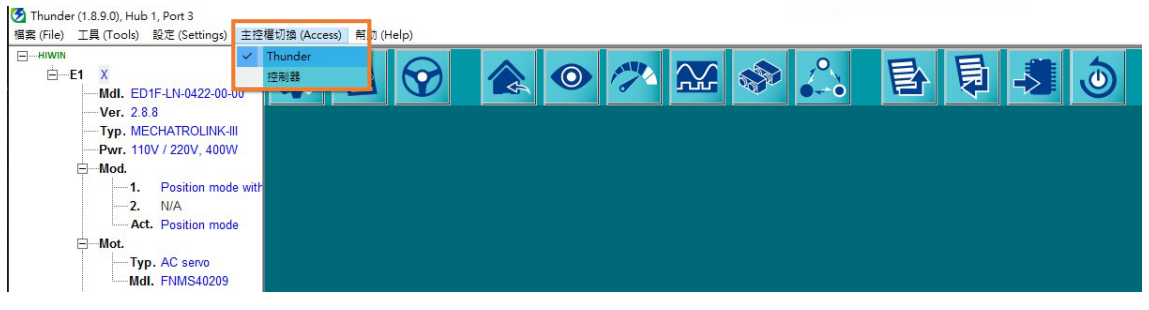

圖 1.2.6

MD31UC01-2405

### 1.3 軸配置

### 1.3.1 建立實體軸

1. 點擊 Module Configuration。

| MPE720 Ver.7 - [CPU-302(32axes)] |                                       |             |                                    |                        |                        |                    |            |                      | - a ×                                                              |
|----------------------------------|---------------------------------------|-------------|------------------------------------|------------------------|------------------------|--------------------|------------|----------------------|--------------------------------------------------------------------|
| 02699,266 🕅                      | <b>らら 1</b> 4 83 6                    | Q & & G     | 66 8 8 8 8                         | 1 🖽 🗄 🕞 🔸              | > • • 1                | р 🦻 😞 🛛 🖉          | h.         |                      |                                                                    |
| File Edit View Online Compile    | Debug Window                          | Help        |                                    |                        |                        |                    |            |                      |                                                                    |
| 2 T G   韓 江 開   章   査   4        | ~~~ 굄토!                               | 小小手主。       | $  \Rightarrow   \approx   < \leq$ | $i = \neq \geq > i$    | & <u>, i 🖬 🗉 ,</u>     | ¥ .≎ ÷             |            |                      |                                                                    |
| ·王王(#X)和王平咏(田)                   | E.                                    |             |                                    |                        |                        |                    |            |                      |                                                                    |
| CPU-302(32axes)                  |                                       |             |                                    |                        |                        |                    |            |                      | ETHERNET[2] IP192.168.1.1 CPU-RUN                                  |
| Setup Programming Monitor 1      | fransfer Utility                      |             |                                    |                        |                        |                    |            |                      |                                                                    |
| Ladder                           | Start                                 | ranster     |                                    |                        |                        |                    |            | Watch 1              | <b>→</b> 9 ×                                                       |
| $\mathbf{Q} \in \mathbf{D}$      | 🗐 History 👯 My                        | tool        |                                    |                        |                        |                    |            | Variable             | Value Comment P                                                    |
| Program                          |                                       |             |                                    | -                      |                        | _                  |            | ML00104<br>ML00106   | 10         速度命令           0         纏炉限制                           |
| [.]. [CPU-302(32axes)]     [     | 2                                     | ••          | l G.⊘                              |                        | 4                      | 6                  |            | G8000100             | Axis Servo On/Off                                                  |
| High-speed                       | Connection /                          | System      | Scantime                           | Module                 | Axis Setup             | Teat Run           |            | G8000101<br>G8001101 | ● ON SERVO Alarm Reset<br>● ON 位置控制(増量/磁射)                         |
| - E Start                        | Disconnectio                          | Monitor     | Setting                            | Configuratio<br>n      | Wizard                 |                    |            | G8001100<br>ML00102  | 00N 位置控制<br>1000 位要指令                                              |
| - Interrupt                      |                                       |             |                                    |                        |                        |                    |            | ML00100              | 0 指令原點                                                             |
| CO MAN - D MAN                   | 123                                   |             |                                    | 2                      | 5                      | 5                  |            | OW8003<br>OL8014     | H0011 HIWIN~Function 1<br>0 HIWIN~Positive side limiting torque se |
|                                  | Axis Monitor                          | Alarm       | Create New                         | Open Ladder            | Create New             | Open Motion        |            | OL8036               | 1000 HEWIN-Linear acceleration time                                |
|                                  |                                       | Monitor     | Ladder<br>Program                  | Program                | Motion<br>Program      | Program            |            | 000000               | <ul> <li>HIWIN-Unear deceleration time</li> </ul>                  |
|                                  | 1                                     | 1           |                                    | -                      |                        | 50                 |            |                      |                                                                    |
|                                  | i i i i i i i i i i i i i i i i i i i | 1 <u>11</u> |                                    | Ø                      |                        | 6                  |            |                      |                                                                    |
|                                  | Scope1                                | Scope2      | Tuning Panel                       | Drive                  | System                 | Transfer           |            |                      |                                                                    |
|                                  |                                       |             |                                    | Panel                  | Security               |                    |            |                      |                                                                    |
|                                  |                                       | Dh.         | <b>Dh</b>                          |                        | TT D                   |                    |            |                      |                                                                    |
|                                  | 49                                    | 2           | 생                                  | E FFF                  | r.                     | □13                |            |                      |                                                                    |
|                                  | Electronic<br>Cam Tool                | Logging1    | Logging2                           | FTP client<br>settings | Maintenance<br>Monitor | Library<br>Catalog |            |                      |                                                                    |
|                                  |                                       | _           |                                    | _                      | Setting                |                    |            |                      |                                                                    |
|                                  |                                       |             |                                    |                        |                        |                    |            |                      |                                                                    |
|                                  |                                       |             |                                    |                        |                        |                    |            |                      |                                                                    |
|                                  |                                       |             |                                    |                        |                        |                    |            |                      |                                                                    |
|                                  |                                       |             |                                    |                        |                        |                    |            |                      |                                                                    |
|                                  |                                       |             |                                    |                        |                        |                    |            |                      |                                                                    |
|                                  |                                       |             |                                    |                        |                        |                    |            |                      |                                                                    |
|                                  |                                       |             |                                    |                        |                        |                    |            |                      |                                                                    |
|                                  |                                       |             |                                    |                        |                        |                    |            |                      |                                                                    |
|                                  |                                       |             |                                    |                        |                        |                    |            |                      |                                                                    |
|                                  |                                       |             |                                    |                        |                        |                    | <b>— —</b> |                      |                                                                    |
|                                  |                                       |             |                                    |                        |                        |                    |            |                      |                                                                    |
|                                  |                                       |             |                                    |                        |                        |                    |            |                      |                                                                    |
|                                  |                                       |             |                                    |                        |                        |                    |            | <                    | >                                                                  |
| Lad Task Syst 🔂 Mot              |                                       |             |                                    |                        |                        |                    |            | Output 💷 V           | Watc Transf Varia Regist X Cross                                   |
| Ready                            |                                       |             |                                    |                        |                        |                    |            | ▷ RUN                | ALM CAP NUM SCRL                                                   |

圖 1.3.1.1

2. 此時會出現以下畫面。點擊 specified module 後,控制器會開始掃描目前連接的裝置。

| MC-Configurator (CPU-302(32axes))  | - [Module Con | figuration : [CPU-302(32axes)]] |                        |           |             |                 |             |                 |              |                |         |      | - 8 ×                              |
|------------------------------------|---------------|---------------------------------|------------------------|-----------|-------------|-----------------|-------------|-----------------|--------------|----------------|---------|------|------------------------------------|
| Eile Edit View Window Hele         |               |                                 |                        |           |             |                 |             |                 |              |                |         |      |                                    |
|                                    |               |                                 |                        |           |             |                 |             |                 |              |                |         |      |                                    |
| Online CPU-302(32axes)             |               |                                 |                        |           |             |                 |             |                 |              |                |         |      | ETHERNET[2] IP 192.168.1.1 CPU-RUN |
| Work Space 👻 A 🗙                   | Wateday       | le Casti mutica e ICBII, 200/20 | hum all at             |           |             |                 |             |                 |              |                |         |      |                                    |
| (= 01                              | 1 MW WORW     | ie coungmanon : [cro-soz(sz     | axes)] ^               |           |             |                 |             |                 |              |                |         |      |                                    |
| E [10 CPI   302(32ayes) :          | File          | Edit Online                     | Self Configuration     | -<br>     |             | Snap            |             |                 |              |                |         |      |                                    |
| System Setting                     | E Save to pro | oject   IIII Setting   11 Kead  | Write MI modules       | •[] speci | fied module | Save in Excel   | File        |                 |              |                |         |      |                                    |
| Module Configuration               | •             | Module                          | Eurotion Module/Slave  |           | Catur       | Circuit No/Axia | Address     | Motion Register |              | Register(Input | Output) |      | Commant                            |
| 🗉 🛋 Servo                          | Edit          | Module                          | Pullcuoli Module/Slave |           | Jaius       | Start           | supied circ | Motori Register | Disabled     | Start - End    | Size    | Scan | Comment                            |
| Sixed Parameter                    | Eun           | 01 CPU-302(32axes) :            |                        |           |             |                 |             |                 |              |                |         |      |                                    |
| Setting Parameter                  | Status        |                                 | 01 CPU                 |           |             |                 |             |                 |              |                |         |      |                                    |
| Sector Parameter                   | Version       |                                 |                        |           |             |                 |             |                 |              |                |         |      |                                    |
| Servo Parameter                    |               |                                 | 02 218IFD              |           |             | Circuit No1     | 1           |                 | OutPut       | 0000 - 07FF[H] | 2048    |      |                                    |
| Servo Tuning                       |               |                                 | 03 E SVC32             |           |             | 🕮 Circuit No1   | 2           | 8000 - 8FFF[H]  | Input OutPut | 0800 - 0BFF[H] | 1024    |      |                                    |
| Invener Setting     Stepping Motor |               | ⊆ 00 ■ CPU302(32)[]             | 04 ± SVR32             |           |             | Circuit No3     | 2           | 9000 - 9FFF[H]  |              |                |         |      |                                    |
| Distributed I/O      Vision        |               | 3U-30                           |                        |           | -           |                 |             |                 |              |                |         |      |                                    |
| 🗉 🛜 Robot                          |               | ω                               | US M-EXECUTOR          |           |             |                 |             |                 |              | 0C00 - 0C3F[H] | 64      |      |                                    |
|                                    |               |                                 | 06 UNDEFINED           |           |             |                 |             |                 |              |                |         |      |                                    |
|                                    |               |                                 | 07 UNDEFINED           |           |             | MC-Config       | gurator     | ×               |              |                |         |      |                                    |
|                                    |               | 01 UNDEFINED[]                  |                        |           |             |                 |             |                 |              |                |         |      |                                    |
| Coloret the transit device         |               | 02 UNDEFINED[]                  |                        |           |             | - 0             | Reading wil | I start. OK?    |              |                |         |      |                                    |
| delect the target device.          |               | 02 - LINDEFINED -               |                        |           |             |                 | -           |                 |              |                |         |      |                                    |
| Do not display the                 |               | 03 - UNDEFINED -                |                        |           |             |                 |             |                 |              |                |         |      |                                    |
| unused axis.                       |               | 04 UNDEFINED                    |                        |           |             |                 | 確定          | 取消              |              |                |         |      |                                    |
| Axis0101:HIWIN                     |               |                                 |                        |           | _           |                 |             |                 |              |                |         |      |                                    |
|                                    |               |                                 |                        |           |             |                 |             |                 |              |                |         |      |                                    |
|                                    |               |                                 |                        |           |             |                 |             |                 |              |                |         |      |                                    |
|                                    |               |                                 |                        |           |             |                 |             |                 |              |                |         |      |                                    |
|                                    |               |                                 |                        |           |             |                 |             |                 |              |                |         |      |                                    |
|                                    |               |                                 |                        |           |             |                 |             |                 |              |                |         |      |                                    |
|                                    |               |                                 |                        |           |             |                 |             |                 |              |                |         |      |                                    |
|                                    |               |                                 |                        |           |             |                 |             |                 |              |                |         |      |                                    |
|                                    |               |                                 |                        |           |             |                 |             |                 |              |                |         |      |                                    |
|                                    |               |                                 |                        |           |             |                 |             |                 |              |                |         |      |                                    |

MD31UC01-2405

#### E系列MECHATROLINK-III驅動器搭配YASKAWA MPE720

連線與模組設定

3. 掃描出裝置 UnSupportDevice。

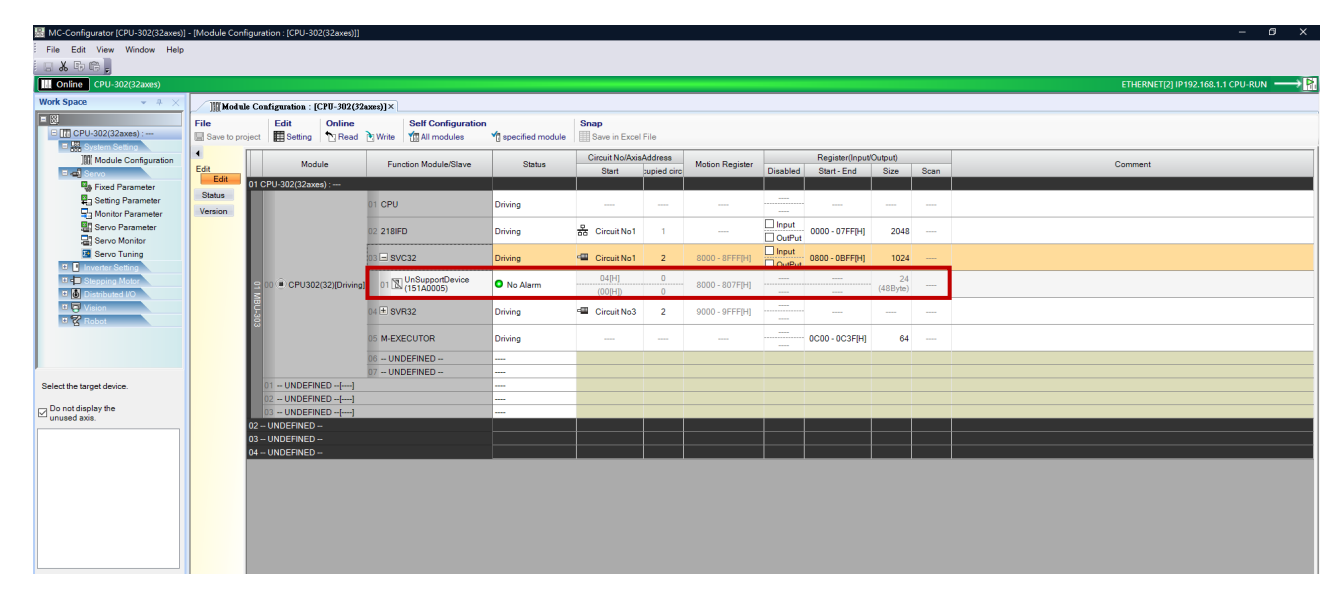

圖 1.3.1.3

線性馬達: Wild Card Servo(Linear)

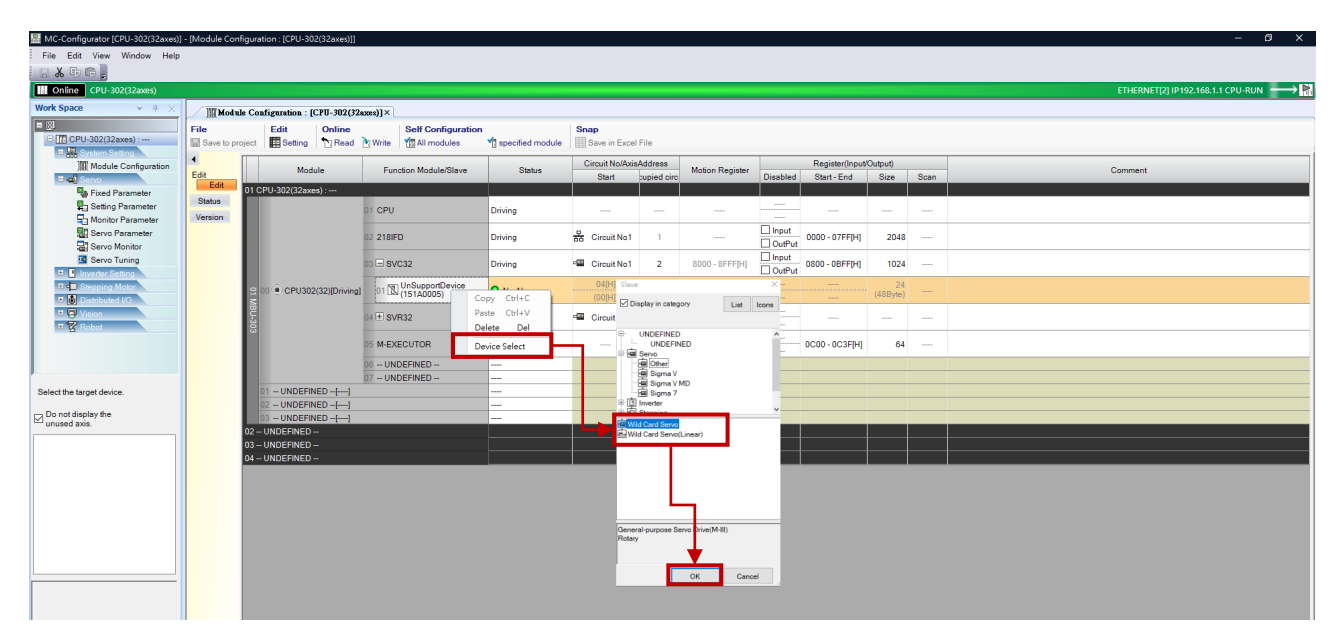

圖 1.3.1.4

MD31UC01-2405

連線與模組設定

#### E系列MECHATROLINK-III驅動器搭配YASKAWA MPE720

5. 依照驅動器旋鈕 SW1 與 SW2 的配置修正站號(其範圍為 03~EF)。

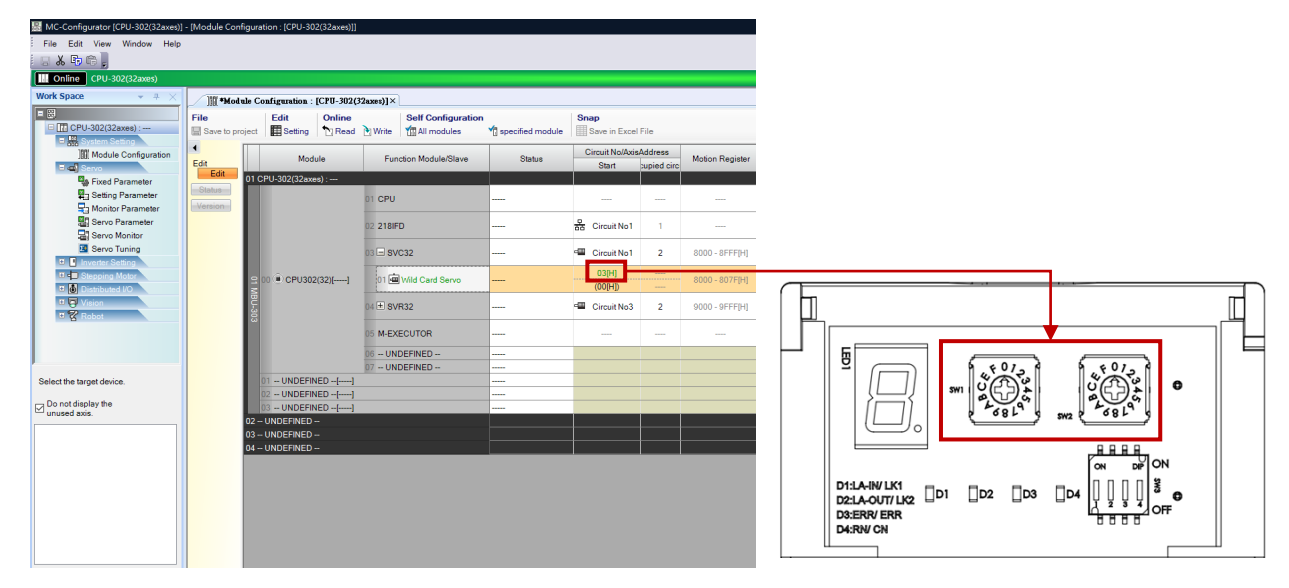

圖 1.3.1.5

6. 點擊 Write,再點擊確定,即成功寫入設定。

| KC-Configurator [CPU-302(32axes)] | - [Module Config | juration : [CPU-302(3 | [2axes)]]                 |                   |                          |              |                        |                |                 |                 |      | – 0 ×                             |
|-----------------------------------|------------------|-----------------------|---------------------------|-------------------|--------------------------|--------------|------------------------|----------------|-----------------|-----------------|------|-----------------------------------|
| File Edit View Window Help        |                  |                       |                           |                   |                          |              |                        |                |                 |                 |      |                                   |
|                                   |                  |                       |                           |                   |                          |              |                        |                |                 |                 |      |                                   |
| CPU-302(32axes)                   |                  |                       |                           |                   |                          |              |                        |                |                 |                 |      | ETHERNET[2] IP192.168.1.1 CPU-RUN |
| Work Space 👻 A 兴                  | Module 1         | e Configuration : [C  | PU-302(32axes)]×          |                   |                          |              |                        |                |                 |                 |      |                                   |
| E III (PII)-302(32ayes) :         | File             | Edit                  | Online Self Configurati   | on                | Snap                     |              |                        |                |                 |                 |      |                                   |
| System Setting                    | Save to proje    | sct   He Setting   .  | Nead Write Egiver modules | Bapecified module | Bave in Exce             | File         |                        |                |                 |                 |      |                                   |
| Module Configuration              | Edit             | Module                | Function Module/Slave     | Status            | Circuit No/Axis<br>Start | Address      | Motion Register        | Disabled       | Register(Input/ | Output)<br>Size | Scan | Comment                           |
| Fixed Parameter                   | Edit             | )1 CPU-302(32axes)    |                           |                   |                          |              |                        |                |                 |                 |      |                                   |
| Setting Parameter                 | Status           |                       | 01 CPU                    |                   |                          |              |                        |                |                 |                 |      |                                   |
| Servo Parameter                   |                  |                       | 02 218IFD                 |                   | Circuit No1              | 1            |                        | Input OutPut   | 0000 - 07FF[H]  | 2048            |      |                                   |
| Servo Tuning                      |                  |                       | 03 🖃 SVC32                |                   | 🕮 Circuit No1            | 2            | 8000 - 8FFF[H]         | Input OutPut   | 0800 - 08FF[H]  | 1024            |      |                                   |
| Stepping Motor     Stepping Motor |                  | 9 00 CPU302(3         | 2)[] 01 👜 Wild Card Servo |                   | 03[H]<br>(00[H])         |              | 8000 - 807F[H]         | Input OutPut   |                 | 24<br>(48Byte)  | High |                                   |
| ♥ Vision ♥ Robot                  |                  | BU-303                | 04 🛨 SVR32                |                   | Circuit No3              | 2            | 9000 - 9FFF[H]         |                |                 |                 |      |                                   |
|                                   |                  |                       | 05 M-EXECUTOR             | MC-Configur       | ator                     |              |                        |                | × C3F[H]        | 64              |      |                                   |
|                                   |                  |                       | 06 UNDEFINED              |                   | iting will start. OK     |              |                        |                |                 |                 |      |                                   |
| Select the target device.         |                  | 01 UNDEFINED          | )[]                       |                   | an the definition of     | FSVB / SVC   | is small the controlle | r ir lort the  |                 |                 |      |                                   |
| - Do not display the              |                  | 02 UNDEFINED          | )[]                       | po                | sition information       | and the zero | point return (comple   | te) informatio | n.              |                 |      |                                   |
| unused axis.                      |                  | 13 - UNDEFINED        | ) ==[====]                |                   |                          |              |                        |                |                 |                 |      |                                   |
|                                   | a a              | 3 UNDEFINED           |                           |                   |                          |              | 確定                     | 散湖             |                 |                 |      |                                   |
|                                   | ٥                | 04 UNDEFINED          |                           |                   | 1                        | 1            | 1                      | 11             |                 |                 |      |                                   |
|                                   |                  |                       |                           |                   |                          |              |                        |                |                 |                 |      |                                   |
|                                   |                  |                       |                           |                   |                          |              |                        |                |                 |                 |      |                                   |
|                                   |                  |                       |                           |                   |                          |              |                        |                |                 |                 |      |                                   |
|                                   |                  |                       |                           |                   |                          |              |                        |                |                 |                 |      |                                   |
|                                   |                  |                       |                           |                   |                          |              |                        |                |                 |                 |      |                                   |
|                                   |                  |                       |                           |                   |                          |              |                        |                |                 |                 |      |                                   |

圖 1.3.1.6

7. Status 欄位顯示綠燈與 No Alarm · 即代表配置成功。

MD31UC01-2405

### E系列MECHATROLINK-III驅動器搭配YASKAWA MPE720

| Edit view window Help                  |                   |                                   |                       |                  |                       |            |                 |              |                |                |      |                                   |
|----------------------------------------|-------------------|-----------------------------------|-----------------------|------------------|-----------------------|------------|-----------------|--------------|----------------|----------------|------|-----------------------------------|
| line CPU-302(32axes)                   |                   |                                   |                       |                  |                       |            |                 |              |                |                |      | ETHERNET[2] IP192.168.1.1 CPU-RUN |
| ipace 👻 4 🗙                            | 10 Modu           | e Configuration - ICPIL-302(32    | aves)] ×              |                  |                       |            |                 |              |                |                |      |                                   |
| CPU-302(32axes) :                      | File Save to pro  | pject Edit Online<br>Setting Read | Write All modules     | specified module | Snap<br>Save in Excel | File       |                 |              |                |                |      |                                   |
| Module Configuration                   | 4                 | Modula                            | Eurotion Module/Slave | Status           | Circuit No/Axis       | Address    | Motion Register |              | Register(Input | (Output)       |      | Comment                           |
| 🖬 🚅 Servo                              | Edit              | Module                            | Punction Module/Slave | Status           | Start                 | upied circ | Motori Register | Disabled     | Start - End    | Size           | Scan | Comment                           |
| Fixed Parameter<br>R Setting Parameter | Status<br>Version | 01 CPU-302(32axes) :              | 01 CPU                | Driving          |                       |            |                 |              |                |                |      |                                   |
| Servo Parameter                        |                   |                                   | 02 218IFD             | Driving          | Circuit No1           | 1          |                 | Input OutPut | 0000 - 07FF[H] | 2048           |      |                                   |
| Servo Tuning Inverter Setting          |                   |                                   | 03 - SVC32            | Driving          | Circuit No1           | 2          | 8000 - 8FFF(H)  | OutPut       | 0800 - 0BFF(H) | 1024           |      |                                   |
| Stepping Motor     Distributed I/O     |                   | S 00 CPU302(32)[Driving]          | 01 💼 Wild Card Servo  | No Alarm         | 04[H]<br>(00[H])      |            | 8000 - 807F[H]  | Input OutPut |                | 24<br>(48Byte) | High |                                   |
| Vision<br>& Robot                      |                   | BU-303                            | 04 🗄 SVR32            | Driving          | Circuit No3           | 2          | 9000 - 9FFF[H]  |              |                |                |      |                                   |
|                                        |                   |                                   | 05 M-EXECUTOR         | Driving          |                       |            |                 |              | 0C00 - 0C3F[H] | 64             |      |                                   |
|                                        |                   |                                   | 06 UNDEFINED          |                  |                       |            |                 |              |                |                |      |                                   |
|                                        |                   |                                   | 07 UNDEFINED          |                  |                       |            |                 |              |                |                |      |                                   |
| the target device.                     |                   | 01 UNDEFINED[]                    |                       |                  |                       |            |                 |              |                |                |      |                                   |
| ot display the                         |                   | 03 = UNDEFINED =[]                |                       |                  |                       |            |                 |              |                |                |      |                                   |
| ed axis.                               |                   | 02 - UNDEFINED -                  |                       |                  |                       |            |                 |              |                |                |      |                                   |
| Axis0101:HIWIN                         |                   | 03 - UNDEFINED -                  |                       |                  |                       |            |                 |              |                |                |      |                                   |
|                                        |                   | 04 - UNDEFINED -                  |                       |                  |                       |            |                 |              |                |                |      |                                   |

圖 1.3.1.7

8. Status 欄位顯示紅燈,則代表配置失敗。請先確認站號是否正確,再重置驅動器。

| MC-Configurator [CPU-302(32axes)] - [Mod                                                                                                    | dule Configuration : | : [CPU-302(32axes)]]         |                            |                                  |                        |             |                 |              |                |                |      | - 6 ×                              |
|----------------------------------------------------------------------------------------------------|----------------------|------------------------------|----------------------------|----------------------------------|------------------------|-------------|-----------------|--------------|----------------|----------------|------|------------------------------------|
| File Edit View Window Help                                                                                                    |                      |                              |                            |                                  |                        |             |                 |              |                |                |      |                                    |
| I Z A B B I                                                                                                    |                      |                              |                            |                                  |                        |             |                 |              |                |                |      |                                    |
| Online CPU-302(32axes)                                                                                                    |                      |                              |                            |                                  |                        | -           |                 | -            |                | _              |      | ETHERNET[1] IP 192.168.1.1 CPU-RUN |
| Work Space                                                                                                    |                      |                              |                            |                                  |                        |             |                 |              |                |                |      |                                    |
| (= 34                                                                                                    | Jill Module C        | .onfiguration : [CPU-302(32a | (xes)] X Hixed Parameter : | [CPU-302(32axes)] - [Servo]      |                        |             |                 |              |                |                |      |                                    |
| CPU-302(32aves)                                                                                                    | File                 | Edit Online                  | Self Configuration         | Snap                             |                        |             |                 |              |                |                |      |                                    |
| System Setting                                                                                                    | E Save to project    | ct   IIII Setting   11 Read  | Vinte T All modules        | * specified module   E Save in I | Excel File             |             |                 |              |                |                |      |                                    |
| Module Configuration                                                                                                    |                      | Madula                       | Euroption Module/Sinus     | Status                           | Circuit No/AxisAddress |             | Motion Register |              | Register(Input | (Output)       |      | Commont                            |
| E 🛋 Servo                                                                                                    | Edit                 | Module                       | Turicaon modulei olave     | Claus                            | Start                  | supied circ | Modorr Register | Disabled     | Start - End    | Size           | Scan | Comment                            |
| Sixed Parameter                                                                                                    |                      | 1 CPU-302(32axes) :          |                            |                                  |                        |             |                 |              |                |                |      |                                    |
| Setting Parameter                                                                                                    | Version              |                              | 01 CPU                     | Driving                          |                        |             |                 |              |                |                |      |                                    |
| Servo Parameter                                                                                                    |                      |                              | 02 218IFD                  | Driving                          | Circuit No1            | 1           |                 | Input OutPut | 0000 - 07FF[H] | 2048           |      |                                    |
| Servo Tuning                                                                                                    |                      |                              | 03 E SVC32                 | Driving                          | 💷 Circuit No1          | 2           | 8000 - 8FFF[H]  | Input OutPut | 0800 - 0BFF[H] | 1024           |      |                                    |
| Inverter Setting      difference of the setting      difference of the setting      diff | 4                    | = 00 🖲 CPU302(32)[Driving]   | 01 🖮 Wild Card Servo       | • High speed scan transmission e | 05[H]<br>(00[H])       |             | 8000 - 807F[H]  | OutPut       |                | 24<br>(48Byte) | High |                                    |
| <ul> <li>■ Vision</li> <li>■ W Robot</li> </ul>                                                                                                    | o a                  | 8                            | 04 🗄 SVR32                 | Driving                          | 🖷 Circuit No3          | 2           | 9000 - 9FFF[H]  |              |                |                |      |                                    |
|                                                                                                    |                      |                              | 05 M-EXECUTOR              | Driving                          |                        |             |                 |              | 0C00 - 0C3F[H] | 64             |      |                                    |
|                                                                                                    |                      |                              | 06 UNDEFINED               |                                  |                        |             |                 |              |                |                |      |                                    |
|                                                                                                    |                      |                              | 07 UNDEFINED               |                                  |                        |             |                 |              |                |                |      |                                    |
| Select the target device.                                                                                                    |                      | 01 UNDEFINED[]               |                            |                                  |                        |             |                 |              |                |                |      |                                    |
|                                                                                                    |                      | 02 UNDEFINED[]               |                            |                                  |                        |             |                 |              |                |                |      |                                    |
| Unused axis                                                                                                    |                      | 03 UNDEFINED[]               |                            |                                  |                        |             |                 |              |                |                |      |                                    |
|                                                                                                    | 02                   | 2 UNDEFINED                  |                            |                                  |                        |             |                 |              |                |                |      |                                    |
| I⊻I Hell Axis0101:HIWIN                                                                                                    | 03                   | 3 UNDEFINED                  |                            |                                  |                        |             |                 |              |                |                |      |                                    |
|                                                                                                    | 04                   | 4 UNDEFINED                  |                            |                                  | <u> </u>               |             |                 |              |                |                |      |                                    |
|                                                                                                    |                      |                              |                            |                                  |                        |             |                 |              |                |                |      |                                    |
|                                                                                                    |                      |                              |                            |                                  |                        |             |                 |              |                |                |      |                                    |
|                                                                                                    |                      |                              |                            |                                  |                        |             |                 |              |                |                |      |                                    |
|                                                                                                    |                      |                              |                            |                                  |                        |             |                 |              |                |                |      |                                    |
|                                                                                                    |                      |                              |                            |                                  |                        |             |                 |              |                |                |      |                                    |
|                                                                                                    |                      |                              |                            |                                  |                        |             |                 |              |                |                |      |                                    |
|                                                                                                    |                      |                              |                            |                                  |                        |             |                 |              |                |                |      |                                    |
|                                                                                                    |                      |                              |                            |                                  |                        |             |                 |              |                |                |      |                                    |

圖 1.3.1.8

### 1.3.2 建立虛擬軸

虚擬軸的機械座標系計算位置(IL8010)數值可提供給實體軸的位置指令設定(OL801C)使用。如此一來, 可依據不同的架構以虛擬軸帶動實體軸,亦可不經過計算來達成同動,依據不同的機構做多軸控制。

MD31UC01-2405

連線與模組設定

#### E系列MECHATROLINK-III驅動器搭配YASKAWA MPE720

展開 SVR32·共有 32 個虛擬軸。滑鼠右鍵點擊欲設定的虛擬軸·選擇 Device Select·再選擇馬達類型。 旋轉馬達: Virtual Axis(Rotary)

### 線性馬達: Virtual Axis(Linear)

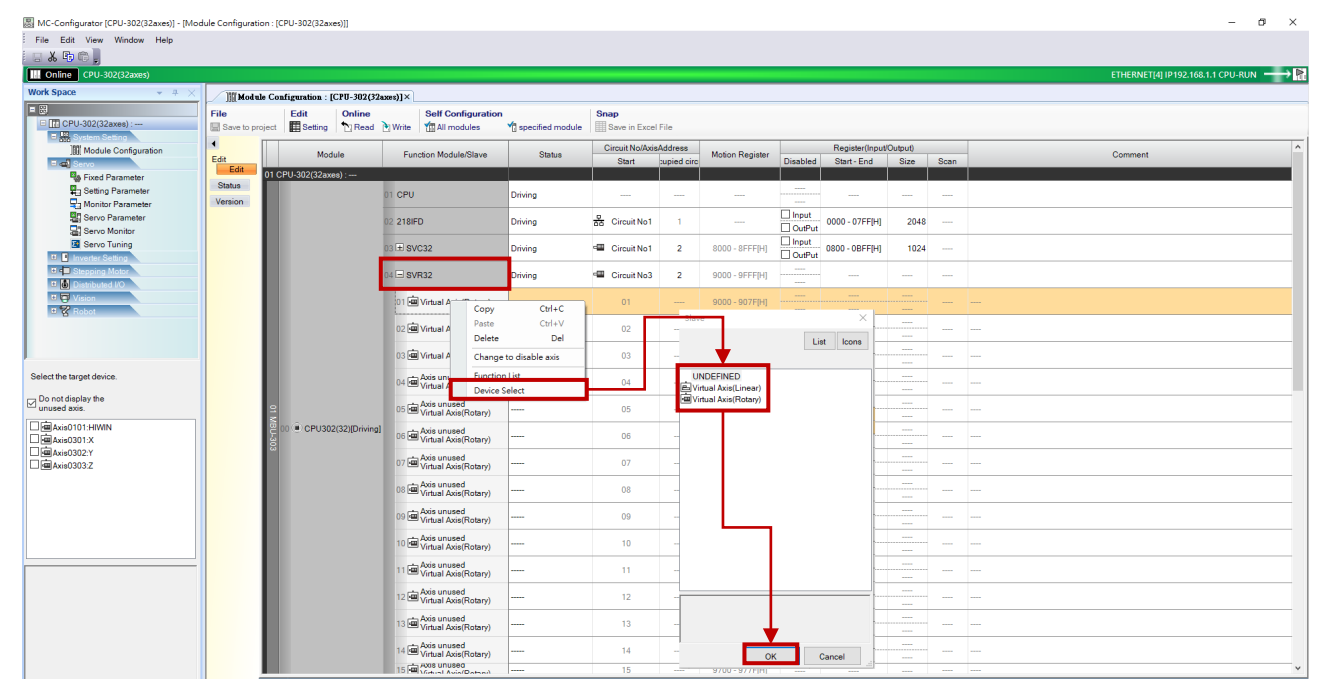

圖 1.3.2.1

#### 註:虛擬軸的部分固定參數無法使用。

| 1 2 *                                      | AC<br>Circuit#01 Axis#01<br>Wild Card Servo | LM<br>E Circuit#01 Axis#02<br>Wild Card Servo(Linear) | DD<br>Circuit#01 Axis#03<br>Wild Card Servo | Axis0301<br>Circuit#03 Axis#01<br>Virtual Axis(Rotary) | Axis0302<br>Circuit#03 Axis#02<br>Virtual Axis(Rotary) | Axis0303<br>Circuit#03 Axis#03<br>Virtual Axis(Linear) |
|--------------------------------------------|---------------------------------------------|-------------------------------------------------------|---------------------------------------------|--------------------------------------------------------|--------------------------------------------------------|--------------------------------------------------------|
| 0 : Selection of operation modes           | 0 : Normal operation mode                   | 0 : Normal operation mode                             | 0 : Normal operation mode                   | 0 : Normal operation mode                              | 0 : Normal operation mode                              | e 0 : Normal operation mode                            |
| I : Function selection flag 1              | 0000[H]                                     | 0000[H]                                               | 0000[H]                                     | 0000[H]                                                | 0000[H                                                 | ] 0000[H]                                              |
| ± -                                        | 0000[H]                                     | 0000[H]                                               | 0000[H]                                     |                                                        |                                                        |                                                        |
| 4 : Reference unit selection               | 1 : mm                                      | 1 : mm                                                | 2 : deg                                     | 1 : mm                                                 | 1 : mn                                                 | n 1:mm                                                 |
| 5 : Number of digits below decimal point   | 3 : 0.123                                   | 3 : 0.123                                             | 3 : 0.123                                   | 3 : 0.123                                              | 3 : 0.123                                              | 3 : 0.123                                              |
| 6 : Linear scale pitch                     | 10.000[mm]                                  | 10.000[mm]                                            | 360.000[deg]                                | 10.000[mm]                                             | 10.000[mm                                              | ] 10.000[mm]                                           |
| 8 : Servo motor gear ratio                 | 1[rev]                                      | 1[rev]                                                | 1[rev]                                      | 1[rev]                                                 | 1[rev                                                  | ] 1[rev]                                               |
| 9 : Machine gear ratio                     | 1[rev]                                      | 1[rev]                                                | 1[rev]                                      | 1[rev]                                                 | 1[rev                                                  | ] 1[rev]                                               |
| 10 : Infinite length axis reset position(P | 360.000[mm]                                 | 360.000[mm]                                           | 360.000[deg]                                | 360.000[mm]                                            | 360.000[mm                                             | ] 360.000[mm]                                          |
| -                                          | 2147483.647[mm]                             | 2147483.647[mm]                                       | 2147483.647[deg]                            |                                                        |                                                        |                                                        |
| -                                          | -2147483.648[mm]                            | -2147483.648[mm]                                      | -2147483.648[deg]                           |                                                        |                                                        |                                                        |
| -                                          | 0 : Incremental encoder                     | 0 : Incremental encoder                               | 0 : Incremental encoder                     |                                                        |                                                        |                                                        |
| 34 : Rated speed                           | 3000[min^-1]                                | 300.0[m/s]                                            | 3000[min^-1]                                | 3000[min^-1]                                           | 3000[min^-1                                            | ] 300.0[m/s]                                           |
| 36 : Number of pulses per linear scale     | 8388608[pulse/rev]                          | 10000[pulse/scale pitch]                              | 4327686[pulse/rev]                          | 1048576 : 20Bit[pulse/rev]                             | 1048576 : 20Bit[pulse/rev                              | ] 4096 : 12Bit[pulse/scal                              |
| -                                          | 65534[rev]                                  | 65534[rev]                                            | 65534[rev]                                  |                                                        |                                                        |                                                        |
| 42 : Feedback speed movement avera         | 10[ms]                                      | 10[ms]                                                | 10[ms]                                      | 10[ms]                                                 | 10[ms                                                  | ] 10[ms]                                               |
| -                                          | 0000[H]                                     | 0000(H)                                               | 0000(H)                                     |                                                        |                                                        |                                                        |
| -                                          | 1[word]                                     | 1[word]                                               | 1[word]                                     |                                                        |                                                        |                                                        |
|                                            |                                             | 實體軸                                                   | ]                                           |                                                        | 虛擬軸                                                    |                                                        |

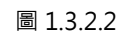

連線與模組設定

### 1.4 組成軸群組

各軸皆完成固定參數設定(請參閱 2.1 節)後·點擊 Motion 中的 Group Definition·開啟 Group Definition 視窗。選擇軸數後·選擇欲組成軸群組的軸(其迴路編號以及軸編號需與軸配置時的設定一致)·再對各軸 命名。

| 🔛 MPE720 Ver.7 - [CPU-302(32axes)]     |                                           |                                                                        |                      |                       |   |   |  |  |  |  |
|----------------------------------------|-------------------------------------------|------------------------------------------------------------------------|----------------------|-----------------------|---|---|--|--|--|--|
| : File Edit View Online Compile D      | Debug Window Help                         |                                                                        |                      |                       |   |   |  |  |  |  |
| - D 🗟 A 🗆 🔁 👗 B 6 🛛 🕅                  | ○○                                        | 🚳 😑 🗆 🔁 🔚 🚛 🛃 🔶                                                        | • ∎ 🛍 🛍 🎍            | 🌇 🔒 🖳 🚽               |   |   |  |  |  |  |
|                                        | ◇ ◇ 찜 . 카 카 手 支 ◇                         | $\Rightarrow \frac{\mathrm{Ex}}{\mathrm{Pres}} < \leq = \neq \geq > 5$ | k 🛓 🛱 💷 🛓 📈 🤇        | <b>⊗</b> <sub>₹</sub> |   |   |  |  |  |  |
| 亚亚   // X   ね ▲ 早 咏   国 。              | Ŧ                                         |                                                                        |                      |                       |   |   |  |  |  |  |
| Online CPU-302(32axes)                 |                                           |                                                                        |                      |                       |   |   |  |  |  |  |
| Setup Programming Monitor              | 🔡 Group Definition                        |                                                                        | ×                    |                       |   |   |  |  |  |  |
| Engineering builder Print builder Elec | Group List                                | Group No. 01 (Group 1)                                                 |                      |                       |   |   |  |  |  |  |
| Motion 👻 🕂 🗙                           | Number of Groups 1 V                      | Axis Definition Vision Definition                                      |                      |                       | • | × |  |  |  |  |
| Draggan                                | 2 No. Group Name Namber of Control Name - |                                                                        |                      |                       |   |   |  |  |  |  |
| [][[CPU-302(32axes)]                   | Program U100401 Number of Control Axes 4  |                                                                        |                      |                       |   |   |  |  |  |  |
| Group Definition                       |                                           | No. Circuit Axis No. Logical<br>01 1 1 HIWIN                           | Axis Name            | 9                     |   |   |  |  |  |  |
| P O Marrprogram                        |                                           | 02 3 1 X<br>03 3 2 Y                                                   | т                    | Fest Run              |   |   |  |  |  |  |
| ······································ |                                           | 04 3 3 Z                                                               |                      |                       |   |   |  |  |  |  |
| M-EXECUTOR                             |                                           |                                                                        | 5                    | ₹                     |   |   |  |  |  |  |
|                                        |                                           |                                                                        | ()                   |                       |   |   |  |  |  |  |
|                                        |                                           |                                                                        | Ope                  | en Motion<br>Program  |   |   |  |  |  |  |
|                                        |                                           |                                                                        |                      |                       |   |   |  |  |  |  |
|                                        |                                           |                                                                        |                      |                       |   |   |  |  |  |  |
|                                        |                                           |                                                                        |                      |                       |   |   |  |  |  |  |
|                                        |                                           | OK Cancel                                                              | Help                 | ranster               |   |   |  |  |  |  |
| 1                                      |                                           |                                                                        |                      |                       |   |   |  |  |  |  |
|                                        | l 🔊 🖓                                     | 2h 🔒                                                                   |                      |                       |   |   |  |  |  |  |
|                                        | Electronic Logging1                       | Logging2 FTP client                                                    | Maintenance          | Library               |   |   |  |  |  |  |
|                                        | Cam Tool                                  | settings                                                               | Monitor C<br>Setting | Catalog               |   |   |  |  |  |  |
|                                        |                                           |                                                                        |                      |                       |   |   |  |  |  |  |
|                                        |                                           |                                                                        |                      |                       |   |   |  |  |  |  |
|                                        |                                           |                                                                        |                      |                       |   |   |  |  |  |  |

圖 1.4.1

|                           |                                  |                                                                                                    | 🔛 Group Definitio                                              | on                                                                                                    |                                       |                                                                                                    |                                                                                                    |                                                                                                    | $\times$                         |           |         |
|---------------------------|----------------------------------|----------------------------------------------------------------------------------------------------|----------------------------------------------------------------|----------------------------------------------------------------------------------------------------|---------------------------------------|----------------------------------------------------------------------------------------------------|----------------------------------------------------------------------------------------------------|----------------------------------------------------------------------------------------------------|----------------------------------|-----------|---------|
|                           |                                  |                                                                                                    | Group List<br>Number of Groups<br>No. Gro<br>01 Group 1        | 1 v                                                                                                    | Grou<br>Axi                           | o No.01 (Group 1)<br>s Definition Vision I<br>umber of Control A<br>lo. Dirouit Asis No<br>01 1 3<br>02 3<br>03 3<br>04 3      | Definition<br>ixes 4<br>b. Logic<br>1 HIMN<br>1 X<br>2 Y<br>3 Z                                                                                                    | v<br>sal Avis Name                                                                                                    |                                  |           |         |
| ]]][Modu<br>File          | Le Configuration : [CPU-302(32as | ccs)]×<br>Self Configuration                                                                                                    | Snap                                                           |                                                                                                    | 1                                     |                                                                                                    |                                                                                                    |                                                                                                    |                                  |           |         |
| Save to pr                | oject III Setting Read           | Write Minutes                                                                                                    | Specified module Save in E                                     | Excel File<br>Circuit No/Axis                                                                                                    | ddress                                | Motion Register                                                                                                    |                                                                                                    | Register(Input/                                                                                                    | Output)                          |           |         |
| Edit                      | Module                           | Function module/olave                                                                                                    | Joldius                                                        |                                                                                                    |                                       | MODOR Register                                                                                                    |                                                                                                    |                                                                                                    |                                  |           | Comment |
| Edit                      | 01 OBL 202/22                    |                                                                                                    |                                                                | Start                                                                                                    | supied circ                           |                                                                                                    | Disabled                                                                                                    | Start - End                                                                                                    | Size                             | Scan      |         |
| Edit<br>Status<br>Version | 01 CPU-302(32axes) :             | D1 CPU                                                                                                    | Driving                                                        | Start                                                                                                    | supied circ                           |                                                                                                    | Disabled                                                                                                    | Start - End                                                                                                    | Size                             | Scan      |         |
| Edit<br>Status<br>Version | 01 CPU-302(32axes) :             | 01 CPU<br>02 218IFD                                                                                                    | Driving<br>Driving                                             | Start<br><br>귬 Circyft No1                                                                                                    | upied circ                            |                                                                                                    | Disabled                                                                                                    | Start - End                                                                                                    | Size                             | Scan      |         |
| Edit<br>Status<br>Version | 01 CPU-302(32axes) :             | 31 CPU<br>32 218IFD<br>33 = \$94C32                                                                                                    | Driving<br>Driving<br>Driving                                  | Start<br><br>R Circuit No1                                                                                                    | 1<br>2                                | <br><br>8000 - 8FFF[H]                                                                                                    | Disabled                                                                                                    | Start - End<br><br>0000 - 07FF[H]<br>0800 - 0BFF[H]                                                                                                    | Size<br><br>2048<br>1024         | Scan      |         |
| Edit<br>Status<br>Version | 01 CPU-302(32axee) :             | 01 CPU<br>22 218/FD<br>31 - SVC32<br>01 R Wild Card Servo                                                                                                    | Driving<br>Driving<br>Driving<br>No Alarm                      | Start                                                                                                    | 1 2                                   | <br>8000 - 8FFF[H]<br>8000 - 807F[H]                                                                                           | Disabled                                                                                                    | Start - End<br><br>0000 - 07FF[H]<br>0800 - 0BFF[H]<br>                                                                                                    | Size<br>2048<br>1024<br>(48Byte) | Scan      |         |
| Edit<br>Status<br>Version | 01 CPU-302(32axee) :             | 01 CPU<br>22 218IFD<br>23 ⊆ SV C32<br>01 F ⊒ Wild Card Serve<br>34 ⊆ SVR32                                                                                                    | Driving<br>Driving<br>In No Alarm<br>Driving                   | Start Start | 1<br>2<br>2<br>2                      | <br>8000 - 8FFF[H]<br>8000 - 807F[H]<br>9000 - 9FFF[H]                                                                         | Disabled<br>Disabled<br>Input<br>OutPut<br>OutPut<br>OutPut<br>OutPut<br>OutPut                                                                                                    | Start - End                                                                                                    | Size 2048 1024 (48Byte)          | Scan High |         |
| Edit<br>Status<br>Version | 01 CPU-302(32axes) :             | 11 CPU<br>12 218FD<br>13 SM 52<br>14 SM 62 SM 52<br>14 SM 62 SM 52<br>15 SM 52<br>16 SM 52<br>17 SM 50 Unsel<br>(SM 50 Unsel<br>(SM 50 Unsel)                                                                                                    | Driving<br>Driving<br>Driving<br>No Alarm<br>Driving           | Start                                                                                                    | 2 2 2                                 | <br><br>8000 - 8FFF[H]<br>8000 - 807F[H]<br>9000 - 907F[H]                                                                     | Disabled Disabled Dis | Start - End                                                                                                    | Size 2048 1024 24 (48Byte)       | Scan      |         |
| Edit<br>Status<br>Version | 01 CPU-302(32axes):              | 11 CPU           12 218FD           13 - SyN32           11 - SWMId Card Servo           11 - SWMId Card Servo           11 - SWMId Card Servo           11 - SWMId Card Servo           11 - SWMId Card Servo           11 - SWMId Card Servo           12 - SWMId Card Servo           12 - SWMId Land Kong(Robary)           12 - SWMId Land Kong(Robary)                                                                                                    | Driving<br>Driving<br>Driving<br>• No Alarm<br>Driving<br><br> | Start                                                                                                    | 2 2 2 2 2 2 2 2 2 2 2 2 2 2 2 2 2 2 2 |                                                                                                    | Disabled                                                                                                    | Start - End                                                                                                    | Size                             | Scan      |         |
| Edit<br>Statue<br>Version | 01 CPU-302(32axes);              | 22 218FD<br>22 218FD<br>23 Syr032<br>21 Syr032<br>21 | Driving Driving Driving No Alarm Driving                       | Start              B           Circuit No1              01           02           03                                                                                                    | 2 2 2 2                               |                                                                                                    | Disabled                                                                                                    | Start - End                                                                                                    | Size 2048 2048 1024 (48Byte)     | Scan      |         |
| Edit<br>Status<br>Version | 01 CPU-302(32axes):              | 11 CPU           22 218FD           23 2 208FD           24 2 208FD           25 90 522           21 1 Wild Card Servo           21 Wild Card Servo           21 Winal Ass(Robary)           22 Winal Ass(Robary)           23 Winal Ass(Robary)           24 Winal Ass(Robary)           25 Winal Ass(Robary)           26 Winal Ass(Robary)           27 Winal Ass(Robary)           28 Winal Ass(Robary)           29 Winal Ass(Robary)           21 Winal Ass(Robary)           22 Winal Ass(Robary)                                                                                                    | Driving Driving Driving No Alarm Driving                       | Start              ☆ Circuit No1                                                                                                    | 2 2 2 2 2 2 2 2 2 2 2 2 2 2 2 2 2 2 2 | <br>8000 - 8FFF[H]<br>8000 - 807F[H]<br>9000 - 907F[H]<br>9000 - 907F[H]<br>9080 - 907F[H]<br>9180 - 917F[H]<br>9180 - 91FF[H] | Disabled                                                                                                    | Start-End 0000-07FF[H] 0000-0FF[H] 0000-0FF[H] 0000-0EF[H] 0000-0E | Size 2048 1024 (48Byte)          | Scan      |         |

圖 1.4.2

MD31UC01-2405

連線與模組設定

# 1.5 修改通訊時間

透過此設定·控制器可對不同的裝置(軸或 I/O)傳輸命令或即時調整回授狀態。滑鼠右鍵點擊 SVC32· 選擇 Detail Definition·於 Communication Cycle 選擇想要的通訊時間。

| 国 MC-Configurator (CPI I-202/22avar)1 - [Mod | lule Configuration | - ICPI 1-202/32av                | ar)]]          |                         |                  |                                           |                                         |                             |          |      |      |                         |          | ×   |
|----------------------------------------------|--------------------|----------------------------------|----------------|-------------------------|------------------|-------------------------------------------|-----------------------------------------|-----------------------------|----------|------|------|-------------------------|----------|-----|
| Ella Edit View Window Hala                   | tue comiguration   | 1. [CPO-502(528M                 | es)]]          |                         |                  |                                           |                                         |                             |          |      |      |                         | 0        | ^   |
|                                              |                    |                                  |                |                         |                  |                                           |                                         |                             |          |      |      |                         |          |     |
| Online CPU-302(32axes)                       |                    |                                  |                |                         |                  |                                           |                                         |                             |          |      | ETHE | RNET[4] IP192.168.1.1 ( | PU-RUN - | → 🖻 |
| Work Space $\bullet$ $\oplus$ $\times$       | Module             | Configuration : [                | CPU-302(32     | axes)]×                 |                  |                                           |                                         |                             |          |      |      |                         |          |     |
| = 23                                         | File               | Edit                             | Online         | Self Configu            | ation            | Snap                                      |                                         |                             |          |      |      |                         |          |     |
| CPU-302(32axes) :                            | Save to proje      | ect 🔛 Setting                    | Read           | 🕑 Write 🛛 🎢 All modules | specified module | Save in Excel File                        |                                         |                             |          |      |      |                         |          |     |
| Module Configuration                         |                    | Mode                             | ule            | Function Module/Sla     | ve Status        | 01                                        |                                         | Desistentia                 | (Output) |      | Co   | mment                   |          |     |
| E 🛋 Servo                                    | Edit               | 1 CBU 202/22-                    |                |                         |                  | Detail - [MECHATROLINK                    |                                         |                             | Size     | Scan |      |                         | _        |     |
| Fixed Parameter                              | Status             | 11 GP0-502(52axe                 | ::)            |                         |                  | PT#: 4 IP#:192.168.1.1                    | CPU#: 1                                 |                             |          |      |      |                         |          |     |
| Monitor Parameter                            | Version            |                                  |                | 01 CPU                  | Driving          | Transmission Parameters   Lir             | k Assignment   LO Map   Status          | 1                           |          |      |      |                         |          |     |
| Servo Parameter                              |                    |                                  |                | 02 218IFD               | Driving          |                                           |                                         |                             | 2048     |      |      |                         |          |     |
| Servo Tuning                                 |                    |                                  |                | 03 H SVC32              | Driving          | Master/Slave                              | Master                                  |                             | 1024     |      |      |                         |          |     |
| Extended UC                                  |                    | E 00 (E) CPU302                  | 2(32)[Driving] | 04 E SVR32 Past         | e Ctrl+V         | My station address<br>Communication Carls | 0x0001                                  |                             |          |      |      |                         |          |     |
| Vision                                       |                    | J-303                            |                | 05 M-EXECUT             | te Del           | F Enabled message comm                    | remication                              |                             | 64       |      |      |                         |          |     |
| Hobot                                        |                    |                                  |                | 06 UNDEFII Det          | ail Definition   | Number of retry to slaves                 | 3                                       |                             |          |      |      |                         |          |     |
|                                              |                    | 01 UNDEEIN                       | (ED[]          | U7 - UNDEFINED          |                  | Number of connection                      | 1 .                                     |                             |          |      |      |                         |          | _   |
|                                              |                    | 02 UNDEFIN                       | IED[]          |                         |                  | Slave synchronous function                | Disable -                               |                             |          |      |      |                         |          |     |
| Select the target device.                    |                    | 03 UNDEFIN                       | VED[]          |                         |                  | Slave detection waiting tim               |                                         |                             |          |      |      |                         |          |     |
| Do not display the unused axis.              | 0                  | 12 UNDEFINED -<br>13 UNDEFINED - |                |                         |                  | Set the high-speed scan tim               | e as an integer that is a multiple of 2 | 50 us or a factor of 1 inte |          |      |      |                         |          |     |
| Axis0101:HIWIN                               | 0                  | 4 UNDEFINED ·                    |                |                         |                  |                                           |                                         |                             |          |      |      |                         | _        | _   |
| axis0301:X                                   |                    |                                  |                |                         |                  |                                           |                                         |                             |          |      |      |                         |          |     |
| Axis0302:Y                                   |                    |                                  |                |                         |                  |                                           |                                         |                             |          |      |      |                         |          |     |
|                                              |                    |                                  |                |                         |                  |                                           |                                         |                             |          |      |      |                         |          |     |
|                                              |                    |                                  |                |                         |                  |                                           |                                         |                             |          |      |      |                         |          |     |
|                                              |                    |                                  |                |                         |                  |                                           |                                         |                             |          |      |      |                         |          |     |
|                                              |                    |                                  |                |                         |                  |                                           |                                         |                             |          |      |      |                         |          |     |
|                                              |                    |                                  |                |                         |                  | ¢                                         |                                         | ,                           |          |      |      |                         |          |     |
|                                              |                    |                                  |                |                         |                  | For Help, press F1                        |                                         |                             |          |      |      |                         |          |     |
|                                              |                    |                                  |                |                         |                  |                                           |                                         |                             |          |      |      |                         |          |     |
|                                              |                    |                                  |                |                         |                  |                                           |                                         |                             |          |      |      |                         |          |     |
|                                              |                    |                                  |                |                         |                  |                                           |                                         |                             |          |      |      |                         |          |     |
|                                              |                    |                                  |                |                         |                  |                                           |                                         |                             |          |      |      |                         |          |     |
|                                              |                    |                                  |                |                         |                  |                                           |                                         |                             |          |      |      |                         |          |     |
|                                              |                    |                                  |                |                         |                  |                                           |                                         |                             |          |      |      |                         |          |     |

圖 1.5.1

# 2. 參數設定

| 2. | 參數設定. |      | 2-1 |
|----|-------|------|-----|
|    | 2.1   | 固定參數 | 2-2 |

MD31UC01-2405

參數設定

#### E系列MECHATROLINK-III驅動器搭配YASKAWA MPE720

### 2.1 固定參數

1. 勾選軸,再點擊 Fixed Parameter。

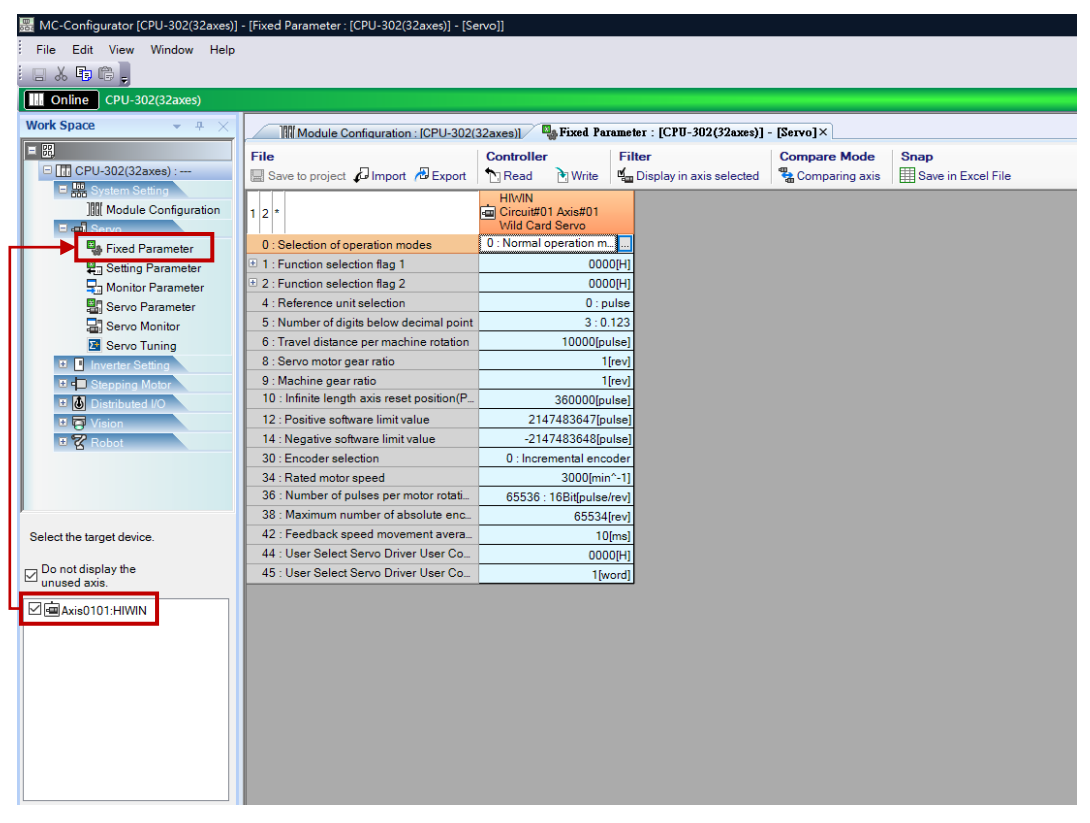

圖 2.1.1

2. 設定以下參數。

表 2.1.1

| No | 名稱                             | 說明                                 |
|----|--------------------------------|------------------------------------|
| 4  | Reference unit selection       | 選擇單位:mm、deg、pulse、um、inch          |
| Г  | Number of digits below decimal |                                    |
| 5  | point                          | 送择小数和後的位数。位数越多,可下越 <u></u> 候和的印文。  |
| 6  | Travel distance per machine    | 唐法佐輔——周幼巧谢,雨塔配留位溜摆(No4)。           |
| 0  | rotation                       | 而连旋转  國的距離,而指乱半位選擇(NO4)。           |
| 8  | Servo motor gear ratio         | 若有減速機、此為馬達旋轉的圈數。                   |
| 9  | Machine gear ratio             | 若有減速機、此為機械端旋轉的圈數。                  |
| 20 | Encoder coloction              | 選擇編碼器類型 · 需與驅動器參數 Pt002 = t.□X□□的設 |
| 30 |                                | 定一致。                               |
|    |                                | 馬達的最高速度。下命令時會依據最高速度的比例換算           |
| 34 | Rated motor speed              | 加減速時間.請參閱下圖。                       |
|    |                                |                                    |

MD31UC01-2405

### E系列MECHATROLINK-III驅動器搭配YASKAWA MPE720

參數設定

| No | 名稱                                  | 說明                                                                                                    |
|----|-------------------------------------|----------------------------------------------------------------------------------------------------|
|    |                                     | 3000 rpm         1500 rpm         1500 rpm         1500 rpm         1000 rpm         1000 rpm         1000 rpm         1000 rpm         12 最高速度的加速時間: Ta         到達 1/2 最高速度的加速時間: Tb         到達 1/3 最高速度的加速時間: Tc         比例關係: Ta = 2 x Tb ; Ta = 3 x Tc |
| 36 | Number of pulses per motor rotation | 馬達旋轉一圈的解析度。                                                                                                    |

若為線性馬達·No6=X(距離/光學尺的節距)·No36=Y(pulse/光學尺的節距)·兩者相除需等於 線性馬達的外部編碼器(即光學尺)解析度。→ No6/No36=X/Y= 光學尺的解析度 例如:光學尺的解析度為 0.1 um。若 No6設定為 0.1 um ·則 No 36 需設定為 1。

若為全閉環控制·No6=X(距離/螺桿的節距)·No36=Y(pulse/螺桿的節距)·兩者相除需等於全 閉迴路的外部編碼器(即光學尺)解析度。→ No6/No36=X/Y= 光學尺的解析度 例如:螺桿的節距為5mm·光學尺的解析度為0.1um。若No6設定為5mm·則No36需設定為50000。

註:距離的單位為 No 4 所選擇的單位。

3. 點擊 Write,再點擊確定,即成功寫入設定。

| File     Controller       Save to project     Import     Export     Read     Write | te                                             | Compare Mode    | Snap<br>Save in Excel File |
|------------------------------------------------------------------------------------|------------------------------------------------|-----------------|----------------------------|
| 1 2 *                                                                              | HIWIN<br>Circuit#01 Axis#01<br>Wild Card Servo |                 |                            |
| 0 : Selection of operation modes                                                   | 0 : Normal operation mode                      |                 |                            |
| 1 : Function selection flag 1                                                      | 0000[H]                                        |                 |                            |
| 1 2 : Function selection flag 2                                                    | 0000[H]                                        |                 |                            |
| 4 : Reference unit selection                                                       | 1 : mm                                         |                 |                            |
| 5 : Number of digits below decimal point                                           | 3 : 0.123                                      |                 |                            |
| 6 : Travel distance per machine rotation                                           | 10.000[mm]                                     |                 |                            |
| 8 : Servo motor gear ratio                                                         | 1[rev]                                         |                 |                            |
| 9 : Machine gear ratio                                                             | 1[rev]                                         |                 |                            |
| 10 : Infinite length axis reset position(POSMAX)                                   | 360.000[mm]                                    |                 |                            |
| 12 : Positive software limit value                                                 | 2147483.647[mm]                                | MC-Configurator | ×                          |
| 14 : Negative software limit value                                                 | -2147483.648[mm]                               |                 |                            |
| 30 : Encoder selection                                                             | 0 : Incremental encoder                        | A               |                            |
| 34 : Rated motor speed                                                             | 3000[min^-1]                                   | . Writing       | g will start. OK?          |
| 36 : Number of pulses per motor rotation                                           | 8388608[pulse/rev]                             |                 |                            |
| 38 : Maximum number of absolute encoder turns rotation                             | 65534[rev]                                     |                 |                            |
| 42 : Feedback speed movement averaging time constant                               | 10[ms]                                         | ■ 確定            | 取消                         |
| 44 : User Select Servo Driver User Constant Number                                 | 0000[H]                                        |                 |                            |
| 45 : User Select Servo Driver User Constant Size                                   | 1[word]                                        |                 |                            |

圖 2.1.2

MD31UC01-2405

參數設定

E系列MECHATROLINK-III驅動器搭配YASKAWA MPE720

(此頁有意留白。)

# 3. 試運轉

| 3. | 試運  | 式運轉   |                     |     |  |  |  |  |  |  |  |
|----|-----|-------|---------------------|-----|--|--|--|--|--|--|--|
|    | 3.1 | 透過    | 過人機介面               | 3-2 |  |  |  |  |  |  |  |
|    | 3.2 | 透過    | 過暫存器                | 3-5 |  |  |  |  |  |  |  |
|    |     | 3.2.1 | 暫存器說明               | 3-6 |  |  |  |  |  |  |  |
|    |     | 3.2.1 | 1.1 系統暫存器           | 3-8 |  |  |  |  |  |  |  |
|    |     | 3.2.1 | 1.2 設定暫存器           | 3-8 |  |  |  |  |  |  |  |
|    |     | 3.2.1 | 1.3   監控暫存器         | 3-9 |  |  |  |  |  |  |  |
|    |     | 3.2.1 | 1.4 位置控制相關暫存器       |     |  |  |  |  |  |  |  |
|    |     | 3.2.1 | 1.5 速度控制相關暫存器       |     |  |  |  |  |  |  |  |
|    |     | 3.2.1 | 1.6 轉矩控制相關暫存器       |     |  |  |  |  |  |  |  |
|    |     | 3.2.2 | 控制單位設定              |     |  |  |  |  |  |  |  |
|    |     | 3.2.3 | 定位:POSING (1)       |     |  |  |  |  |  |  |  |
|    |     | 3.2.4 | 原點復歸:ZRET (3)       |     |  |  |  |  |  |  |  |
|    |     | 3.2.5 | 插補:INTERPOLATE (4)  |     |  |  |  |  |  |  |  |
|    |     | 3.2.6 | 驅動器參數讀取:PRM_RD (17) |     |  |  |  |  |  |  |  |
|    |     | 3.2.7 | 驅動器參數寫入:PRM_WR (18) |     |  |  |  |  |  |  |  |
|    |     | 3.2.8 | 速度指令:VELO (23)      |     |  |  |  |  |  |  |  |
|    |     | 3.2.9 | 轉矩指令:TRQ (24)       |     |  |  |  |  |  |  |  |
|    | 3.3 | 透過    | 過設定參數               |     |  |  |  |  |  |  |  |
|    | 3.4 | 監控    | 空試運轉                |     |  |  |  |  |  |  |  |
|    |     | 3.4.1 | Axis Monitor        |     |  |  |  |  |  |  |  |
|    |     | 3.4.2 | Scope               |     |  |  |  |  |  |  |  |

MD31UC01-2405

#### E系列MECHATROLINK-III驅動器搭配YASKAWA MPE720

# 3.1 透過人機介面

1. 點擊 Test Run, 開啟 Test Run 視窗。點擊 Agree。

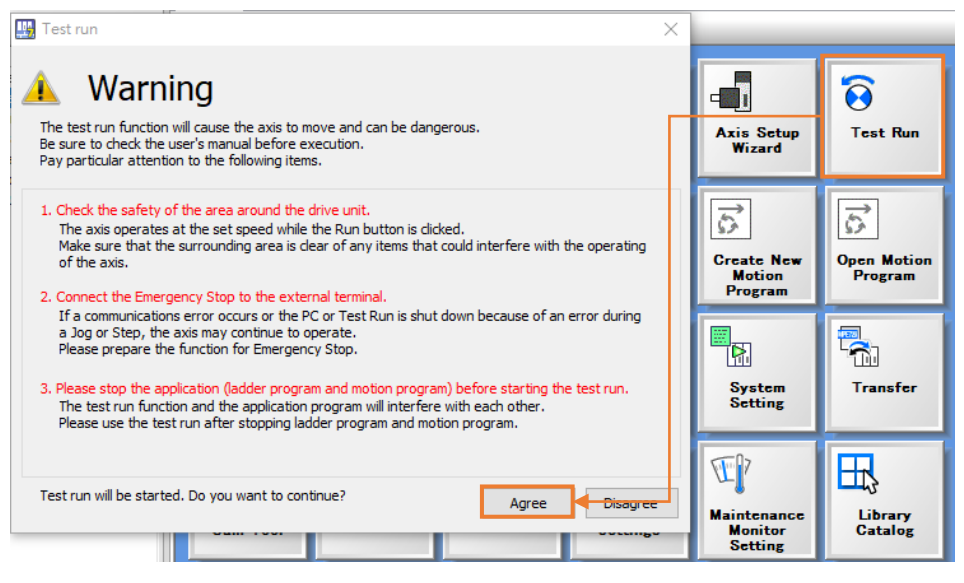

圖 3.1.1

2. 點擊 Axis...,選擇欲執行試運轉的軸。

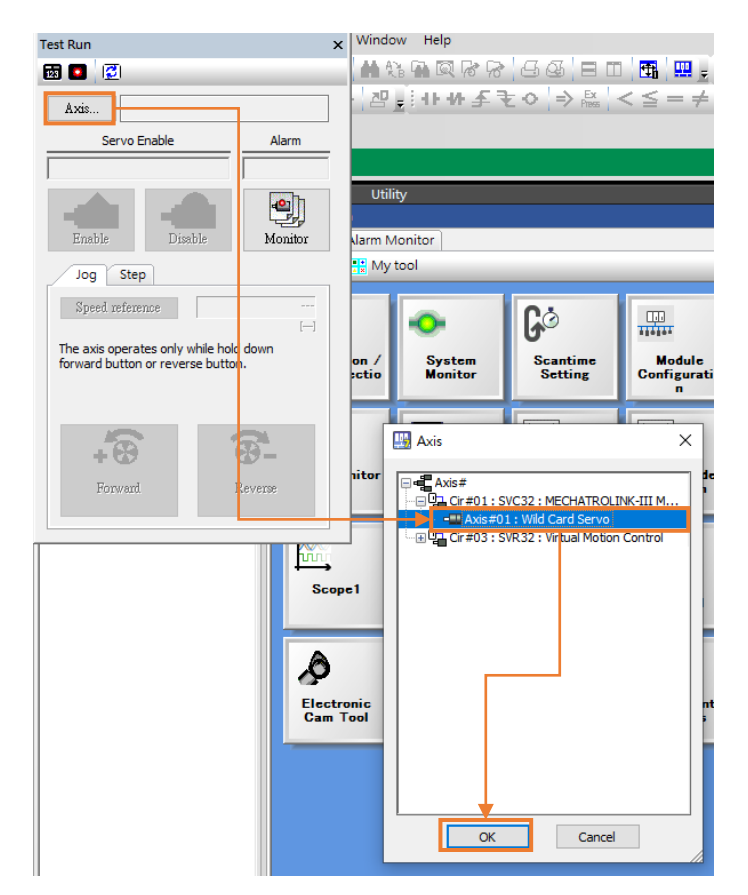

圖 3.1.2

MD31UC01-2405

試運轉

#### E系列MECHATROLINK-III驅動器搭配YASKAWA MPE720

| GÖ<br>Scantime<br>Setting                                                                           | Module<br>Configuratio<br>n                                                      | Axis Setup<br>Wizard              | Test Run           | Test Run         | ×   |  |  |  |  |
|----------------------------------------------------------------------------------------------------|----------------------------------------------------------------------------------|-----------------------------------|--------------------|------------------|-----|--|--|--|--|
| MPE720 Ver                                                                                          |                                                                                  |                                   |                    | Servo Enable Ala | irm |  |  |  |  |
| Do you want to drive axis switch to "Axis#01:Wild Card Servo"?     Disable     Disable     Jog Step |                                                                                  |                                   |                    |                  |     |  |  |  |  |
|                                                                                                    | )<br>The axis operates only while hold down<br>forward button or reverse button. |                                   |                    |                  |     |  |  |  |  |
| دی<br>Logging2                                                                                      | FTP client<br>settings                                                           | Maintenance<br>Monitor<br>Setting | Library<br>Catalog | -<br>-           |     |  |  |  |  |
|                                                                                                    |                                                                                  |                                   |                    | Forward. Reverse |     |  |  |  |  |

圖 3.1.3

3. 點擊 Enable 激磁軸後,即可選擇 Jog 或 Step 執行試運轉。

| Test Run >                                                                        |        |                |  |  |  |  |  |  |  |
|-----------------------------------------------------------------------------------|--------|----------------|--|--|--|--|--|--|--|
| 🔯 🚺 🔀                                                                             |        |                |  |  |  |  |  |  |  |
| Axis (Cir#01 Axis#01) Wild Card Servo                                             |        |                |  |  |  |  |  |  |  |
| Servo Enable Alarm                                                                |        |                |  |  |  |  |  |  |  |
| Disable                                                                           | ed     | No Alarm       |  |  |  |  |  |  |  |
| Enable                                                                            | Enable |                |  |  |  |  |  |  |  |
| Jog Step                                                                          |        |                |  |  |  |  |  |  |  |
| Speed referen                                                                     | ce     |                |  |  |  |  |  |  |  |
| []<br>The axis operates only while hold down<br>forward button or reverse button. |        |                |  |  |  |  |  |  |  |
| + 😿<br>Forward                                                                    |        | <b>Reverse</b> |  |  |  |  |  |  |  |
|                                                                                   |        |                |  |  |  |  |  |  |  |

圖 3.1.4

4. 選擇 Jog 執行試運轉時,需設定速度。關於速度指令設定(OL8010),請參閱 3.2.2 節控制單位設定。

MD31UC01-2405

#### 試運轉

#### E系列MECHATROLINK-III驅動器搭配YASKAWA MPE720

| est Run                                                                     | ×                                                                                        |
|-----------------------------------------------------------------------------|------------------------------------------------------------------------------------------|
| a 🖸 🔁                                                                       |                                                                                          |
| Axis (Cir#01 Axis#01) Wild Card Servo                                       |                                                                                          |
| Servo Enable Alarm Enabled No Alarm                                         | Speed reference                                                                          |
| E ble Disable                                                               | Click set button to write the speed reference into OL8010. Speed reference 3000 [mm/min] |
| Jog Step Speed reference                                                    | Set Cancel                                                                               |
| The axis operates only while hold down<br>forward button or reverse button. |                                                                                          |
| +3                                                                          |                                                                                          |
| Forward Reverse                                                             |                                                                                          |
|                                                                             |                                                                                          |

圖 3.1.5

5. 選擇 Step 執行試運轉時,需設定速度與移動距離。關於速度指令設定(OL8010)與位置指令設定 (OL801C),請參閱 3.2.2 節控制單位設定。

| Test Run                              | × |
|---------------------------------------|---|
| 🖬 🚺 🛃                                 |   |
| Axis (Cir#01 Axis#01) Wild Card Servo |   |
| Servo Enable Alarm                    |   |
| Enable No Alarm                       |   |
| Jog Step                              |   |
| Speed reference                       |   |
| [] Step distance []                   |   |
| Direction Setting Forward             |   |
| Forward      Reverse                  |   |
| Run Stop                              |   |

圖 3.1.6

MD31UC01-2405

E系列MECHATROLINK-III驅動器搭配YASKAWA MPE720

試運轉

### 3.2 透過暫存器

至 Watch 新增欲設定或監控的暫存器後,即可執行試運轉。暫存器的說明與下命令的流程,請參閱 3.2.1~3.2.9 節。

| MPE720 Ver 7 - (CDI I-302/32ave | -                                               |                   |                     |                         |                      |                        |              |                  |           |                                                                     | - 6                   | a ×      |
|---------------------------------|-------------------------------------------------|-------------------|---------------------|-------------------------|----------------------|------------------------|--------------|------------------|-----------|---------------------------------------------------------------------|-----------------------|----------|
| File Edit View Online Comp      | File Edit View Online Compile Debug Window Help |                   |                     |                         |                      |                        |              |                  |           |                                                                     |                       |          |
| 026091806                       |                                                 |                   |                     |                         |                      |                        |              |                  |           |                                                                     |                       |          |
| トロで 開い具   単   茶                 | / / / ~ ~ 깸                                     | 自由业业书             | と○ ⇒ 品 ·            | $\leq \leq = \neq \geq$ | > Se 🖬 🖬 🛛           | n 1 i 🗙 🥺 1            |              |                  |           |                                                                     |                       |          |
| 王王  X  加山中隊                     | <b>E</b> .                                      |                   |                     |                         |                      |                        |              |                  |           |                                                                     |                       |          |
| Online CPU-302(32axes)          |                                                 |                   |                     |                         |                      |                        |              |                  |           | ETHERNET[1]                                                         | IP192.168.1.1 CPU-RUN | →Pl      |
| Setup Programming Monitor       | r Transfer Util                                 | lity              |                     |                         |                      |                        |              |                  |           |                                                                     |                       |          |
| System Scantime setting Module  | configuration                                   |                   |                     |                         |                      |                        |              |                  |           |                                                                     |                       | _        |
| Ladder V V X                    | Start                                           | teal              |                     |                         |                      |                        | <b>▼</b> ×   | Watch 2          | Makes     | Commont                                                             | Deserver              | X        |
| Program                         | Synistory 🙀 My                                  | 1001              |                     |                         |                      |                        |              | OW8008           | 0         | E1-Motion command                                                   | Program               |          |
| G[[[CPU-302(32axes)]            | 2                                               | -                 | Có                  |                         | _                    | 8                      |              | OW8050<br>OW8051 | H020E     | E1~Servo user constant number<br>E1~Servo user constant number size |                       |          |
|                                 | 10                                              | <b>•</b>          | G.                  | alleler.                | 4                    | U                      |              | 0680098          | OFF       | E1~Access Target Servo Driver User Constant                         |                       |          |
| Low-speed                       | Connection /<br>Disconnectio                    | System<br>Monitor | Scantime<br>Setting | Module<br>Configuratio  | Axis Setup<br>Wizard | Test Run               |              | OL8052<br>OL8010 | 6<br>5000 | E1~Servo user constant set point<br>E1~Speed reference              |                       |          |
| -⊞ 🗐 Start                      | n                                               |                   | _                   |                         |                      | _                      |              | 0880000          | OFF       | E1~Servo ON                                                         |                       |          |
| -      El Function              |                                                 |                   |                     |                         | ₹                    | ₹                      |              |                  |           |                                                                     |                       |          |
|                                 | 0.1263                                          |                   |                     | <b>•••</b>              | <u>44</u>            | 55                     |              |                  |           | Т                                                                   |                       |          |
|                                 | Axis Monitor                                    | Monitor           | Ladder              | Open Ladder<br>Program  | Greate New<br>Motion | Open Motion<br>Program |              |                  |           |                                                                     |                       |          |
|                                 |                                                 |                   | Program             |                         | Program              | _                      |              |                  |           |                                                                     |                       |          |
|                                 | <b>1</b>                                        | <b>1</b>          | <b>T</b>            | 7                       |                      | Ξ.                     |              |                  |           |                                                                     |                       |          |
|                                 | →<br>Scone1                                     | Scone?            | Tuning Pagel        | Drive                   | Swetzen              | Transfer               |              |                  |           |                                                                     |                       |          |
|                                 | ocoper                                          | ocoper            | runng runci         | Control                 | Setting              | - Tanorer              |              |                  |           |                                                                     |                       |          |
|                                 |                                                 | _                 |                     |                         |                      | _                      |              |                  |           |                                                                     |                       |          |
|                                 | l lô                                            | l ⊉ŋ              | 23g                 |                         | 1 D                  |                        |              |                  |           |                                                                     |                       |          |
|                                 | Electronic                                      | Logging1          | Logging2            | FTP client              | Maintenance          | Library                |              |                  |           |                                                                     |                       |          |
|                                 | Cam Tool                                        |                   |                     | settings                | Monitor<br>Setting   | Catalog                |              |                  |           |                                                                     |                       |          |
|                                 |                                                 | -                 |                     |                         |                      | -                      |              |                  |           |                                                                     |                       |          |
|                                 |                                                 |                   |                     |                         |                      |                        |              |                  |           |                                                                     |                       |          |
|                                 |                                                 |                   |                     |                         |                      |                        |              |                  |           |                                                                     |                       |          |
|                                 |                                                 |                   |                     |                         |                      |                        |              |                  |           |                                                                     |                       |          |
|                                 |                                                 |                   |                     |                         |                      |                        |              |                  |           |                                                                     |                       |          |
|                                 |                                                 |                   |                     |                         |                      |                        |              |                  |           |                                                                     |                       |          |
|                                 |                                                 |                   |                     |                         |                      |                        |              |                  |           |                                                                     |                       |          |
|                                 |                                                 |                   |                     |                         |                      |                        |              |                  |           |                                                                     |                       |          |
|                                 |                                                 |                   |                     |                         |                      |                        |              |                  |           |                                                                     |                       |          |
|                                 |                                                 |                   |                     |                         |                      |                        |              |                  |           |                                                                     |                       |          |
|                                 |                                                 |                   |                     |                         |                      |                        | $\mathbf{T}$ |                  |           |                                                                     |                       |          |
|                                 |                                                 |                   |                     |                         |                      |                        |              |                  |           |                                                                     |                       |          |
|                                 |                                                 |                   |                     |                         |                      |                        |              |                  |           |                                                                     |                       |          |
| Ladder TMotion MSystem          |                                                 |                   |                     |                         |                      |                        |              | Watch 1          | Watch 2   | 같 Variable                                                          |                       |          |
| Ready                           |                                                 |                   |                     |                         |                      |                        |              |                  |           | DRUN @ALM                                                           | DONINE FLASH CAP      | NUM SCRL |

圖 3.2.1

| 輸入쿁 | 「存器編號    |      | 輸  | 入設定值             |                              |         |              |
|-----|----------|------|----|------------------|------------------------------|---------|--------------|
|     |          |      |    |                  |                              |         | <b>▼</b> ₽ × |
|     | Variable | Valu | e  | Comment          |                              | Program |              |
|     | OW8008   | 1    |    | E1~Motion comm   | and                          |         |              |
|     | OW8050   | H02  | 0E | E1~Servo user co | onstant number               |         |              |
|     | OW8051   | 2    |    | E1~Servo user co | onstant number size          |         |              |
|     | OB80098  | OFF  | :  | E1~Access Targe  | t Servo Driver User Constant |         |              |
|     | OL8052   | 6    |    | E1~Servo user co | onstant set point            |         |              |
|     | OL8010   | 500  | 0  | E1~Speed refere  | nce                          |         |              |
|     | OB80000  | ON   |    | E1~Servo ON      |                              |         |              |
|     |          |      |    |                  |                              |         |              |

圖 3.2.2

MD31UC01-2405

試運轉

#### E系列MECHATROLINK-III驅動器搭配YASKAWA MPE720

### 3.2.1 暫存器說明

暫存器編號的組成如下:

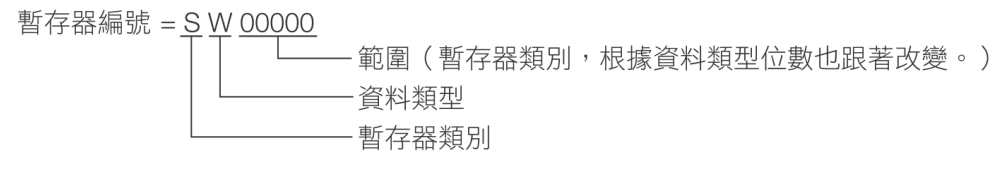

圖 3.2.1.1

表 3.2.1.1

#### ■ 暫存器類別

容量 類別 有效範圍 用途 位址 (Word) 全域變數 斷電保持型 0~1048575 Μ 1M 斷電保持型(預設)<sup>\*1</sup> 32 <sup>\*2</sup> D 區域變數 0~31 G 全域變數 斷電不保持型 2M 0~2097151 С 全域變數 凸輪曲線用、唯讀 16K 0~16384 S 0~65534 全域變數 系統用、唯讀 65K 0~27FFF \*3 Т 全域變數 回授用、唯讀 163K 0~27FFF \*3 命令用、斷電不保持型 163K Ο 全域變數

<sup>\*1</sup>:可依需求更改為斷電不保持型。

\*2: 可依需求延伸至16K。

\*3:為十六進制。

資料類型

表 3.2.1.2

| 符號 | 資料類型           | 數值範圍                           |
|----|----------------|--------------------------------|
| В  | 布林值 (Boolean ) | 0或1                            |
| W  | 短整數(Short)     | -32,768 至 32,767               |
| L  | 整數(Integer)    | -2,147,483,648 至 2,147,483,647 |
| Q  | E 敕數 ( Long )  | -9,223,372,036,854,775,808 至   |
|    | 友空数(LONg)      | 9,223,372,036,854,775,807      |
| F  | 浮點數(Float)     | ±1.18E-38 至±3.4E38             |
| D  | 雙精度浮點數(Double) | ±5.0E-324 至±1.7E308            |
| A  | 指定型            | 間接指定特定區域用                      |

MD31UC01-2405

E系列MECHATROLINK-III驅動器搭配YASKAWA MPE720

試運轉

範例:

- (1) ML000 = MW000 + MW001 (兩個 Word)
- (2) MQ00 = MW00 + MW01 + MW02 + MW03 ( 四個 Word )
- (3) 當 MB000 = 1 (ON) · MW000 = 0000 0000 0000 0001 (bin) = 1 (dec) 。
- (4) 當 MB000 = 1 (ON) 且 MB001 = 1 (ON) 且 MB002 = 1 (ON) · MW000 = 0000 0000 0000 0111 (bin) = 7 (dec) 。

軸暫存器的計算規則(其迴路編號以及軸編號)如下:

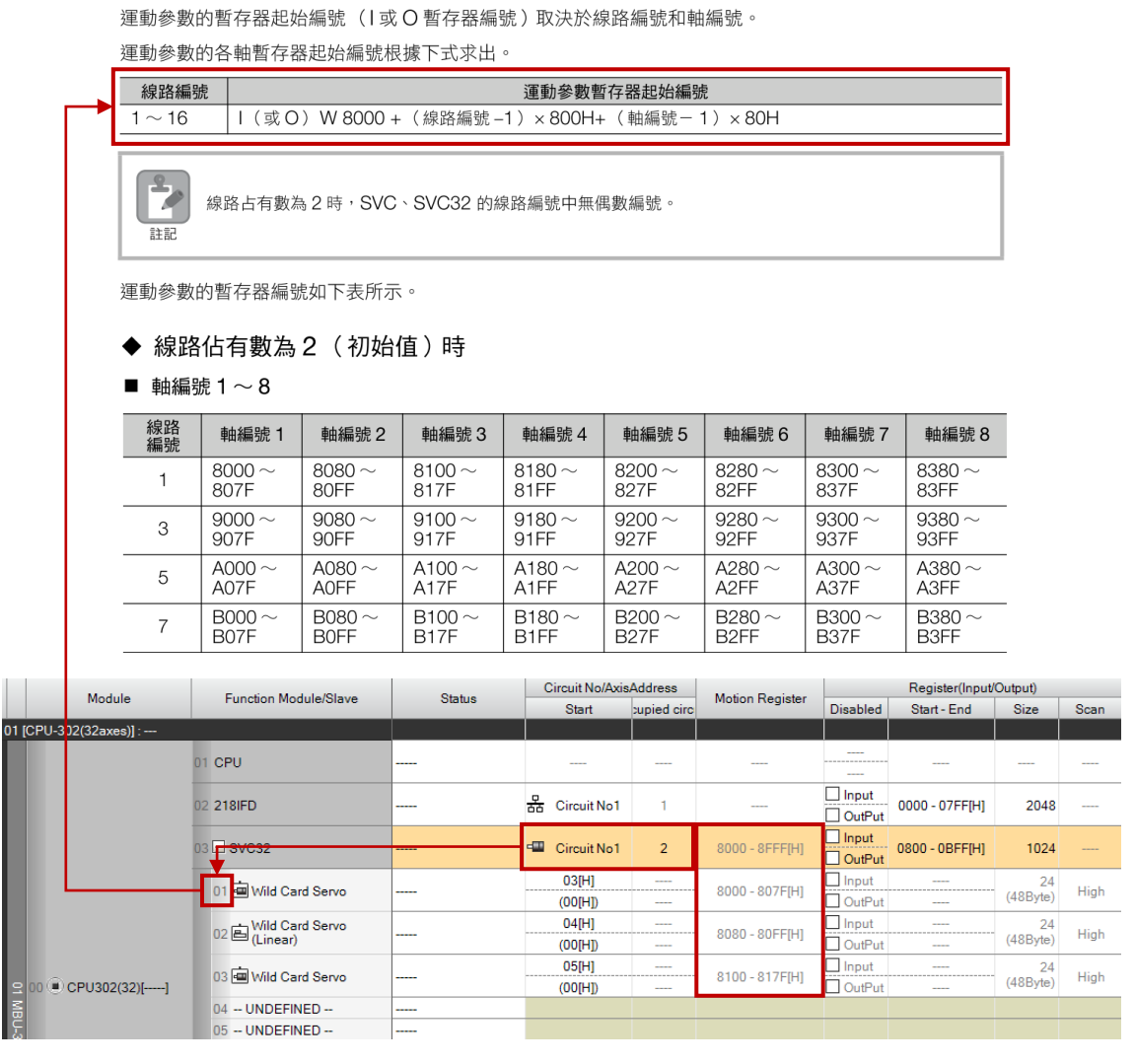

圖 3.2.1.2

常用的暫存器如 3.2.1.1~3.2.1.6 節所示。完整的暫存器列表,請參閱《YASKAWA - 運動控制器 MP3000 系列運動控制功能用戶手冊》。

MD31UC01-2405

#### 試運轉

#### E系列MECHATROLINK-III驅動器搭配YASKAWA MPE720

### 3.2.1.1 系統暫存器

- SW00004:高速掃描設定值(0.1 ms)
- SW00014:執行掃描現在值(0.1 ms)
- SB000001:高速掃描啟動後,僅1次掃描時間 ON
- SB000004 : Always ON
- SB000007:高速掃描執行中

#### 3.2.1.2 設定暫存器

- OB80000:伺服 ON
- OB8000C:網路重設
- OB8000E:通訊重設
- OB8000F:警報清除
- OW8003:控制單位設定
- OW8008:運動指令

目前 E 系列 MECHATROLINK-III 驅動器所支援的運動指令如下表。

表 3.2.1.2.1

|                                       | 0:NOP(無指令)              |
|---------------------------------------|-------------------------|
|                                       | 1:POSING(定位)            |
|                                       | 3:ZRET(原點復歸)            |
|                                       | 4:INTERPOLATE(插補)       |
| 014/2002                              | 7:FEED(定速進給)            |
| 0000000000000000000000000000000000000 | 8:STEP(定寸進給)            |
| 建動拍マ                                  | 9:ZSET(原點設定)            |
|                                       | 17:PRM_RD(伺服驅動器使用者參數讀取) |
|                                       | 18:PRM_WR(伺服驅動器使用者參數寫入) |
|                                       | 23:VELO(速度指令)           |
|                                       | 24:TRQ(轉矩指令)            |

註:目前 E 系列 MECHATROLINK-III 驅動器不支援 EXT1、EXT2、EXT3 與 P/PI 切換 (無論是何種控制模式)。

■ OW800A:運動子指令

常用的運動子指令如下表。

MD31UC01-2405

E系列MECHATROLINK-III驅動器搭配YASKAWA MPE720

試運轉

| =   | 2 2 | 1   | 2   | 2 |
|-----|-----|-----|-----|---|
| オマ  | × ۲ | / I | /   | / |
| -14 | 0.2 |     | • – |   |

| 0)4/2004 | 4:SMON(狀態監控)         |
|----------|----------------------|
|          | 5:FIXPRM_RD(固定參數讀取)  |
| 建動丁伯マ    | 6:FIXPRM_CHG(固定參數變更) |

### 3.2.1.3 監控暫存器

| 暫存器編號    | 名稱         | 說明                               |
|----------|------------|----------------------------------|
|          |            | Bit 0:運動控制器運轉準備完畢                |
| 114/2000 |            | Bit 1:運轉中(伺服 ON 中)               |
| 1008000  | 建特瓜您       | Bit 2:系統 BUSY                    |
|          |            | Bit 3:伺服就緒                       |
| 114/2001 | 新周却山發什參動須歸 | 設定參數:0~                          |
| 1008001  | 郫          | 固定參數:1000~                       |
| IL8002   | <u> </u>   | 詳細的 Bit 說明 · 請參閱《YASKAWA - 運動控制器 |
| IL8004   | 警報         | MP3000 系列運動控制功能用戶手冊》。            |
| IW8008   | 運動指令回應代碼   |                                  |
|          |            | Bit 0:指令執行中(BUSY)                |
| 114/2000 | 運動指令狀態     | Bit1:指令暫停完成(HOLDL)               |
| 1008009  |            | Bit 3:指令異常結束狀態(FAIL)             |
|          |            | Bit 8:指令執行完成(COMPLETE)           |
| IW800A   | 運動子指令回應代碼  |                                  |
|          |            | Bit 0:指令執行中(BUSY)                |
| IW800B   | 運動子指令狀態    | Bit 3:指令異常結束狀態(FAIL)             |
|          |            | Bit 8:指令執行完成(COMPLETE)           |
|          |            | Bit 0:傳輸結束(DEN)                  |
| IW800C   | 位置管理狀態     | Bit 1:定位完成(POSCOMP)              |
|          |            | Bit 5:原點復歸完成(ZRNC)               |

表 3.2.1.3.1

MD31UC01-2405

試運轉

#### E系列MECHATROLINK-III驅動器搭配YASKAWA MPE720

### 3.2.1.4 位置控制相關暫存器

包含定位(POSING)、原點復歸(ZRET)與插補(INTERPOLATE)。

表 3.2.1.4.1

| 設定暫存器                      | 監控暫存器                |
|----------------------------|----------------------|
| OB80000:伺服 ON              | IB80001:運作中(伺服 ON 中) |
| OW8003:控制單位設定              | IL8002:警告            |
| OW8008:運動指令                | IL8004:警報            |
| OB80090:指令暫停               | IW8008:運動指令回應代碼      |
| OB80091:指令中斷               | IB80090:指令執行中        |
| OB80095:位置指令類型             | IB80091:指令暫停處理完成     |
| OL8010:速度指令設定              | IB800C1:定位完成         |
| OL800C:轉矩 / 推力指令設定 / 轉矩前饋補 | IB800C3:定位接近         |
| 償                          | IB800C5:原點復歸完成       |
| OL8014:轉矩 / 推力限制設定         |                      |
| OW8018:速度比率                |                      |
| OL801C:位置指令設定              |                      |
| OL801E:定位完成幅度              |                      |
| OL8020:定位接近檢出範圍            |                      |
| OL8036:直線加速度 / 加速時間參數      |                      |
| OL8038:直線減速度 / 減速時間參數      |                      |
| OW803C:原點復歸方式選擇            |                      |
| OB80093:原點復歸方向選擇           |                      |
| OL803E:接近速度                |                      |
| OL8040:蠕動速度                |                      |

E系列MECHATROLINK-III驅動器搭配YASKAWA MPE720

試運轉

### 3.2.1.5 速度控制相關暫存器

表 3.2.1.5.1

| 設定暫存器                      | 監控暫存器                |
|----------------------------|----------------------|
| OB80000:伺服 ON              | IB80001:運作中(伺服 ON 中) |
| OW8003:控制單位設定              | IL8002:警告            |
| OW8008:運動指令                | IL8004:警報            |
| OL800C:轉矩 / 推力指令設定 / 轉矩前饋補 | IW8008:運動指令回應代碼      |
| 償                          | IB80098:指令執行完成       |
| OL8010:速度指令設定              |                      |
| OL8014:轉矩 / 推力限制設定         |                      |
| OW8018:速度比率                |                      |
| OL8036:直線加速度 / 加速時間參數      |                      |
| OL8038:直線減速度 / 減速時間參數      |                      |

### 3.2.1.6 轉矩控制相關暫存器

表 3.2.1.6.1

| 設定暫存器                      | 監控暫存器                |
|----------------------------|----------------------|
| OB80000:伺服 ON              | IB80001:運作中(伺服 ON 中) |
| OW8003:控制單位設定              | IL8002:警告            |
| OW8008:運動指令                | IL8004:警報            |
| OL800C:轉矩 / 推力指令設定 / 轉矩前饋補 | IB800C1:定位完成         |
| 償                          |                      |
| OL800E:轉矩 / 推力指令時速度限制設定    |                      |
| OL8038:直線減速度 / 減速時間參數      |                      |

MD31UC01-2405

#### E系列MECHATROLINK-III驅動器搭配YASKAWA MPE720

### 3.2.2 控制單位設定

控制單位的預設值如下圖黃底處所示: OW8003 = H0011 (hex) = 17 (dec)

| 暫存器<br>編號 | 名稱     | 內容                                                                                                    | SVC <sup>,</sup><br>SVC<br>32 | SVR <sup>,</sup><br>SVR<br>32 | 參照章節              |
|-----------|--------|----------------------------------------------------------------------------------------------------|-------------------------------|-------------------------------|-------------------|
|           |        | Bit 0~3:速度單位選擇         0:指令單位/s         1:10n指令單位/min         2:額定速度的%指定(1=0.01%)         3:額定速度的%指定(1=0.0001%) | 0                             | 0                             |                   |
|           | 功能設定 1 | Bit 4 ~ 7:加減速度單位選擇<br>0:指令單位 /s <sup>2</sup><br>1:ms                                                            | 0                             | 0                             | 功能設定 1<br>(第 4-39 |
|           |        | 位元8~B:濾波器類型選擇<br>0:無濾波<br>1:指數函數加減速濾波器<br>2:移動平均濾波器                                                             | 0                             | 0                             | 頁)                |
|           |        | 位元 C ~ F 轉矩單位選擇<br>0:額定轉矩的 % 指定(1=0.01%)<br>1:額定轉矩的 % 指定(1=0.0001%)                                             | 0                             | 0                             |                   |

圖 3.2.2.1

註:目前 E 系列 MECHATROLINK-III 驅動器不支援濾波功能。

各參數的單位設定方式如下:

表 3.2.2.1

| 參數                     | 單位設定                                        |  |
|------------------------|---------------------------------------------|--|
|                        | 若固定參數的單位設定為 mm 且小數點後的位數設定為 3 (請             |  |
| 位置指令設定(OL801C)         | 參閱 2.1 節)·當 OL801C = 10000 · 就等於下了 10 mm 的命 |  |
|                        | 令。                                          |  |
|                        | 使用預設值:10 <sup>n</sup> 指令單位/min              |  |
| 速度指令設定(OL8010)         | • pulse 為單位時:1 = 1000 pulse/min             |  |
|                        | • mm 為單位時:1 = 1 mm/min                      |  |
|                        | • deg 為單位時:1 = 1 deg/min                    |  |
|                        | • inch 為單位時:1 = 1 inch/min                  |  |
|                        | • um 為單位時:1 = 1 um/min                      |  |
| 直線加速度/加速時間參數(OL8036)   | 使用預設值:ms                                    |  |
| 直線減速度 / 減速時間參數(OL8038) |                                             |  |

MD31UC01-2405

E系列MECHATROLINK-III驅動器搭配YASKAWA MPE720

試運轉

| 參數                   | 單位設定                    |
|----------------------|-------------------------|
|                      |                         |
| 轉矩 / 推力指令設定 / 轉矩前饋補償 |                         |
| ( OL800C )           | 使用預設值:額定轉矩的%指定(1=0.01%) |
| 轉矩 / 推力限制設定(OL8014)  |                         |

以上表的單位設定為例:

(1) 若速度要求為 100 rpm,馬達旋轉一圈的距離為 10 mm,OL8010 需設定為 1000。

(2) 若馬達需1秒加速至目標速度以及1秒減速至停止,OL8036 與OL8038 需設定為1000。

(3) 若轉矩要求為 30% · OL800C 需設定為 3000 ·

MD31UC01-2405

### 3.2.3 定位: POSING (1)

說明與執行步驟如下:

### 定位(POSING)

一旦設定目標位置與速度,並執行 POSING 指令後,便定位於目標位置。

### 執行/動作步驟

1. 確認符合以下執行條件。

| No. | 執行條件                  | 確認方法                              |
|-----|-----------------------|-----------------------------------|
| 1   | 未發生警報                 | ILロロロ02 及 ILロロロ04 均為「0」           |
| 2   | 須處於伺服 ON 狀態           | ₩□□□00 位元1為「1」                    |
| 3   | 須執行完運動指令 <sup>*</sup> | W□□□08 為「0」且  W□□□09 位元 0<br>為「0」 |

\* 記載了基本的指令方法。關於從其他指令的切換,請參照以下章節。

🕼 7章 指令的切换

#### 2. 對下列設定參數進行設定。

- OW□□□01 (速度環 P/PI 切換)
- OW□□□03 位元8~B(濾波器類型選擇)
- OLDDD10 (速度指令設定)
- OLDDD14 (轉矩/推力限制設定)
- OL□□□36(直線加速度/加速時間常數)
- OL□□□38(直線減速度/減速時間常數)
- OLDDD10 可在定位動作中變更。
  - OLDDD10中,可設定0~327.67%的速度比率。
  - OLDDD14 可隨時變更。設定值太小時,可能無法執行預期的動作,敬請注意。
  - ・ 在軸動作中變更 OL□□□36 及 OL□□□38 時,是否將變更反映到加減速動作中取決於所用 伺服單元的產品規格。

#### 3. 將設定參數 OW口口口08 (運動指令)設為「1」,發出運動指令「POSING」。

#### 4. 設定參數 OLDDD1C(設定位置指令)。

定位動作開始。執行定位過程中,監控參數 IW□□□08 (運動指令回應代碼)為「1」。 一旦接近定位目標,監控參數 IW□□□0C Bit3 (定位接近)則變為「1:定位接近範圍內」。 之後一旦到達目標位置,監控參數 IW□□□0C Bit1 (定位完成)會變為「1:完成範圍內」,完成定位。

#### ● 若設定參數 OW□□□09 Bit5 (位置指令類型)為「1:絕對值指令方式」,則發出指令前 亦可設定。

- 設定參數 OL□□□1C (位置指令設定)即使在定位動作過程中亦可變更。
- 針對在定位動作過程中變更之目標位置(OL□□□1C),若無法取得減速距離,或者已錯過 目標位置,則先執行減速停止,之後再對目標位置執行定位。

#### 5. OW口口口08 設定「0」,發出運動指令「NOP」。

至此,定位結束。

圖 3.2.3.1

MD31UC01-2405

試運轉

#### 注意事項

(1) 使用 Thunder 1.9.20.0 以上與韌體版本 2.8.16 以上時 · E 系列 MECHATROLINK-III 驅動器的電子齒輪 比可以設定為非 1:1 的數值。

動作模式如下:

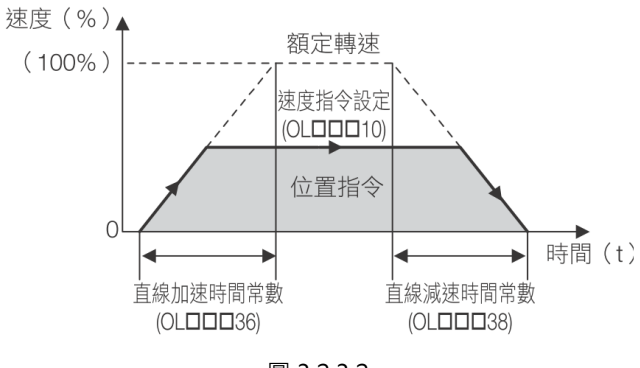

圖 3.2.3.2

常用的參數如下:

表 3.2.3.1

| 設定參數                  | 監控參數                 |
|-----------------------|----------------------|
| OB80000:伺服 ON         | IB80001:運作中(伺服 ON 中) |
| OW8003:控制單位設定         | IL8002:警告            |
| OW8008:運動指令           | IL8004:警報            |
| OB80090:指令暫停          | IW8008:運動指令回應代碼      |
| OB80091:指令中斷          | IB80090:指令執行中        |
| OB80095:位置指令類型        | IB80091:指令暫停處理完成     |
| OL8010:速度指令設定         | IB800C1:定位完成         |
| OL8014:轉矩 / 推力限制設定    | IB800C3:定位接近         |
| OW8018:速度比率           |                      |
| OL801C:位置指令設定         |                      |
| OL801E:定位完成幅度         |                      |
| OL8020:定位接近檢出範圍       |                      |
| OL8036:直線加速度 / 加速時間參數 |                      |
| OL8038:直線減速度 / 減速時間參數 |                      |

註:詳細的下命令方式與回授監控,請參閱《YASKAWA - 運動控制器 MP3000 系列運動控制功能用戶手冊》。

MD31UC01-2405

試運轉

#### E系列MECHATROLINK-III驅動器搭配YASKAWA MPE720

### 3.2.4 原點復歸:ZRET (3)

說明與執行步驟如下:

### 原點復歸(ZRET)

一旦執行 ZRET 指令,軸便回到機械座標系之原點。
使用絕對值編碼器與使用增量型編碼器,其位置檢測動作有所不同。
使用絕對值編碼器時,於機械座標系之原點進行定位後,指令執行完成。
使用增量型編碼器時,由 13 種動作方式(參考下項)中選擇一種方法來執行指令。

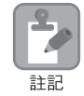

於 SVR, SVR32, 只進行機械座標系之初始化,以及原點復歸完成狀態之設定。 不進行原點復歸動作。

### 執行/動作步驟

1. 確認符合以下執行條件。

| No. | 執行條件                  | 確認方法                             |
|-----|-----------------------|----------------------------------|
| 1   | 未發生警報                 | ILロロロ02 及 ILロロロ04 均為「0」          |
| 2   | 須處於伺服 ON 狀態           | ₩□□□00 位元 1 為「1」                 |
| 3   | 須執行完運動指令 <sup>*</sup> | W□□□08 為「0」且 W□□□09 位元 0<br>為「0」 |

\* 記載了基本的指令方法。關於從其他指令的切換,請參照以下章節。

7章指令的切换

 若使用增量型編碼器(若固定參數 No.30(編碼器選擇)設定為「0」),則參照前頁,於運動設定 參數 OW□□□3C(原點復歸方式),設定所使用之原點復歸方式。

補充 原點復歸完成後,軟體限位功能將生效。

- 參照下列內容,設定必要之參數。
   原點復歸動作之種類與參數(第6-25頁)
- 4. 在設定參數 OW□□□08 (運動指令)中設定 3, 發出運動指令 ZRET」。 開始原點復歸動作。執行原點復歸過程中,監控參數 W□□□08 (運動指令回應代碼)為 3, 一旦軸到達原點,監控參數 W□□□0C Bit5 (原點復歸完成)變為 1:完成」,完成原點復歸。
- 5. OWDDD08 設定「0」,發出運動指令「NOP」。

至此,原點復歸結束。

#### 圖 3.2.4.1

#### 注意事項

- (1) 使用 Thunder 1.9.20.0 以上與韌體版本 2.8.16 以上時 · E 系列 MECHATROLINK-III 驅動器支援 EXT1 原點復歸方式。EXT-PROBE1 訊號會對應到 YASKAWA 運動控制器的 HOME LS 訊號。
- (2) 目前 E 系列 MECHATROLINK-III 驅動器所支援的原點復歸方式如下圖黃底處:

MD31UC01-2405

試運轉

#### E系列MECHATROLINK-III驅動器搭配YASKAWA MPE720

| 設定參數<br>OWDDD3C | 方式                   | 方法                           | 訊號內容                                               |
|-----------------|----------------------|------------------------------|----------------------------------------------------|
| 0               | DEC1+<br>C 脈衝        | 減速 LS 與 C 相脈波之 3 段減速<br>方式   | DEC1 訊號:伺服單元的 DEC 訊號                               |
| 1               | ZERO 訊號              | ZERO 訊號之原點復歸方式               | ZERO 訊號:伺服單元的 EXT1 訊號                              |
| 2               | DEC 1+<br>ZERO 訊號    | 減速 LS 與 ZERO 訊號之 3 段減速<br>方式 | DEC1 訊號:伺服單元的 DEC 訊號<br>ZERO 訊號:伺服單元的 EXT1 訊號      |
| 3               | C脈衝                  | C相脈波之原點復歸方式                  | -                                                  |
| 4~10            | 未使用                  | _                            | -                                                  |
| 11              | C pulse only         | 僅C相脈波之方式                     | -                                                  |
| 12              | POT & C<br>pulse     | 正側OT訊號與C相脈波之方式               | P-OT:伺服單元之 P-OT 訊號                                 |
| 13              | POT only             | 僅正側 OT 訊號之方式                 | P-OT:伺服單元之 P-OT 訊號 <sup>*</sup>                    |
| 14              | HOME LS &<br>C pulse | HOME 訊號與 C 相脈波之方式            | HOME:伺服單元的 EXT1 訊號                                 |
| 15              | HOME only            | 僅 HOME 訊號之方式                 | HOME:伺服單元的 EXT1 訊號                                 |
| 16              | NOT & C<br>pulse     | 反側OT訊號與C相脈波之方式               | N-OT:伺服單元之 N-OT 訊號                                 |
| 17              | NOT only             | 僅反側 OT 訊號之方式                 | N-OT:伺服單元之 N-OT 訊號 <sup>*</sup>                    |
| 18              | INPUT & C<br>pulse   | 輸入訊號與 C 相脈波之方式               | INPUT:設定參數」OWロロロ05 BitB                            |
| 19              | INPUT only           | 僅輸入訊號之方式                     | 無須連接外部訊號「設定參數」OW□□□05<br>BitB 便可重設原點。 <sup>*</sup> |

\* 若要求重複精度則不適用。

圖 3.2.4.2

每個原點復歸方式都有不一樣的要求,此以 C 脈波為例:

- ◆ 若為C脈波(OW□□□3C=3)
- 原點復歸開始後的動作
- 1. 開始以接近速度,沿參數指定的方向移動。
- 2. 一旦檢出 C 相脈波之上升邊緣,則減速至蠕動速度,進行定位。
- 3. 以定位完成的位置為原點建立機械座標系。

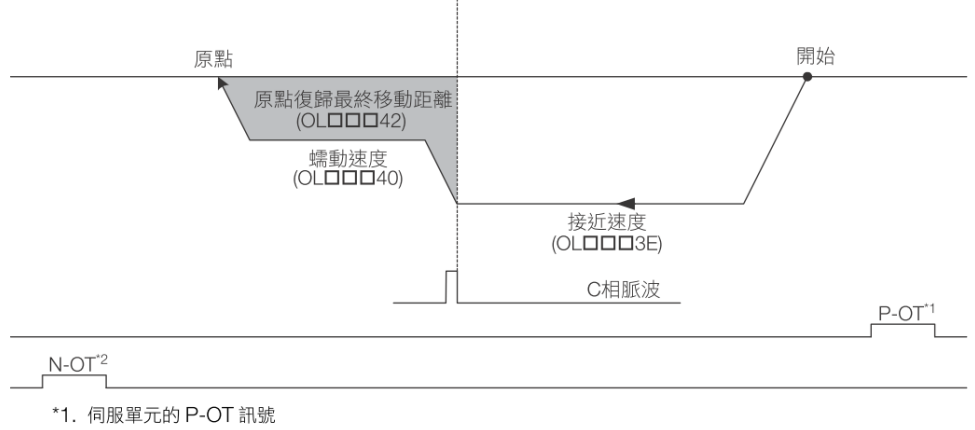

\*2. 伺服單元的 N-OT 訊號

MD31UC01-2405

#### 試運轉

#### E系列MECHATROLINK-III驅動器搭配YASKAWA MPE720

注記

請透過設定參數 OL□□□42 (原點復歸最終移動距離)設定 C 相脈波檢出點的移動量。 原點復歸動作中檢出 OT 訊號時,將發生 OT 警報。

#### ■ 設定參數

| 暫存器編號                                            | 名稱                                  | 設定內容                   |  |
|--------------------------------------------------|-------------------------------------|------------------------|--|
| OWDDD3C                                          | 原點復歸方式選擇                            | 3:C 脈波                 |  |
| OW <b>DDD</b> 09 Bit 3                           | 原點復歸方向選擇                            |                        |  |
| OLDD3E                                           | 接近速度 設定原點復歸開始時的速度。<br>僅可設定正值。負值時出錯。 |                        |  |
|                                                  | ·<br>個<br>動<br>油<br>府               | 設定 C 相脈波檢出後之速度。        |  |
| 「「「「「「「「「」」」」「「「」」」」「「「」」」」「「」」」「「」」」「「」」」「「」」」」 |                                     | 僅可設定正值。負值時出錯。          |  |
|                                                  |                                     | 設定自 C 相脈波檢出點起的移動距離。    |  |
| OL <b>DD</b> 42                                  | 原點復歸最終移動距離                          | 符號為正時,沿原點復歸方向移動。       |  |
|                                                  |                                     | 符號為負時,沿與原點復歸方向相反的方向移動。 |  |

圖 3.2.4.3

常用的參數如下:

表 3.2.4.1

| 設定參數             | 監控參數           |
|------------------|----------------|
| OW803C:原點復歸方式選擇  | IB800C5:原點復歸完成 |
| OB80093:原點復歸方向選擇 |                |
| OL8010:速度指令設定    |                |
| OW8018:速度比率      |                |
| OL803E:接近速度      |                |
| OL8040:蠕動速度      |                |

註:詳細的下命令方式與回授監控,請參閱《YASKAWA - 運動控制器 MP3000 系列運動控制功能用戶手冊》。

#### 試運轉

### 3.2.5 插補: INTERPOLATE (4)

說明與執行步驟如下:

### 插補(INTERPOLATE)

透過與高速掃描同步變化之目標位置資料來進行定位。目標位置資料由階梯圖程式生成。

- 可設定速度前饋補償。
  - 可透過INTERPOLATE 指令,使用轉矩前饋補償功能。
     轉矩前饋補償通過設定參數OL□□□0C(轉矩/推力指令設定/轉矩前饋補償)來設定。無需
     轉矩前饋補償時,在OL□□□0C中設定「0」。
  - 可通過設定參數 OL□□□14 (轉矩/推力限制設定)設定轉矩限制。OL□□□14 可隨時變更。
     設定值太小時,可能無法執行預期的動作,敬請注意。

### 執行/動作步驟

#### 1. 確認符合以下執行條件。

| No. | 執行條件        | 確認方法                            |
|-----|-------------|---------------------------------|
| 1   | 未發生警報       | ILロロロ02 及 ILロロロ04 均為「0」         |
| 2   | 須處於伺服 ON 狀態 | ₩□□□00 位元1為「1」                  |
| 3   | 須執行完運動指令    | W□□□08為「0」且 W□□□09 位元 0<br>為「0」 |

#### 2. 對下列設定參數進行設定。

- OW□□□01 (速度環 P/PI 切換)
- OW□□□03 位元 8 ~ B (濾波器類型選擇)
- OLDDDOC (轉矩/推力指令設定/轉矩前饋補償)
- OL口口口14 (轉矩/推力限制設定)
- OLDDD1C (位置指令設定)
- OW□□□30(速度前饋補償)
- 3. 將設定參數 OW□□□08 (運動指令)設定為「4」,發出運動指令「INTERPOLATE」。 執行定位中監控參數 IW□□□08 (運動指令回應代碼)變為「4」。

#### 4. 每次高速掃描時,更新 OLDDD1C 的數值。

目標位置為更新後的 OLDDD1C 的數值。 每次高速掃描的目標位置的變化量為移動速度。 到達目標位置時監控參數 IWDDD0C 位元1(定位完成)變為「1:定位完成範圍內」,定位完成。

#### 5. OWDDD08 設定「0」,發出運動指令「NOP」。

至此,插補定位完成。

圖 3.2.5.1

補充 設定參數 OW□□□09 Bit 5 (位置指令類型)若為增量值疊加計算方式,則 OL□□□1C 與前次之差值,跟前次之目標位置相加所得之值,即為本次之目標位置。

MD31UC01-2405

#### 試運轉

#### E系列MECHATROLINK-III驅動器搭配YASKAWA MPE720

#### 動作模式如下:

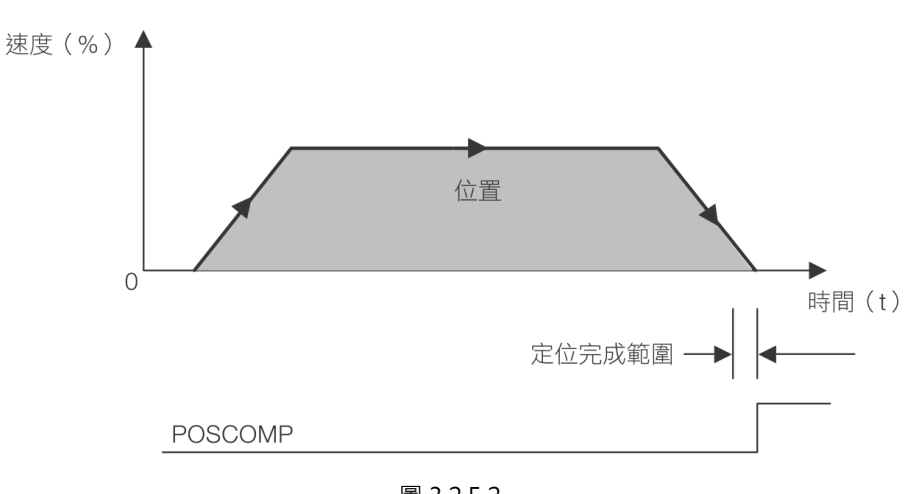

圖 3.2.5.2

常用的參數如下:

表 3.2.5.1

| 設定參數                       | 監控參數                 |
|----------------------------|----------------------|
| OB80000:伺服 ON              | IB80001:運作中(伺服 ON 中) |
| OW8003:控制單位設定              | IL8002:警告            |
| OW8008:運動指令                | IL8004:警報            |
| OB80095:位置指令類型             | IW8008:運動指令回應代碼      |
| OL800C:轉矩 / 推力指令設定 / 轉矩前饋補 | IB800C1:定位完成         |
| 償                          |                      |
| OL8014:轉矩 / 推力限制設定         |                      |
| OL801C:位置指令設定              |                      |
| OL801E:定位完成幅度              |                      |
| OL8038:直線減速度 / 減速時間參數      |                      |

註:詳細的下命令方式與回授監控,請參閱《YASKAWA - 運動控制器 MP3000 系列運動控制功能用戶手冊》。

### 3.2.6 驅動器參數讀取: PRM\_RD (17)

說明與執行步驟如下:

### 伺服驅動器使用者參數讀取(PRM\_RD)

一旦指定伺服單元之參數編號與參數大小,並執行 PRM\_RD 指令,則會讀取該參數之設定值,將其儲存於 監控參數 IW□□□36(伺服驅動器使用者參數 No.)以及 IL□□□38(伺服驅動器使用者參數讀取資料)。

物件伺服單元參數,分為使用的伺服產品的供應商固有規格的「供應商固有參數」,及 MECHATROLINK-Ⅲ通訊規格規定的「伺服泛用參數」2種。以何種參數為對象,在設定參數 OW□□□09 位元8(訪問物 件伺服驅動器使用者參數選擇)中設定。

### 執行/動作步驟

#### 1. 確認符合以下執行條件。

| No. | 執行條件     | 確認方法                              |
|-----|----------|-----------------------------------|
| 1   | 未發生警報    | ILロロロ02 及 ILロロロ04 均為「0」           |
| 2   | 須執行完運動指令 | ₩□□□08 為「0」且  ₩□□□09 位元 0<br>為「0」 |

#### 2. 對下列設定參數進行設定。

● OW□□□09 位元 8 (訪問物件伺服驅動器使用者參數選擇)

- OW□□□50 ( 伺服驅動器使用者參數 No.)
- OW□□□51 (伺服驅動器使用者參數大小)
- 將設定參數 OW口口口08 (運動指令)設定為「17」,發出運動指令「PRM\_RD」。

該參數之設定值會儲存於監控參數 IW□□□36 以及 IL□□□38 內。 指令執行時監控參數 IW□□□08 (運動指令回應代碼)變為「17」。 指令處理中監控參數 IW□□□09 位元 0 (指令執行中標記)為「1:處理中」,處理完成後為「0: 完成」。

#### 4. OW口口口08 設定「0」,發出運動指令「NOP」。

至此,伺服驅動器使用者參數的讀取結束。

#### 圖 3.2.6.1

#### 注意事項

(1) 設定 OB80098 = 1 (伺服泛用參數):

OW8050 → 請至《E 系列驅動器 MECHATROLINK-III 通訊命令手冊》7.1.6 節查詢通用參數(Hex)的 數字,如圖 3.2.6.2。

OW8051 → 請至《E1 系列驅動器使用者操作手冊》或《E2 系列驅動器使用者操作手冊》第15 章查 詢參數大小,如圖 3.2.6.3。

MD31UC01-2405

MD31UC01-2405

試運轉

#### E系列MECHATROLINK-III驅動器搭配YASKAWA MPE720

| 類別               | 通用參數(Hex) | 項目          | 相對應驅動器參數 |
|------------------|-----------|-------------|----------|
|                  | 1         | 編碼器類型       | -        |
|                  | 2         | 馬達類型        | -        |
|                  | 3         | 半閉迴路 / 全閉迴路 | -        |
|                  | 4         | 額定速度        | -        |
|                  | 5         | 最大輸出速度      | -        |
| 壮黑信白石周           | 6         | 速度指數        | -        |
| ~ <u>後</u> 直信忌怕勝 | 7         | 額定轉矩        | -        |
|                  | 8         | 最大可輸出轉矩     | -        |
|                  | 9         | 轉矩指數        | -        |
|                  | A         | 解析度(旋轉)     | -        |
|                  | В         | 線性尺間距       | -        |
|                  | С         | 線性尺間距單位脈波   | -        |
| 松岛地校和剧           | 21        | 電子齒輪比(分子)   | Pt20E    |
| 機器規格相關           | 22        | 電子齒輪比(分母)   | Pt210    |

#### 圖 3.2.6.2

| Pt編碼 | Pt20E    | 4 Bytes:OW8051 需設定為 2 ( 兩個 Word ) |              |      |    |
|------|----------|-----------------------------------|--------------|------|----|
| 大小   | 4        | 設定範圍                              | 1~1073741824 | 出廠預設 | 32 |
| 名稱   | 電子齒輪比(分子 | ) 設定單位                            | 1            | 有效馬達 | 通用 |
| 有效時間 | 寫入且再次接通電 | 後類別                               | 設定           | 參照章節 | -  |

| Pt編碼 | Pt100  | 2 Bytes:OW8051 需設定為1(一個 Word) |      |          |      | Word) |
|------|--------|-------------------------------|------|----------|------|-------|
| 大小   | 2      |                               | 設定範圍 | 10~20000 | 出廠預設 | 400   |
| 名稱   | 速度迴路增益 |                               | 設定單位 | 0.1 Hz   | 有效馬達 | 通用    |
| 有效時間 | 即時生效   |                               | 類別   | 調整       | 參照章節 | -     |

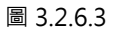

(2) 設定 OB80098 = 0 (供應商固有參數):

OW8050 → 請參閱《E 系列驅動器 MECHATROLINK-III 通訊命令手冊》7.2 節,如圖 3.2.6.4。
 OW8051 → 其大小為 2 Bytes,故設定為 1 (一個 Word)。

每個驅動器 Pt 參數都可透過 SVPRM\_RD 與 SVPRM\_WR 命令的一個對應的參數號碼(NO)做存取。NO 的定義如以下規則所示。

(Pt 參數的 NO) = (Pt 編碼) + 2000h

圖 3.2.6.4

HIWIN MIKROSYSTEM CORP.

### E系列MECHATROLINK-III驅動器搭配YASKAWA MPE720

常用的參數如下:

表 3.2.6.1

| 設定參數                   | 監控參數                  |
|------------------------|-----------------------|
| OW8008:運動指令            | IL8002:警告             |
| OB80098:訪問物件伺服驅動器使用者參數 | IL8004:警報             |
| 選擇                     | IW8008:運動指令回應代碼       |
| OW8050:伺服驅動器使用者參數 No   | IW8036:伺服驅動器使用者參數 No  |
| OW8051:伺服驅動器使用者參數大小    | IL8038:伺服驅動器使用者參數讀取資料 |

註:詳細的下命令方式與回授監控,請參閱《YASKAWA - 運動控制器 MP3000 系列運動控制功能用戶手冊》。

### HIWIN. MIKROSYSTEM

MD31UC01-2405

試運轉

MD31UC01-2405

### 3.2.7 驅動器參數寫入: PRM\_WR (18)

說明與執行步驟如下:

### 伺服驅動器使用者參數寫入(PRM\_WR)

指定伺服單元的參數編號、參數大小及設定值資料,執行 PRM\_WR 指令後,可改寫相應參數的設定值。

物件伺服單元參數,分為使用的伺服產品的供應商固有規格的「供應商固有參數」,及 MECHATROLINK-Ⅲ通訊規格規定的「伺服泛用參數」2種。以何種參數為對象,在設定參數 OW□□□09 位元8(訪問物 件伺服驅動器使用者參數選擇)中設定。

### 執行/動作步驟

1. 確認符合以下執行條件。

| No. | 執行條件     | 確認方法                               |
|-----|----------|------------------------------------|
| 1   | 未發生警報    | ILロロロ02 及 ILロロロ04 均為「0」            |
| 2   | 須執行完運動指令 | IW□□□08 為「0」且 IW□□□09 位元 0<br>為「0」 |

- 2. 對下列設定參數進行設定。
  - OW□□□09 位元 8 (訪問物件伺服驅動器使用者參數選擇)
  - OW□□□50 (伺服驅動器使用者參數 No.)
  - OW□□□51 (伺服驅動器使用者參數大小)
  - OL□□□52 (伺服驅動器使用者參數設定值)
- 將設定參數 OW口口口08 (運動指令)設定為「18」,發出運動指令「PRM\_WR」。

可改寫伺服單元的參數。

指令執行時監控參數 IW□□□08 (運動指令回應代碼)變為「18」。 指令處理中監控參數 IW□□□09 位元 0 (指令執行中標記)為「1:處理中」,處理完成後為「0: 完成」。

4. OWDDD08 設定「0」,發出運動指令「NOP」。

至此,伺服驅動器使用者參數寫入結束。

#### 圖 3.2.7.1

#### 注意事項

(1) 設定 OB80098 = 1 (伺服泛用參數):

OW8050 → 請至《E 系列驅動器 MECHATROLINK-III 通訊命令手冊》7.1.6 節查詢通用參數(Hex)的 數字, 如圖 3.2.7.2。

OW8051 → 請至《E1 系列驅動器使用者操作手冊》或《E2 系列驅動器使用者操作手冊》第15 章查 詢參數大小,如圖 3.2.7.3。

MD31UC01-2405

試運轉

#### E系列MECHATROLINK-III驅動器搭配YASKAWA MPE720

| 類別          | 通用參數(Hex) | 項目          | 相對應驅動器參數 |
|-------------|-----------|-------------|----------|
|             | 1         | 編碼器類型       | -        |
|             | 2         | 馬達類型        | -        |
|             | 3         | 半閉迴路 / 全閉迴路 | -        |
|             | 4         | 額定速度        | -        |
|             | 5         | 最大輸出速度      | -        |
| 批罢信白扣朋      | 6         | 速度指數        | -        |
| 农且旧忌怕脷      | 7         | 額定轉矩        | -        |
|             | 8         | 最大可輸出轉矩     | -        |
|             | 9         | 轉矩指數        | -        |
|             | A         | 解析度(旋轉)     | -        |
|             | В         | 線性尺間距       | -        |
|             | С         | 線性尺間距單位脈波   | -        |
| 機哭泪柊枳關      | 21        | 電子齒輪比(分子)   | Pt20E    |
| 1成在在小元1百个日期 | 22        | 電子齒輪比(分母)   | Pt210    |

#### 圖 3.2.7.2

| Pt編碼 | Pt20E    | 4 Bytes:OW8051 需設定為 2 ( 兩個 Wo |      |              | Word ) |    |
|------|----------|-------------------------------|------|--------------|--------|----|
| 大小   | 4        | -                             | 設定範圍 | 1~1073741824 | 出廠預設   | 32 |
| 名稱   | 電子齒輪比(分子 | <u>-</u> )                    | 設定單位 | 1            | 有效馬達   | 通用 |
| 有效時間 | 寫入且再次接通電 | 後                             | 類別   | 設定           | 參照章節   | -  |

| Pt編 | 扁碼  | Pt100  | 2 Bytes:OW8051 需設定為1(一個 Word) |      |          |      | Word) |  |
|-----|-----|--------|-------------------------------|------|----------|------|-------|--|
| 大小  | ١   | 2      |                               | 設定範圍 | 10~20000 | 出廠預設 | 400   |  |
| 名稱  | 爯   | 速度迴路增益 |                               | 設定單位 | 0.1 Hz   | 有效馬達 | 通用    |  |
| 有交  | 改時間 | 即時生效   |                               | 類別   | 調整       | 參照章節 | -     |  |

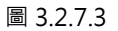

(2) 設定 OB80098 = 0 (供應商固有參數):

OW8050 → 請參閱《E 系列驅動器 MECHATROLINK-III 通訊命令手冊》7.2 節,如圖 3.2.7.4。
 OW8051 → 其大小為 2 Bytes,故設定為 1 (一個 Word)。

每個驅動器 Pt 參數都可透過 SVPRM\_RD 與 SVPRM\_WR 命令的一個對應的參數號碼(NO)做存取。NO 的定義如以下規則所示。

(Pt 參數的 NO) = (Pt 編碼) + 2000h

圖 3.2.7.4

MD31UC01-2405

#### 試運轉

#### E系列MECHATROLINK-III驅動器搭配YASKAWA MPE720

常用的參數如下:

表 3.2.7.1

| 設定參數                   | 監控參數      |
|------------------------|-----------|
| OW8008:運動指令            | IL8002:警告 |
| OB80098:訪問物件伺服驅動器使用者參數 | IL8004:警報 |
| 選擇                     |           |
| OW8050:伺服驅動器使用者參數 No   |           |
| OW8051:伺服驅動器使用者參數大小    |           |
| OL8052:伺服驅動器使用者參數設定值   |           |

註:詳細的下命令方式與回授監控,請參閱《YASKAWA - 運動控制器 MP3000 系列運動控制功能用戶手冊》。

E系列MECHATROLINK-III驅動器搭配YASKAWA MPE720

試運轉

### 3.2.8 速度指令: VELO (23)

說明與執行步驟如下:

### 速度指令 (VELO)

一旦執行 VELO 指令,運動控制器便能以速度控制模式運轉。

可與使用伺服單元之類比速度指令輸入時,採相同之運轉。

| D | 1. | 若為SVR, | SVR32 | , 位置資料與回授速度將不會更新 | 0 |
|---|----|--------|-------|------------------|---|
|   |    |        | 01102 | 世里莫州天口这些这小千百丈州   |   |

2. 可透過 VELO 指令,使用轉矩前饋補償功能。轉矩前饋補償通過設定參數 OL□□□OC (轉矩/推力)

指令設定/轉矩前饋補償)來設定。無需轉矩前饋補償時,在OLOOOC中設定「O」。

3. 可通過設定參數 OLDDD14 (轉矩/推力限制設定)設定轉矩限制。OLDDD14 可隨時變更。設 定值太小時,可能無法執行預期的動作,敬請注意。

### 執行/動作步驟

註記

1. 確認符合以下執行條件。

| No. | 執行條件                  | 確認方法                              |
|-----|-----------------------|-----------------------------------|
| 1   | 未發生警報                 | ILロロロ02 及 ILロロロ04 均為「0」           |
| 2   | 須執行完運動指令 <sup>*</sup> | ₩□□□08 為「0」且  ₩□□□09 位元 0<br>為「0」 |

\* 記載了基本的指令方法。關於從其他指令的切換,請參照以下章節。

7章指令的切换

- 2. 對下列設定參數進行設定。
  - OW□□□01 (速度環 P/PI 切換)
  - OW□□□03 位元8~B(濾波器類型選擇)
  - OL□□□0C(轉矩/推力指令設定/轉矩前饋補償)
  - OL□□□10 (速度指令設定)
  - OLDDD14 (轉矩/推力限制設定)
    - 參數 OLDDD10,於運轉中亦可變更。 補充
      - OLDDD10 中,可設定 0 ~ 327.67% 的速度比率。
- 3. 將設定參數 OW口口口08 (運動指令)設定為「23」,發出運動指令「VELO」。

將伺服單元之控制模式切換為速度控制。

指令執行時監控參數 IW□□□08 (運動指令回應代碼)變為「23」。

● 伺服 OFF 的狀態下也可發出指令。

• 於速度控制模式之運轉過程中,可使用位置回授進行位置管理。

4. OW口口口08 中設定「23」以外的代碼。

速度控制模式解除。

至此,速度指令結束。

圖 3.2.8.1

MD31UC01-2405

#### 試運轉

#### E系列MECHATROLINK-III驅動器搭配YASKAWA MPE720

動作模式如下:

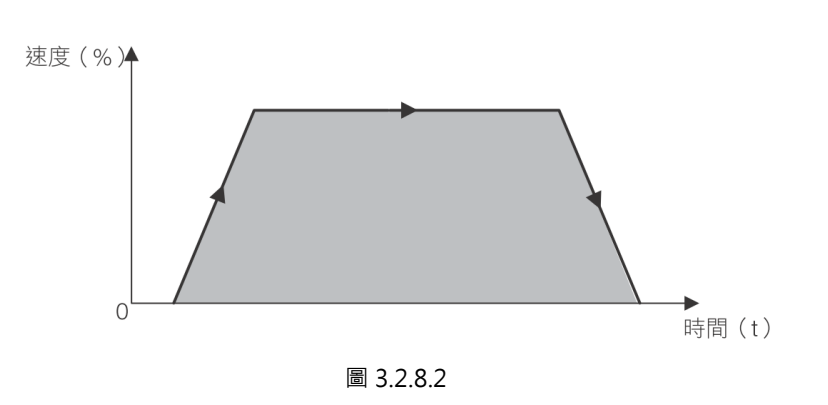

常用的參數如下:

表 3.2.8.1

| 設定參數                       | 監控參數                 |
|----------------------------|----------------------|
| OB80000:伺服 ON              | IB80001:運作中(伺服 ON 中) |
| OW8003:控制單位設定              | IL8002:警告            |
| OW8008:運動指令                | IL8004:警報            |
| OL800C:轉矩 / 推力指令設定 / 轉矩前饋補 | IL8040:回授速度          |
| 償                          | IW8008:運動指令回應代碼      |
| OL8010:速度指令設定              | IB80098:指令執行完成       |
| OL8014:轉矩 / 推力限制設定         |                      |
| OW8018:速度比率                |                      |
| OL8036:直線加速度 / 加速時間參數      |                      |
| OL8038:直線減速度 / 減速時間參數      |                      |

註:詳細的下命令方式與回授監控,請參閱《YASKAWA - 運動控制器 MP3000 系列運動控制功能用戶手冊》。

MD31UC01-2405

試運轉

### 3.2.9 轉矩指令: TRQ (24)

說明與執行步驟如下:

### 轉矩指令(TRQ)

一旦執行 TRQ 指令,運動控制器便能以轉矩控制模式運轉。

可與使用伺服單元之類比轉矩速度指令輸入時,採相同之運轉。

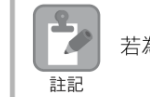

若為 SVR, SVR32, 位置資料與速度回饋值將不會更新。

### 執行/動作步驟

**1.** 確認符合以下執行條件。

| No. | 執行條件                  | 確認方法                              |
|-----|-----------------------|-----------------------------------|
| 1   | 未發生警報                 | IL□□□02及 IL□□□04 均為「0」            |
| 2   | 須執行完運動指令 <sup>*</sup> | ₩□□□08 為「0」且  ₩□□□09 位元 0<br>為「0」 |

\*記載了基本的指令方法。關於從其他指令的切換,請參照以下章節。 27章指令的切換

#### 2. 對下列設定參數進行設定。

- OW□□□03 BitC ~ F(轉矩單位選擇)
- OL□□□0C(轉矩/推力指令設定/轉矩前饋補償)
- OL□□□0E(速度限制值)

補充 參數 OLDDDOC,於運轉中亦可變更。

將設定參數 OW□□□08 (運動指令)設定為「24」,發出運動指令「TRQ」。
 伺服單元之控制模式切換為轉矩控制模式。
 指令執行時監控參數 IW□□□08 (運動指令回應代碼)變為「24」。

\_\_\_\_\_

• 伺服 OFF 的狀態下也可發出指令。

- 於轉矩控制模式下的運轉過程中,可使用位置回授進行位置管理。
- OW□□□08 中設定「24」以外的代碼。
   解除轉矩控制模式。

至此,轉矩控制結束。

圖 3.2.9.1

MD31UC01-2405

#### 試運轉

#### E系列MECHATROLINK-III驅動器搭配YASKAWA MPE720

動作模式如下:

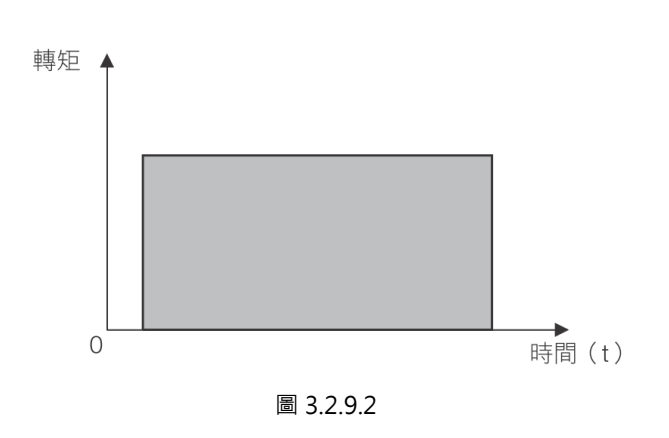

常用的參數如下:

表 3.2.9.1

| 設定參數                       | 監控參數                 |
|----------------------------|----------------------|
| OB80000:伺服 ON              | IB80001:運作中(伺服 ON 中) |
| OW8003:控制單位設定              | IL8002:警告            |
| OW8008:運動指令                | IL8004:警報            |
| OL800C:轉矩 / 推力指令設定 / 轉矩前饋補 | IL8042:轉矩/推力指令監控     |
| 償                          | IB800C1:定位完成         |
| OL800E:轉矩 / 推力指令時速度限制設定    |                      |
| OL8038:直線減速度 / 減速時間參數      |                      |

註:詳細的下命令方式與回授監控,請參閱《YASKAWA - 運動控制器 MP3000 系列運動控制功能用戶手冊》。

### 試運轉

# 3.3 透過設定參數

III Online Work Space

Ξ

:: :: ::

Do no ⊠ <u>⇔</u> ∧

**=** 53

| I. 勾迭轴, 丹 和 掌 Setting Paramete | 1. | 勾選軸 | ・再點撃 | Setting | Parameter | 0 |
|--------------------------------|----|-----|------|---------|-----------|---|
|--------------------------------|----|-----|------|---------|-----------|---|

CPU-302(32axes)

|                                                                                                    |      | In Module Co  | inquiation    | . 101 0 0021   | JZ0X00)/ +       |       | P. HOHIOI | Pune   | mour . for o son(snum                                             | all foorio                     |                        |                          |  |
|----------------------------------------------------------------------------------------------------|------|---------------|---------------|----------------|------------------|-------|-----------|--------|-------------------------------------------------------------------|--------------------------------|------------------------|--------------------------|--|
|                                                                                                    | File |               |               |                | Controller       |       | Displ     | lay    |                                                                   | Layout                         |                        |                          |  |
| CPU-302(32axes) :                                                                                                    | 🔙 Sa | ve to project | Import        | 🔁 Export       | Read             | Wr    | ite 😃 Ini | tial v | alue 🔚 Current value                                              | Line up                        | Setting Parar          | neter 📮 Monitor Paramete |  |
| System Setting           Image: System Setting           Image: Module Configuration           Image: Servo           Image: Servo | A    | All           | 1 2 *         |                |                  |       | Address   | â      | HIWIN<br>Circuit#01 Axis#01<br>Wild Card Servo<br>{Initial value} | HIWIN<br>Circuit#(<br>Wild Car | 01 Axis#01<br>rd Servo | -                        |  |
| Setting Parameter                                                                                                    | P    | ositioni      |               |                |                  |       |           |        | Select All Reflectio                                              | Update                         |                        |                          |  |
| So Monitor Parameter                                                                                                    | E    | xternal       | 🗉 0 : Run d   | command s      | etting           |       | 0W8000    |        | 0000[H]                                                           |                                | 0000[H]                |                          |  |
| Servo Parameter                                                                                                    |      | Zero          | 🗉 1 : Mode    | e setting 1    |                  |       | OW8001    |        | 0000[H]                                                           | [H10000                        |                        |                          |  |
| Servo Monitor                                                                                                    |      | nternel       | 🖲 2 : Mode    | e setting 2    |                  |       | OW8002    |        | 0000[H]                                                           |                                | 0000[H]                |                          |  |
| Servo Tuning                                                                                                    |      | nterpor       | 3 : Fund      | tion setting   | 1                |       | OW8003    |        | 0011[H]                                                           |                                | 0011[H]                |                          |  |
| Inverter Setting                                                                                                    |      | nterpol       | 4 : Fund      | tion setting 2 | 2                |       | OW8004    |        | 0033[H]                                                           |                                | 0033[H]                |                          |  |
| Stepping Motor                                                                                                    |      | JOG           | 🖲 5 : Fund    | tion setting   | 3                |       | OW8005    |        | 0000[H]                                                           |                                | 0000(H)                |                          |  |
| Distributed I/O                                                                                                    | F    | Relative      | . ● 6 : M-III | Vendor Spe     | cific Servo Co   | mm    | 0W8006    |        | 0000[H]                                                           |                                | 0000(H)                |                          |  |
| Vision                                                                                                    |      | Speed         | 8 : Motio     | on command     | l i              |       | 8008WO    |        | 0 : No Command                                                    | 23:5                           | peed Reference         |                          |  |
| 🕅 Robot                                                                                                    | Т    | orque/        | 🖲 9 : Motio   | on command     | l control flag   |       | 0W8009    |        | 0000[H]                                                           |                                | 0000(H)                |                          |  |
|                                                                                                    |      | Dhases        | 10 : Mot      | ion subcom     | mand             |       | A008WO    |        | 0 : No Command                                                    |                                | 0 : No Command         |                          |  |
|                                                                                                    |      | rnase         | 12 : Toro     | que/Thrust n   | eference settin  | g     | OL800C    |        | 0[0.01%]                                                          |                                | 0[0.01%]               |                          |  |
|                                                                                                    |      | Jog           | 14 : Spe      | ed limit set   | ting at the torq | ue/th | OW800E    |        | 15000[0.01%]                                                      |                                | 15000[0.01%]           |                          |  |
|                                                                                                    | S    | et Zero       | 16 : Spe      | ed referenc    | e setting        |       | OL8010    |        | 3000[mm/min]                                                      |                                | 500[mm/min]            |                          |  |
| e target device.                                                                                                    | on C | hange         | 18 : Spe      | ed limit valu  | ie               |       | OW8012    |        | 0[0.01%]                                                          |                                | 0[0.01%]               |                          |  |
|                                                                                                    |      | hange         | 20 : Pos      | itive side lir | niting torque/th | nrust | OL8014    |        | 30000[0.01%]                                                      |                                | 30000[0.01%]           |                          |  |
| t display the<br>diaxis                                                                                                    | ē -  | and angle     | 22 : Sec      | ondly Spee     | d Compensatio    | on    | OL8016    |        | 0[mm/min]                                                         |                                | 0[mm/min]              |                          |  |
|                                                                                                    | arar | nange         | 24 : Ove      | rride          |                  |       | OW8018    |        | 10000[0.01%]                                                      |                                | 10000[0.01%]           |                          |  |
| is0101:HIWIN                                                                                                    | 1 C  | hange         | 28 : Pos      | ition referen  | ice setting      |       | OL801C    |        | 0[0.001mm]                                                        |                                | 0[0.001mm]             |                          |  |
|                                                                                                    | ۲ C  | hange         | 30 : Wid      | th of positio  | ning completio   | n     | OL801E    |        | 100[0.001mm]                                                      |                                | 100[0.001mm]           |                          |  |
|                                                                                                    | C    | hange         | 32 : NEA      | AR signal ou   | rtput width      |       | OL8020    |        | 0[0.001mm]                                                        |                                | 0[0.001mm]             |                          |  |
|                                                                                                    | C    | hange         | 34 : Erro     | or count alar  | m detection      |       | OL8022    |        | 2147483647[0.001mm]                                               | 21474                          | 83647[0.001mm]         |                          |  |
|                                                                                                    |      | D             | 38 : Pos      | itioning com   | pletion check    | time  | OW8026    |        | 0[ms]                                                             |                                | 0[ms]                  |                          |  |
|                                                                                                    |      | Read          | 40 : Pha      | se correctio   | n setting        |       | OL8028    |        | 0[0.001mm]                                                        |                                | 0[0.001mm]             |                          |  |
|                                                                                                    |      | Write         | 42 : Lato     | ch zone low    | er limit setting |       | OL802A    |        | -2147483648[0.001mm]                                              | -21474                         | 83648[0.001mm]         |                          |  |
|                                                                                                    |      | Alarm         | 44 : Lato     | ch zone upp    | er limit setting |       | OL802C    |        | 2147483647[0.001mm]                                               | 21474                          | B3647[0.001mm]         |                          |  |
|                                                                                                    |      | Alarm         | 46 : Pos      | ition loop ga  | ain              |       | OW802E    |        | 300[0.1/s]                                                        |                                | 300[0.1/s]             |                          |  |
|                                                                                                    |      | Clear         | 47 : Spe      | ed loop gai    | n                |       | OW802F    |        | 40[Hz]                                                            |                                | 40[Hz]                 |                          |  |

Module Configuration : [CPU-302(32axes)]

圖 3.3.1

2. 選擇欲使用的控制模式後(此以 Positioning 為例),將 Locking 拖曳成 Unlocking,如圖 3.3.2~3.3.4 所示。

| Online CPU-302(32axes)                               |                             |                                           |            |                                                                   |                                                |         |
|------------------------------------------------------|-----------------------------|-------------------------------------------|------------|-------------------------------------------------------------------|------------------------------------------------|---------|
| Work Space $	au$ $	au$ $	au$ $	imes$                 | Module                      | Configuration : [CPU-302(32axes)]         | ng/ Monito | r parameter : [CPU-302(32ax)                                      | es)] - [Servo]×                                |         |
| ■ 23<br>- 11 CPU-302(32axes) :                       | File                        | t Dimport December 201                    | rite Up In | itial value 🛄 Current value                                       | Layout                                         | 此欄位為新設定 |
| System Setting     Module Configuration     Ga Servo | Positioning     All     All | 1 2 *                                     | Address    | HIWIN<br>Circuit#01 Axis#01<br>Wild Card Servo<br>[Initial value] | HIWIN<br>Circuit#01 Axis#01<br>Wild Card Servo |         |
| Setting Parameter                                    | Positioni                   | <b>•</b>                                  |            | Select All 🔡 Reflectio                                            | Update                                         |         |
| Monitor Parameter                                    | External                    |                                           |            | Servo                                                             | Servo Servo                                    |         |
| Servo Parameter                                      | Zero                        | Locking                                   |            | Positioning Cancel                                                | Positioning Cancel                             |         |
| Servo Monitor                                        | Interpol                    | * 0 · Bup command setting                 | 008000     | H10000                                                            | 00001H1                                        |         |
| 🛂 Servo Tuning                                       | Interpol                    | I : Mode setting 1                        | OW8001     | U0000                                                             | 0000[H]                                        |         |
| Inverter Setting                                     | 100                         |                                           | OW8002     | 0000[H]                                                           | 0000[H]                                        |         |
| Stepping Motor                                       | Jou                         | 3 : Function setting 1                    | OW8003     | 0011[H]                                                           | 0011[H]                                        |         |
| Distributed I/O                                      | Relative                    | 8 : Motion command                        | OW8008     | 0 : No Command                                                    | 23 : Speed Reference                           |         |
| Usion                                                | Speed                       | 9 : Motion command control flag           | 0W8009     | 0000[H]                                                           | 0000[H]                                        |         |
| * 😰 Robot                                            | Torque/                     | 16 : Speed reference setting              | OL8010     | 0 3000[mm/min] 500[mr                                             | 500[mm/min]                                    |         |
|                                                      | Phase                       | 20 : Positive side limiting torque/thrust | OL8014     | 30000[0.01%]                                                      | 30000[0.01%]                                   |         |
|                                                      | Jog                         | 24 : Override                             | OW8018     | 10000[0.01%]                                                      | 10000[0.01%]                                   |         |
|                                                      | Set Zero                    | 28 : Position reference setting           | OL801C     | 0[0.001mm]                                                        | 0[0.001mm]                                     |         |
| Select the target device                             | Change                      | 30 : Width of positioning completion      | OL801E     | 100[0.001mm]                                                      | 100[0.001mm]                                   | -       |
|                                                      | e change                    | 32 : NEAR signal output width             | OL8020     | 0[0.001mm]                                                        | 0[0.001mm]                                     | -       |
| Do not display the                                   | Change                      | 54 : Straight line acceleration/Accelera  | OL8036     | 0[ms]                                                             | 0[ms]                                          | -       |
| - unused axis.                                       | Change                      | 50 : Straight line deceleration/Decelera  | OL8038     | 0[ms                                                              | 0[ms]                                          |         |
| Axis0101:HIWIN                                       | Change                      | 56 : Filter time constant                 | OWDUJA     | U O(0.1ms                                                         | U[U. Ims]                                      | J       |
|                                                      | <sup>9</sup> Change         | l l l l l l l l l l l l l l l l l l l     |            |                                                                   |                                                |         |
|                                                      | Change                      |                                           | ILL -      | ᄪᄷᆇᆇᄆᆇᄵ                                                           |                                                |         |
|                                                      | Change                      |                                           | LLC.       | 慵忸忝日刖的                                                            | 」                                              |         |
|                                                      | Bead                        |                                           |            |                                                                   |                                                |         |
|                                                      | Write                       |                                           |            |                                                                   |                                                |         |
|                                                      | Alarm                       |                                           |            |                                                                   |                                                |         |
|                                                      | Alarm                       |                                           |            |                                                                   |                                                |         |
|                                                      | Alarm                       |                                           |            |                                                                   |                                                |         |
|                                                      | Clear                       |                                           |            |                                                                   |                                                |         |

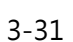

MD31UC01-2405

#### 試運轉

#### E系列MECHATROLINK-III驅動器搭配YASKAWA MPE720

| Online CPU-302(32axes)   |         |                 |                                             |             |                             |                             |     |  |  |  |
|--------------------------|---------|-----------------|---------------------------------------------|-------------|-----------------------------|-----------------------------|-----|--|--|--|
| Work Space $	extsf{$     |         | Module C        | Configuration : [CPU-302(32axes)] 🖉 📮 Setti | ng/ Monitor | r parameter : [CPU-302(32ax | es)] - [Servo]×             |     |  |  |  |
|                          | Fil     | е               | Controller                                  | Disp        | lay                         | Lavout                      |     |  |  |  |
| CPU-302(32axes) :        |         | Save to project | 🖉 Import 🖉 Export 👌 Read 👌 W                | rite 😃 Ini  | itial value 🖫 Current value | Line up                     |     |  |  |  |
| System Setting           | h       | 4               |                                             |             | HIWIN                       |                             |     |  |  |  |
| Module Configuration     |         | Desitioning     | 1 2 *                                       | Address     | Circuit#01 Axis#01          | HIWIN<br>Gircuit#01 Axis#01 |     |  |  |  |
| 🗆 🖬 Servo                |         | All             |                                             | Address     | Wild Card Servo             | Wild Card Servo             |     |  |  |  |
| Fixed Parameter          |         | Positioni       |                                             |             | Select All Ballectio        | Update                      |     |  |  |  |
| Setting Parameter        |         | Eutomal         |                                             | 1           |                             |                             |     |  |  |  |
| Monitor Parameter        |         | External        | Operation will I cked when sliding          |             | Servo Servo                 | Servo Servo                 |     |  |  |  |
| Servo Parameter          |         | Zero            | pw.                                         |             | Positioning Cancel          | Positioning Cancel          |     |  |  |  |
| Servo Monitor            |         | Interpol        | 0 : Run command setting                     | OW8000      | D0000[H                     | j0000[H]                    |     |  |  |  |
| Servo luning             |         | Interpol        | I : Mode setting 1                          | OW8001      | H]0000 [H                   | 10000[H]                    |     |  |  |  |
| Inverter Setting         |         | JOG             | 1 2 : Mode setting 2                        | OW8002      | H]0000                      | 0000[H]                     |     |  |  |  |
| Stepping Motor           |         | Relative        | I 3 : Function setting 1                    | OW8003      | 0011[H                      | 0011[H]                     |     |  |  |  |
|                          |         | Casad           | 8 : Motion command                          | OW8008      | 0 : No Command              | 23 : Speed Reference        |     |  |  |  |
| Vision                   |         | Speed           | 9 : Motion command control flag             | OW8009      | H)0000                      | j 0000[H]                   |     |  |  |  |
| C Z KODOL                |         | Torque/         | 16 : Speed reference setting                | OL8010      | 3000[mm/min                 | 500[mm/min]                 |     |  |  |  |
|                          |         | Phase           | 20 : Positive side limiting torque/thrust   | OL8014      | 30000[0.01%                 | 30000[0.01%]                |     |  |  |  |
|                          |         | Jog             | 24 : Override                               | OW8018      | 10000[0.01%                 | 10000[0.01%]                |     |  |  |  |
|                          |         | Set Zero        | 28 : Position reference setting             | OL801C      | 0[0.001mm                   | ]0[0.001mm]                 |     |  |  |  |
| Select the target device |         | Change          | 30 : Width of positioning completion        | OL801E      | 100[0.001mm                 | ] 100[0.001mm]              |     |  |  |  |
|                          | et.     | onunge          | 32 : NEAR signal output width               | OL8020      | 0[0.001mm                   | 0[0.001mm]                  |     |  |  |  |
| Do not display the       | l a     | Change          | 54 : Straight line acceleration/Accelera    | OL8036      | 0[ms                        | 0[ms]                       |     |  |  |  |
| unused axis.             | l e     | Change          | 56 : Straight line deceleration/Decelera    | OL8038      | 0[ms                        | 0[ms]                       |     |  |  |  |
| Axis0101:HIWIN           |         | Change          | 58 : Filter time constant                   | OW803A      | 0[0.1ms                     | 0[0.1ms]                    | l i |  |  |  |
|                          | ١٩<br>٩ | Change          |                                             |             |                             |                             |     |  |  |  |
|                          |         | Change          |                                             |             |                             |                             |     |  |  |  |
|                          |         | Change          |                                             |             |                             |                             |     |  |  |  |
|                          |         | Read            |                                             |             |                             |                             |     |  |  |  |
|                          |         | Write           |                                             |             |                             |                             |     |  |  |  |
|                          |         | Alarm           |                                             |             |                             |                             |     |  |  |  |
|                          |         | Alarm           |                                             |             |                             |                             |     |  |  |  |
|                          |         | Alam            |                                             |             |                             |                             |     |  |  |  |
|                          |         | Clear           |                                             |             |                             |                             |     |  |  |  |

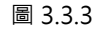

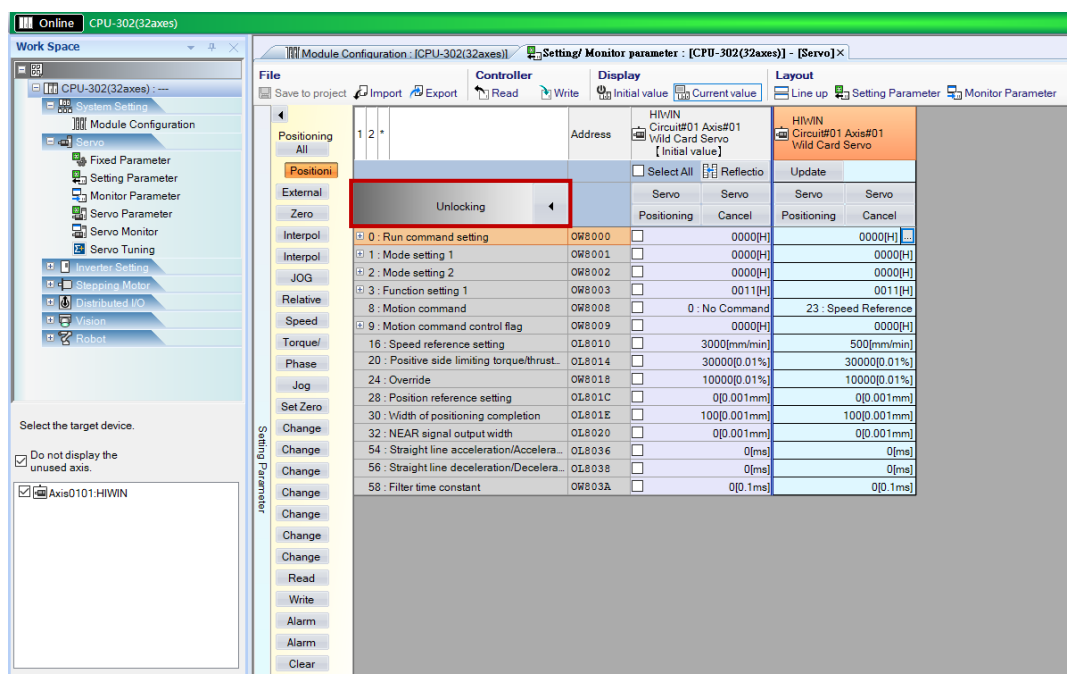

圖 3.3.4

#### 3. 點擊 Servo 激磁軸後,設定下命令所需的參數(請參閱 3.2.1~3.2.9 節)。

MD31UC01-2405

### E系列MECHATROLINK-III驅動器搭配YASKAWA MPE720

試運轉

| Online CPU-302(32axes)                                           |       |                            |                                                                                                    |                |                |           |              |                                          |                                  |                                  |                  |       |             |           |
|------------------------------------------------------------------|-------|----------------------------|----------------------------------------------------------------------------------------------------|----------------|----------------|-----------|--------------|------------------------------------------|----------------------------------|----------------------------------|------------------|-------|-------------|-----------|
| Work Space 👻 🕂 🗙                                                 |       | Module C                   | onfigurati                                                                                                    | on : [CPU-3(   | )2(32axes)]    | P_Sett    | ing/ Monitor | r parameter :                            | [CPU-302(32a)                    | es)] - [Servo]>                  | <u>ر</u>         |       |             |           |
| = 53<br>□ CPU-302(32axes) :                                      | File  | e<br>Save to project       | ø Impo                                                                                                    | rt 🖉 Expo      | t Control      | ler<br>VW | rite 🖉 In    | <b>lay</b><br>itial value <u> </u>       | Current value                    | Layout                           | Setting Para     | neter | 🖵 Monitor F | Parameter |
| □ and System Setting<br>][[] Module Configuration<br>□ and Servo |       | Image: All Positioning All | 1 2 *                                                                                                    |                |                |           | Address      | HIWIN<br>Circuit#<br>Wild Ca<br>(Initial | 01 Axis#01<br>rd Servo<br>value] | HIWIN<br>Circuit#01<br>Wild Card | Axis#01<br>Servo |       |             |           |
| Fixed Parameter                                                  |       | Positioni                  | 1                                                                                                    |                |                |           |              | Select A                                 | II B Reflectio                   | Update                           |                  |       |             |           |
| ₩ Setting Parameter                                              |       | External                   |                                                                                                    |                |                |           |              | Servo                                    | Servo                            | Servo                            | Servo            |       |             |           |
| Servo Parameter                                                  |       | Zero                       |                                                                                                    | Un             | ocking         | •         |              | Positionin                               | g Cancel                         | Positioning                      | Cancel           |       |             |           |
| 🔄 Servo Monitor                                                  |       | Interpol                   | 🗉 0 : Ri                                                                                                    | in command     | setting        |           | 0W8000       |                                          | H10000                           |                                  | 0000[H]          |       |             |           |
| Servo Tuning                                                     |       | Interpol                   | 🗉 1 : M                                                                                                    | de setting 1   |                |           | OW8001       |                                          | H]0000                           |                                  | 0000[H]          |       |             |           |
| Inverter Setting                                                 |       | 106                        | • 2 : M                                                                                                    | de setting 2   |                |           | OW8002       |                                          | H]0000                           |                                  | 0000(H)          |       |             |           |
| Stepping Motor                                                   |       | Deletion                   | 3 : Function setting 1                                                                                         |                |                | OW8003    |              | 0011[H                                   |                                  | 0011[H]                          |                  |       |             |           |
| Distributed I/O                                                  |       | Relative                   | 8 : M                                                                                                    | otion comma    | nd             |           | 8008WO       |                                          | 0 : No Comman                    | 23 : Sp                          | eed Reference    |       |             |           |
| + 🕞 Vision                                                       |       | Speed                      | 9 : Motion command control flag     16 : Speed reference setting     20 : Positive side limiting torque/thrust |                |                | 0W8009    |              | H]0000                                   |                                  | 0000(H)                          |                  |       |             |           |
| 🙂 😰 Robot                                                        |       | Torque/                    |                                                                                                    |                |                |           | OL8010       |                                          | 3000[mm/min                      |                                  | 500[mm/min]      |       |             |           |
|                                                                  |       | Phase                      |                                                                                                    |                |                | e/thrust  | OL8014       |                                          | 30000[0.01%                      |                                  | 30000[0.01%]     | ╉     |             |           |
|                                                                  |       | Jog                        | 24 : Override                                                                                                  |                |                | OW8018    |              | 10000[0.01%                              |                                  | 10000[0.01%]                     |                  |       |             |           |
|                                                                  |       | Set Zero                   | 28 : Position reference setting                                                                                |                |                | OL801C    |              | 0[0.001mm                                |                                  | 0[0.001mm]                       |                  |       |             |           |
| Select the target device                                         |       | Channe                     | 30 : \                                                                                                    | /idth of posi  | tioning comple | etion     | OL801E       |                                          | 100[0.001mm                      |                                  | 100[0.001mm]     |       |             |           |
| concertate tal get defice.                                       | 1 Set | Change                     | 32 : N                                                                                                    | IEAR signal    | output width   |           | OL8020       |                                          | 0[0.001mm                        | <b></b>                          | 0[0.001mm]       |       |             |           |
| Do not display the                                               | B     | Change                     | 54:8                                                                                                    | traight line   | acceleration/A | ccelera   | OL8036       | 036 0[ms]                                |                                  | 0(ms)                            |                  |       |             |           |
| unused axis.                                                     | Para  | Change                     | 56:8                                                                                                    | traight line ( | deceleration/E | )ecelera  | OL8038       |                                          | 0(ms                             |                                  | 0[ms]            |       |             |           |
| Axis0101:HIWIN                                                   | 1 mot | Change                     | 58 : F                                                                                                    | ilter time co  | nstant         |           | OWSO3A       |                                          | 0[0.1ms                          | L                                | 0[0.1ms]         |       |             |           |
|                                                                  | ٩     | Change                     |                                                                                                    |                |                |           |              |                                          |                                  |                                  |                  |       |             |           |
|                                                                  |       | Change                     |                                                                                                    |                |                |           |              |                                          |                                  |                                  |                  |       |             |           |
|                                                                  |       | Change                     |                                                                                                    |                |                |           |              |                                          |                                  |                                  |                  |       |             |           |
|                                                                  |       | Read                       |                                                                                                    |                |                |           |              |                                          |                                  |                                  |                  |       |             |           |
|                                                                  |       | Write                      |                                                                                                    |                |                |           |              |                                          |                                  |                                  |                  |       |             |           |
|                                                                  |       | Alarm                      |                                                                                                    |                |                |           |              |                                          |                                  |                                  |                  |       |             |           |
|                                                                  |       | Alarm                      |                                                                                                    |                |                |           |              |                                          |                                  |                                  |                  |       |             |           |
|                                                                  |       | Clear                      |                                                                                                    |                |                |           |              |                                          |                                  |                                  |                  |       |             |           |

圖 3.3.5

4. 點擊 Positioning 執行試運轉。欲停止試運轉,請點擊 Cancel。

| Online CPU-302(32axes)                                      |       |                                                                                                    |              |                  |                   |         |         |                    |                                               |                             |                                  |                  |                           |
|-------------------------------------------------------------|-------|----------------------------------------------------------------------------------------------------|--------------|------------------|-------------------|---------|---------|--------------------|-----------------------------------------------|-----------------------------|----------------------------------|------------------|---------------------------|
| Work Space 👻 🕂 🗙                                            |       | Module Co                                                                                                    | onfigu       | ration : [CPU-3  | )2(32axes)]       | -Sett   | ing/ Mo | nitor j            | parameter : [(                                | CPU-302(32ax                | es)] - [Servo]>                  | <                |                           |
| = ∰<br>□ [] CPU-302(32axes) :                               | File  | e<br>Save to project                                                                                                    | Controller   |                  |                   |         |         | Displa<br>Ug Initi | ay<br>al value 🔡 C                            | Current value               | Layout                           | Setting Paran    | neter 💂 Monitor Parameter |
| C an System Setting<br>]∭ Module Configuration<br>□ @ Servo |       | Image: All state of the second state of the second state of th | 1 2          | *                |                   |         | Addre   | 55                 | HIWIN<br>Circuit#01<br>Wild Card<br>Initial v | IAxis#01<br>IServo<br>alue] | HIWIN<br>Gircuit#01<br>Wild Card | Axis#01<br>Servo |                           |
| Pixed Parameter                                             |       | Positioni                                                                                                    |              |                  |                   |         |         |                    | Select All                                    | Reflectio                   | Update                           |                  |                           |
| Sa Monitor Parameter                                        |       | External                                                                                                    |              |                  |                   |         |         |                    | Servo                                         | Servo                       | Servo                            | Servo            |                           |
| Servo Parameter                                             |       | Zero                                                                                                    |              | Un               | ocking            | 1       |         |                    | Positioning                                   | Cancel                      | Positioning                      | Cancel           |                           |
| Servo Monitor                                               |       | Interpol                                                                                                    | <b>●</b> 0 : | Run command      | setting           |         | OW800   | 00                 |                                               | H]0000                      |                                  | 0000(H) 🛄        |                           |
| Servo luning                                                |       | Interpol                                                                                                    | ±1:          | Mode setting 1   |                   |         | 00800   | 01                 |                                               | H]0000                      |                                  | 0000[H]          |                           |
| Inverter Setting                                            |       | JOG                                                                                                    | ± 2:         | Mode setting 2   |                   |         | OW800   | 02                 |                                               | 0000[H                      |                                  | 0000[H]          |                           |
| Stepping Motor                                              |       | Relative                                                                                                    | ÷ 3:         | Function settin  | g 1               |         | OW800   | 03                 |                                               | 0011[H                      |                                  | 0011[H]          |                           |
| Usion                                                       |       | Speed                                                                                                    | 8:           | Motion comma     | nd<br>- d t - L f |         | OW800   | 38                 |                                               | : No Command                | 23 : Sp                          | eed Reference    |                           |
| 🗉 😵 Robot                                                   |       | Torque                                                                                                    | 16           | Notion comma     | na control tiag   |         | 01801   | 10                 |                                               | HJ0000                      |                                  | 600/mm/min1      |                           |
|                                                             |       | Phase                                                                                                    | 20           | : Positive side  | limitina toraue/  | thrust. | 01.801  | 14                 |                                               | 3000000 01%                 |                                  | 300000 01%1      |                           |
|                                                             |       | i liase                                                                                                    | 24           | : Override       |                   |         | OW801   | 18                 |                                               | 10000[0.01%                 |                                  | 10000[0.01%]     |                           |
|                                                             |       | Jog                                                                                                    | 28           | : Position refe  | ence setting      |         | OL801   | LC                 |                                               | 0[0.001mm                   |                                  | 0[0.001mm]       |                           |
|                                                             |       | Set Zero                                                                                                    | 30           | : Width of posi  | tioning completi  | on      | OL801   | LE                 |                                               | 100[0.001mm                 |                                  | 100[0.001mm]     |                           |
| Select the target device.                                   | Set 1 | Change                                                                                                    | 32           | : NEAR signal    | output width      |         | OL802   | 20                 |                                               | 0[0.001mm                   |                                  | 0[0.001mm]       |                           |
| Do not display the                                          | 1 ing | Change                                                                                                    | 54           | : Straight line  | acceleration/Ac   | celera  | OL803   | 36                 |                                               | 0(ms                        |                                  | 0[ms]            |                           |
| unused axis.                                                | Per   | Change                                                                                                    | 56           | : Straight line  | deceleration/De   | celera  | OL803   | 38                 |                                               | 0(ms                        |                                  | 0[ms]            |                           |
| Axis0101:HIWIN                                              | 3     | Change                                                                                                    | 58           | : Filter time co | nstant            |         | OW803   | BA                 |                                               | 0[0.1ms                     |                                  | 0[0.1ms]         |                           |
|                                                             | ę     | Change                                                                                                    |              |                  |                   |         |         |                    |                                               |                             |                                  |                  |                           |
|                                                             |       | Change                                                                                                    |              |                  |                   |         |         |                    |                                               |                             |                                  |                  |                           |
|                                                             |       | Change                                                                                                    |              |                  |                   |         |         |                    |                                               |                             |                                  |                  |                           |
|                                                             |       | Deed                                                                                                    |              |                  |                   |         |         |                    |                                               |                             |                                  |                  |                           |
|                                                             |       | Read                                                                                                    |              |                  |                   |         |         |                    |                                               |                             |                                  |                  |                           |
|                                                             |       | Write                                                                                                    |              |                  |                   |         |         |                    |                                               |                             |                                  |                  |                           |
|                                                             |       | Alarm                                                                                                    |              |                  |                   |         |         |                    |                                               |                             |                                  |                  |                           |
|                                                             |       | Alarm                                                                                                    |              |                  |                   |         |         |                    |                                               |                             |                                  |                  |                           |
| L]                                                          |       | Clear                                                                                                    |              |                  |                   |         |         |                    |                                               |                             |                                  |                  |                           |

圖 3.3.6

MD31UC01-2405

### 3.4 監控試運轉

### 3.4.1 Axis Monitor

1. 點擊 Axis Monitor,即可查看軸目前的位置與速度。

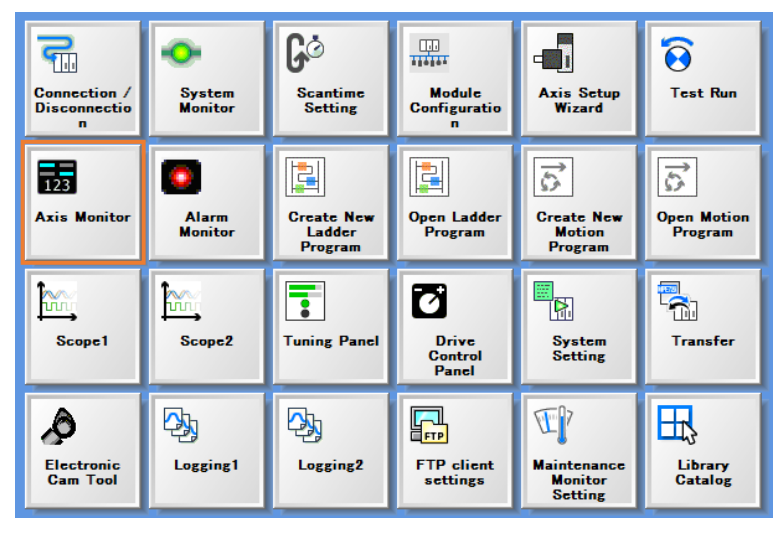

圖 3.4.1.1

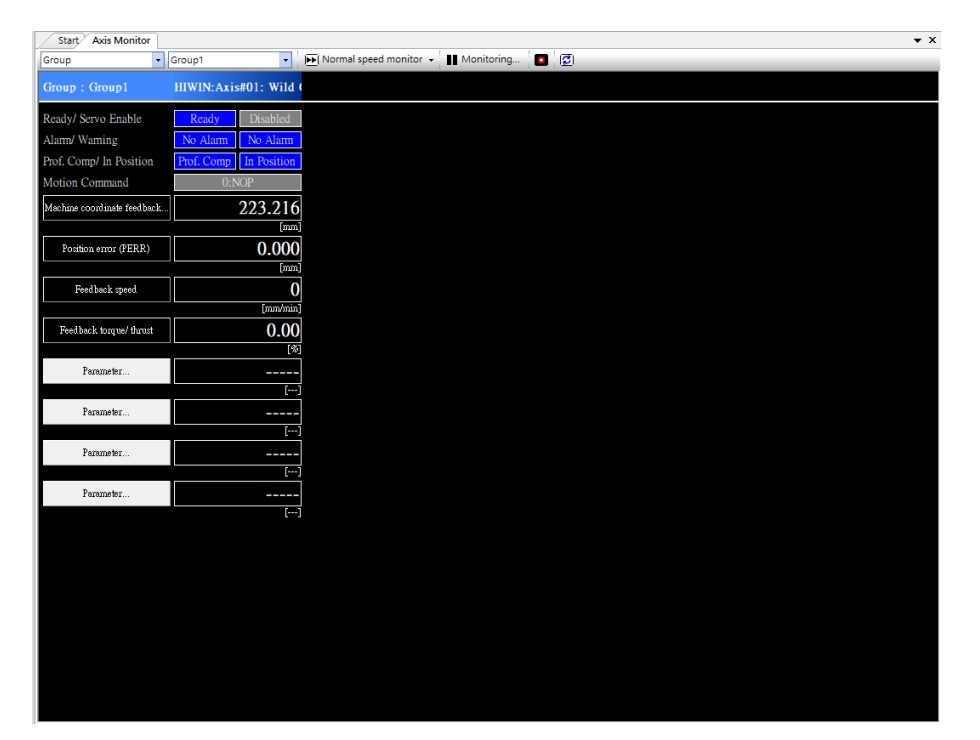

圖 3.4.1.2

2. 點擊 Parameter...可新增欲監控的項目。

MD31UC01-2405

試運轉

#### E系列MECHATROLINK-III驅動器搭配YASKAWA MPE720

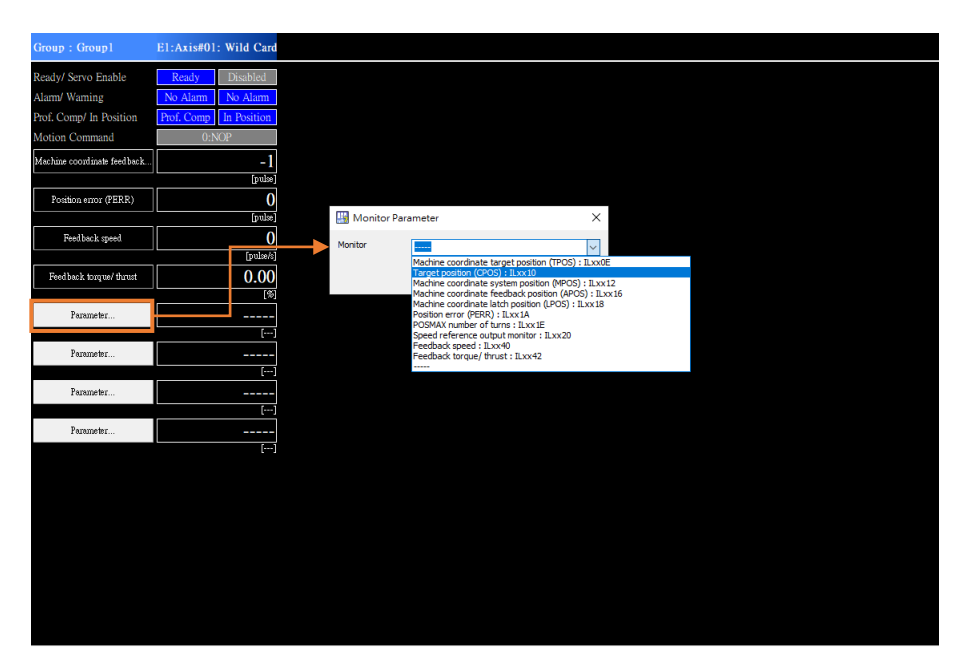

圖 3.4.1.3

MD31UC01-2405

#### E系列MECHATROLINK-III驅動器搭配YASKAWA MPE720

### 3.4.2 Scope

1. 點擊 Scope1 (或 Scope2), 開啟 Trace Type 視窗。選擇 Real-Time Trace, 再點擊 Open。

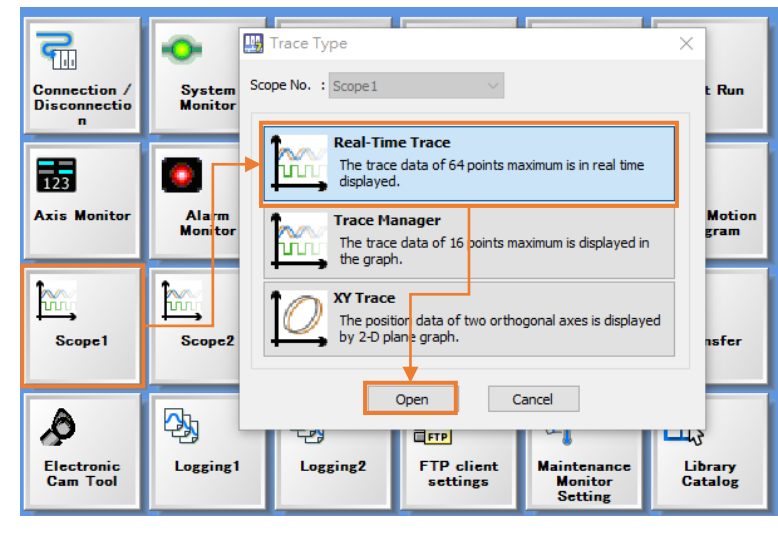

圖 3.4.2.1

2. 點擊 Trace Data Setting · 即可依類別 (如:位置、速度、轉矩等)新增欲監控的項目 · 完成後點擊 OK。

| Trace Data Setting                | gger Se | etting | Start Trace    | Read Again      | Real Time Di         | splay 🗌 E   | nable ServoTrace 🔍 Motion       | n Analyzer | _ |     |
|-----------------------------------|---------|--------|----------------|-----------------|----------------------|-------------|---------------------------------|------------|---|-----|
| Trace List 🗸 🗸                    | b       |        |                |                 |                      |             |                                 |            |   |     |
| Trace Data                        | 57      |        | Trace Data S   | etting          |                      |             |                                 | × —        |   |     |
| 💷 🗹 (No trace name)               |         | Data   | Hace Data 5    | cung            |                      |             |                                 | ~          |   |     |
|                                   | 2.5     | No     | Trace Target L | ist             |                      |             |                                 |            |   |     |
| HIWIN~Motion controller operation |         |        | 4 Run Com      | mand and Status | Position Speed       | Torque      | ZeroPointReturn Gain            |            |   |     |
|                                   |         |        | Register       |                 | Variable             |             | Comment                         |            |   |     |
|                                   |         |        | IBxx000        | Ready           |                      | Motion o    | ontroller operation ready       |            |   |     |
|                                   | 6       |        | IBxx001        | Running         |                      | Running     |                                 |            |   |     |
|                                   | 11      |        | IBxx002        | SystemBusy      |                      | System b    | ousy                            |            |   |     |
|                                   |         |        | IBxx003        | ServoReady      |                      | Servo re    | ady                             |            |   |     |
|                                   | 100     |        | IBxx004        | Position.Latch. | EnableComplete       | Latch red   | quest completed                 |            |   |     |
|                                   |         |        | IBxx0C6        | MLKL            |                      | Machine     | lock ON (MLKL)                  |            |   |     |
|                                   |         |        | OBxx000        | ServoOn         |                      | Servo Of    | N                               |            |   |     |
|                                   | 1221    |        | OBxx001        | MLOCK           |                      | Machine     | lock                            |            |   |     |
|                                   |         |        | OBxx004        | Position.Latch. | Enable               | Latch red   | quest                           |            |   |     |
|                                   |         |        | OBxx005        | Position.Comma  | and.AbsoluteReadReq. | Absolute    | position reading demand         |            |   |     |
|                                   |         |        | OBxx006        | Position.Coordi | nate.PresetRequest   | POSMAX      | preset                          |            |   | 1.1 |
|                                   | ren.    |        | OBxx007        | Position.AbsEn  | coder.AbsDataRestore | Infinite le | ength axis position informatio  |            |   |     |
|                                   | L rex   |        | OBxx008        | ForwardTorque   | Limit                | Forward     | external torque limit input     |            |   |     |
|                                   |         |        | ORVVDDQ        | DeverseToroue   | l imit               | Deverce     | external torque limit input     | ×          |   |     |
|                                   |         |        |                | r               |                      | Dulut       | 1                               |            |   |     |
|                                   |         |        |                | L               | V Add                | Detete      |                                 |            |   |     |
|                                   |         |        | Trace Target   |                 |                      |             |                                 |            |   |     |
|                                   |         |        | The runger     |                 |                      |             |                                 |            |   |     |
|                                   |         |        | No. Regis      | ster            | Variable             |             | Comment                         | <u>^</u>   |   |     |
|                                   |         |        | 1 IB80000      | HIWIN.R         | eady                 | HI          | WIN~Motion controller operation | <b>n</b>   |   |     |
|                                   |         |        | 2 IB80003      | HIWIN.S         | ervoReady            | HI          | WIN~Servo ready                 |            |   |     |
|                                   |         |        | 3              |                 |                      |             |                                 |            |   |     |
|                                   |         |        |                |                 |                      |             |                                 | _          |   |     |
|                                   |         |        |                |                 |                      |             |                                 |            |   |     |
|                                   |         |        | 6              |                 |                      |             |                                 | ×          |   |     |
|                                   |         |        | <              |                 |                      |             |                                 | >          |   |     |
| File & Histony Data               | 1       |        |                |                 |                      |             |                                 |            |   |     |
| ric & filstory bata               |         |        |                |                 | ок 🗲                 | Carlcel     |                                 |            |   |     |
| <12                               |         |        |                |                 |                      |             |                                 |            |   |     |
| <2>                               |         |        |                | +               |                      |             |                                 |            |   |     |
| <3>                               |         |        |                |                 |                      |             |                                 |            |   |     |
| <4>                               |         |        |                |                 |                      |             |                                 |            |   | - 1 |
|                                   |         |        |                |                 |                      |             |                                 |            |   |     |
|                                   |         |        |                | 圖               | 3.4.2.2              |             |                                 |            |   |     |

3. 點擊 Sampling&Trigger Setting,即可設定取樣時間(可直接使用預設值),完成後點擊 OK。

MD31UC01-2405

#### E系列MECHATROLINK-III驅動器搭配YASKAWA MPE720

試運轉

| 🕴 🔽 Trace Data Setting 🌖 🚰 Sampling&Trig                                             | ger Setting 🔿 🕟 Start Trace 🛛 🚰 Read Again 🕴 🔽 Real Time Display 🗌 Enable ServoTrace 🗠 Motion Analyz                                                                                                    | zer                                   |
|--------------------------------------------------------------------------------------|----------------------------------------------------------------------------------------------------|---------------------------------------|
| Trace List 🗸 🗸 🕂                                                                     |                                                                                                    |                                       |
| Trace Data<br>■ ✓ (No trace name)<br>✓ ✓ Data<br>✓ HIWIN-Motion controller operation | Data © No unit                                                                                                    |                                       |
| HIWIN~Servo ready : HIWIN.Servo                                                      | Sampling & Trigger Setting X                                                                                                    |                                       |
|                                                                                      | Sampling Setting<br>● High scan ○ Drogram                                                                                                    | · · · · · · · · · · · · · · · · · · · |
| L                                                                                    | Trace buffer size         256[k word] Use a 1/4 buffer.           Sampling period         4.0000         [ms]         -> Max. measuring time [522756.0000         [ms]         -                                                                                                    |                                       |
|                                                                                      | Image: Setting       Image: Setting       Image: S |                                       |
|                                                                                      | Trigger condition = ON<br>No. of Delays 0                                                                                                    |                                       |
|                                                                                      | NO. of Start Delay 0 Stlert the target axis Servo Trace setting                                                                                                    |                                       |
| File & History Data                                                                  | Tracing time after trigger                                                                                                    |                                       |
| <1><br><2><br><3><br><4>                                                             | ON                                                                                                    |                                       |
| <5>                                                                                  | Max. measuring time x 0 (\$\overline\$ [%] = 0.0000 [ms]<br>Max. measuring time                                                                                                    |                                       |
|                                                                                      | OK Cancel                                                                                                    | x40 x46.5                             |

圖 3.4.2.3

4. 讓軸執行試運轉後,點擊 Start Trace,經過一段時間再點擊 Stop Trace,即可取得監控資訊。

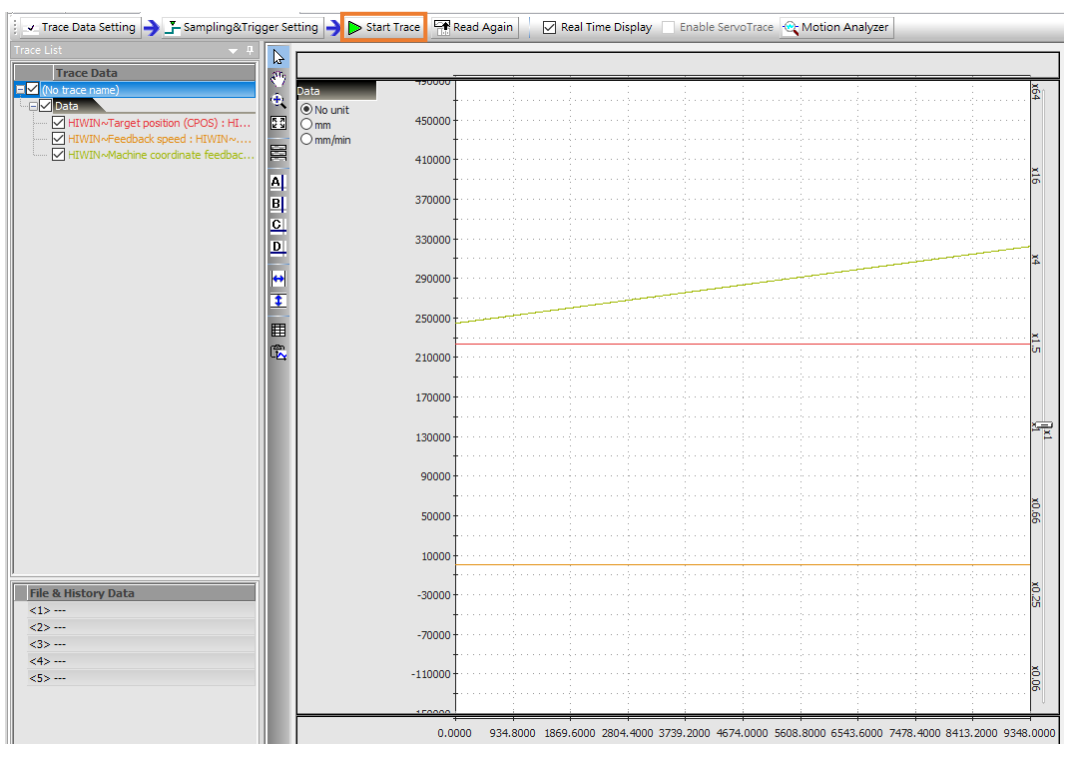

圖 3.4.2.4